**CMOS 32-BIT SINGLE CHIP MICROCONTROLLER** 

# S1C31D5x Peripheral Circuit Sample Software Manual

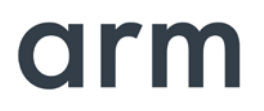

## Evaluation board/kit and Development tool important notice

- 1. This evaluation board/kit or development tool is designed for use for engineering evaluation, demonstration, or development purposes only. Do not use it for other purposes. It is not intended to meet the requirements of design for finished products.
- 2. This evaluation board/kit or development tool is intended for use by an electronics engineer and is not a consumer product. The user should use it properly and in a safe manner. Seiko Epson dose not assume any responsibility or liability of any kind of damage and/or fire coursed by the use of it. The user should cease to use it when any abnormal issue occurs even during proper and safe use.
- 3. The part used for this evaluation board/kit or development tool may be changed without any notice.

## NOTICE

No part of this material may be reproduced or duplicated in any form or by any means without the written permission of Seiko Epson. Seiko Epson reserves the right to make changes to this material without notice. Seiko Epson does not assume any liability of any kind arising out of any inaccuracies contained in this material or due to its application or use in any product or circuit and, further, there is no representation that this material is applicable to products requiring high level reliability, such as, medical products. Moreover, no license to any intellectual property rights is granted by implication or otherwise, and there is no representation or warranty that anything made in accordance with this material will be free from any patent or copyright infringement of a third party. When exporting the products or technology described in this material, you should comply with the applicable export control laws and regulations and follow the procedures required by such laws and regulations. You are requested not to use, to resell, to export and/or to otherwise dispose of the products (and any technical information furnished, if any) for the development and/or manufacture of weapon of mass destruction or for other military purposes.

Arm, Cortex, Keil and µVision are registered trademarks of Arm Limited (or its subsidiaries) in the US and/or elsewhere. IAR Systems, IAR Embedded Workbench, C-SPY, I-jet, IAR and the logotype of IAR Systems are trademarks or registered trademarks owned by IAR Systems AB. SEGGER and J-Link are trademarks or registered trademarks of SEGGER Microcontroller GmbH & Co. KG. All rights reserved. All brands or product names mentioned herein are trademarks and/or registered trademarks of their respective companies.

"Reproduced with permission from Arm Limited. Copyright © Arm Limited"

©SEIKO EPSON CORPORATION 2020, All rights reserved.

# **Table of Contents**

| 1. | Ov                 | verview                                                                                       | 1                |
|----|--------------------|-----------------------------------------------------------------------------------------------|------------------|
| 1  | .1                 | Operating Environment                                                                         | 1                |
| 2  | Sa                 | mple Software Operations                                                                      | 2                |
| 2  | 2.1                | Sample Software Components                                                                    | 2                |
| 2  | 2.2                | Preparation for Program Download and Execution                                                | 4                |
|    | 2.2                | .1 Hardware Connections                                                                       | 4                |
|    | 2.2.               | 2 Connection with USB adapter for UAR I                                                       | 4                |
| 4  | 2.3.               | IAR EWARM IDE Sample Software Procedures                                                      | . <b>b</b><br>.6 |
|    | 2.3                | 2 Workspace Open                                                                              | 7                |
|    | 2.3                | A Active Project Selecting                                                                    | 8                |
|    | 2.3                | .5 Flash Loader Setting                                                                       | 0                |
|    | 2.3                | .6 Project Build                                                                              | 1                |
|    | 2.3.               | .7 Project Download and Debug1                                                                | 3                |
| 2  | 2. <b>4</b><br>2.4 | KEIL MDK-ARM (μVision) Sample Software Procedures         1         Software Seture         1 | <b>4</b><br>⊿    |
|    | 2.4                | .2 Workspace Open                                                                             | 5                |
|    | 2.4                | .3 Active Project Selecting                                                                   | 6                |
|    | 2.4.               | .4 Debug Probe Setting                                                                        | 9                |
|    | 2.4                | .6 Project Build                                                                              | 21               |
|    | 2.4.               | .7 Project Download and Debug                                                                 | 22               |
| 3  | De                 | tails of Sample Software2                                                                     | 3                |
| 3  | 8.1                | 12-bit A/D Converter (ADC12A)2                                                                | 23               |
| 3  | 3.2                | Clock Generator (CLG)2                                                                        | 24               |
| 3  | 3.3                | DMA Controller (DMAC)                                                                         | 25               |
| 3  | <b>.</b> 4         | I2C (I2C_S5U1C31D5xT1)2                                                                       | ?7               |
| 3  | 5.5                | I/O Ports (PPORT)2                                                                            | :9               |
| 3  | 6.6                | Quad Synchronous Serial Interface (QSPI)                                                      | 51               |
| 3  | 8.7                | Quad Synchronous Serial Interface with DMA (QSPI_DMA)                                         | :2               |
| 3  | 8.8                | Quad Synchronous Serial Interface Master (QSPI_MASTER)                                        | 3                |
| 3  | <b>.</b> 9         | Quad Synchronous Serial Interface Slave (QSPI_SLAVE)                                          | 8                |
| 3  | <b>.10</b>         | IR Remote Controller (REMC3)                                                                  | 9                |
| 3  | 3.11               | R/F Converter (RFC)4                                                                          | 0                |
| 3  | 5.12               | Real Time Clock (RTCA)4                                                                       | 2                |
| 3  | 8.13               | Synchronous Serial Interface Master (SPIA_MASTER)4                                            | .3               |
| 3  | 5.14               | Synchronous Serial Interface Slave (SPIA_SLAVE)4                                              | -5               |
| 3  | 5.15               | Power Supply Voltage Detection Circuit (SVD3)4                                                | 6                |
| 3  | 5.16               | 16-Bit Timer (T16)4                                                                           | 7                |
| 3  | 8.17               | 16-Bit PWM Timer (T16B)4                                                                      | 8                |
| 3  | 6.18               | UART (UART3)                                                                                  | 9                |
| 3  | 6.19               | WatchDog Timer (WDT2)5                                                                        | 0                |

| 3.20  | Sound Play (SOUNDPLAY)                                                 |
|-------|------------------------------------------------------------------------|
| 3.21  | Memory Check (MEMCHECK)                                                |
| 3.22  | Flash Programming (FLASH)                                              |
| 3.23  | EEPROM Library (EEPROM)60                                              |
| 3.24  | Boot Loader (BootLoader)6                                              |
| 4 De  | emo Software62                                                         |
| 4.1   | Hardware Setup                                                         |
| 4.2   | How to Run Sound Play Demo Mode64                                      |
| 4.3   | How to Sound ROM Update Mode60                                         |
| 5 Se  | elf-Testing Sample Software (Compliance with the IEC60730 Standard) 68 |
| 5.1   | Description68                                                          |
| 5.2   | Sample69                                                               |
| Apper | ndix. A. HW Processor Library Specification                            |
| Арре  | endix. A.1 SOUNDPLAY                                                   |
| Арре  | endix. A.2 MEMCHECK                                                    |
| Apper | ndix. B. Playlist File                                                 |
| Apper | ndix. C. Code Sizes of Example Projects77                              |
| Apper | ndix. D. Self-Testing Sample Software Specification                    |
| Revis | ion History8 <sup>2</sup>                                              |

## 1. Overview

This manual describes how to use the example software provided for the S1C31D5x microcontroller and shows the expected output when running the example software.

The example software is included in the S1C31D5x Sample Software and Peripheral Drivers software package. It is intended to demonstrate how to use the various peripheral circuits in the S1C31D5x microcontroller.

For detailed information on the S1C31D5x microcontroller, refer to the "S1C31D5x Technical Manual".

The S1C31D5x Peripheral Circuit Sample Software Package includes:

- Peripheral Library modules
- Example Software
- Product-specific files such as the S1C31D5x hardware definition file
- System viewer description file
- Flash loader

The goal of the Peripheral Sample Software is to show how to use the Peripheral Library modules in order to control a S1C31D5x peripheral. Each Example demonstrates features of the selected peripheral and exercises various peripheral modes.

The S1C31D5x hardware definition file defines the hardware register addresses, access sizes, and access readwrite types. The individual registers and their fields are accessed based on the described S1C31D5x hardware definition file. The Peripheral Library also provides easy to use methods which perform complex peripheral functions. Those methods include functions such as peripheral initialization and peripheral feature management.

\*1 Refer to this manual along with the "S1C31D50/D51 Technical Manual" and the "S5U1C31D5xT1 manual", "S5U1C31D51T2 manual" available from Seiko Epson's website.

\*2 This manual covers the sample software package of ver.2.00 or later.

## 1.1 Operating Environment

Before running the S1C31D5x sample software, prepare the following components:

- Evaluation Board
  - S5U1C31D5xT1 evaluation board equipped with S1C31D5x and S5U1C31D51T2 (only S1C31D51)
- Debug Probes \*1
  - IAR Systems I-jet or SEGGER J-Link
- Integrated Development Environment
  - IAR Embedded Workbench for  $ARM^{\circledast}$  (IAR EWARM) or MDK-ARM^{\circledast}
- Other Devices (option)
  - An USB Adapter for UART

\*1: I-jet is available only with IAR EWARM. J-Link is available for both IAR EWARM and MDK-ARM.

# 2 Sample Software Operations

## 2.1 Sample Software Components

The S1C31D5x Sample Software demonstrates how to call the Peripheral Library modules which interface hardware components on S1C31D5x. Each peripheral module has an associated library module that consists of a source file ("xxx.c") and an include file ("xxx.h"). The include file describes the constants, types, and functions for each library module.

The S1C31D5x Sample Software is organized in the "Examples" folder. In most cases, the peripheral module is presented in one corresponding example project. For example, the CLG (Clock Generator) project focuses on the CLG peripheral module. For more complex modules, several example projects may be available to feature different aspects of the module. An example of this is the QSPI module which is presented in a few projects (each project begins with the QSPI prefix). The relationship between different layers of the software is shown in Figure 2.1.1.

| Example projects                                                                         |                            |            |             |                |                             |          |           |  |  |
|------------------------------------------------------------------------------------------|----------------------------|------------|-------------|----------------|-----------------------------|----------|-----------|--|--|
| CLG                                                                                      | SVD3                       | PPORT      | QSPI*       | REMC3          | RTCA                        | T16      | T16B      |  |  |
|                                                                                          |                            |            |             |                |                             |          | ]         |  |  |
|                                                                                          | system_S10                 |            | tup_S1C31D: | 5x.s, board.c, | settings.h, SI              | C31D5x.h |           |  |  |
|                                                                                          | $\checkmark$               |            |             |                |                             |          |           |  |  |
|                                                                                          | Peripheral library project |            |             |                |                             |          |           |  |  |
| se_clg2.c                                                                                | se_svd3.c                  | se_pport.c | se_qspi.c   | se_remc3.c     | se_rtca.c                   | se_t16.c | se_t16b.c |  |  |
| se_clg2.h                                                                                | se_svd3.h                  | se_pport.h | se_qspi.h   | se_remc3.h     | se_rtca.h                   | se_t16.c | se_t16b.h |  |  |
|                                                                                          |                            |            |             |                |                             |          |           |  |  |
|                                                                                          |                            |            |             |                |                             |          |           |  |  |
| based on the CMSIS macros. Hardware accesses based on the S1C31D5x.h hardware definition |                            |            |             |                | ased on the re definition f | ïle.     |           |  |  |
|                                                                                          |                            |            |             |                |                             |          |           |  |  |

Figure 2.1.1 S1C31D5x Example Software Workspace

#### Notes:

- All example projects share the IAR/Keil startup files and IAR/Keil system files located in the "CMSIS¥Device" folder.
- All example projects also share the board-related files in the "board" folder.
- The board.c file implements the boot-up system initialization procedure in the BoardInit function.
- The BoardInit function is called from the SystemInit function. The BoardInit function sets the CPU frequency, Sys Tick value, and priority, etc.
- The SystemInit function is called from the IAR/Keil startup file.

The settings.h file is where the default boot-up behavior is changed by selecting the appropriate defines. The meaning of each setting is described in Table 2.1.1.

| Configuration Feature | Defined                                                                                                    | Un-defined                                                                                 |
|-----------------------|----------------------------------------------------------------------------------------------------|--------------------------------------------------------------------------------------------|
| UART_PRINTF           | The standard library printf function<br>outputs to the UART console.<br>Additional hardware is required.<br>For Keil IDE, this configuration<br>feature should be defined. | The semihosting library printf function outputs to the IAR IDE terminal window.            |
| EXECUTE_ON_OSC3       | The CPU switches to the clock that<br>optionally can be run from crystal<br>or internal trimmable oscillator in<br>the BoardInit function.                                 | The CPU uses the default clock, IOSC.                                                      |
| OSC3_AUTOTRIMMING_ON  | OSC3 trimming is performed in the<br>BoardInit() function to achieve<br>higher CPU clock accuracy.                                                                         | OSC3 trimming is not performed. This results in a shorter boot time.                       |
| OSC3_SRC_XTAL         | Crystal is source of OSC3                                                                                                    | Internal RC oscillator is source of<br>OSC3                                                |
| CACHE_ENABLED         | The cache is enabled for the Flash<br>targets. No importance for Debug<br>targets,                                                                                         | The cache is not enabled for the Flash targets.                                            |
| TICKLESS_ENABLED      | SYSTICK interrupt is disabled.                                                                                                    | SYSTICK interrupt is used to keep<br>track of the elapsed CPU time since<br>the last boot. |
| BOOT_LOADER           | Executing code is a boot loader.                                                                                                    | Executing code is an application.                                                          |
| QSPI_MODE_SINGLE      | QSPI SINGLE mode is selected.                                                                                                    | QSPI DUAL or QUAD modes are<br>selected.                                                   |
| SPIA_DMA              | Use DMA for SPIA_MASTER and<br>SPIA_SLAVE projects.                                                                                                    | Do not use DMA for SPIA_MASTER<br>and SPIA_SLAVE projects.                                 |

| Table 2.1.1 | S1C31D5x B | oard Defines |
|-------------|------------|--------------|

#### Notes:

- By default, all board features are un-defined.
- To use the UART console for input/output, un-comment UART\_PRINTF in the settings.h file.
- In cases where the CPU deep sleep function is used, un-comment TICKLESS\_ENABLED in the settings.h file.

## 2.2 Preparation for Program Download and Execution

#### 2.2.1 Hardware Connections

To use and debug the Sample Software the following hardware components are recommended.

- S5U1C31D5xT1 evaluation board
- Debug probes (IAR Systems I-jet or SEGGER J-Link)

For details of the hardware connection, refer to the "S5U1C31D5xT1 Manual".

#### 2.2.2 Connection with USB adapter for UART

USB adapter for UART is used in the sample program that uses UART. By connecting the S5U1C31D5xT1 evaluation boat to the PC using the USB adapter for UART, UART communication with the PC becomes possible. The picture in Figure 2.2.2.1 and the diagram in Figure 2.2.2.2 show the connection for an USB Adapter for UART to the S5U1C31D5xT1 evaluation board.

To perform UART communication, it is necessary to build the sample program with the definition of UART\_PRINTF in the *settings.h* file enabled (see Section 2.1 and Table 2.1.1). In addition, it is necessary to start the serial communication terminal software on the PC and set the serial port. Table 2.2.2.1 shows the serial port setting values.

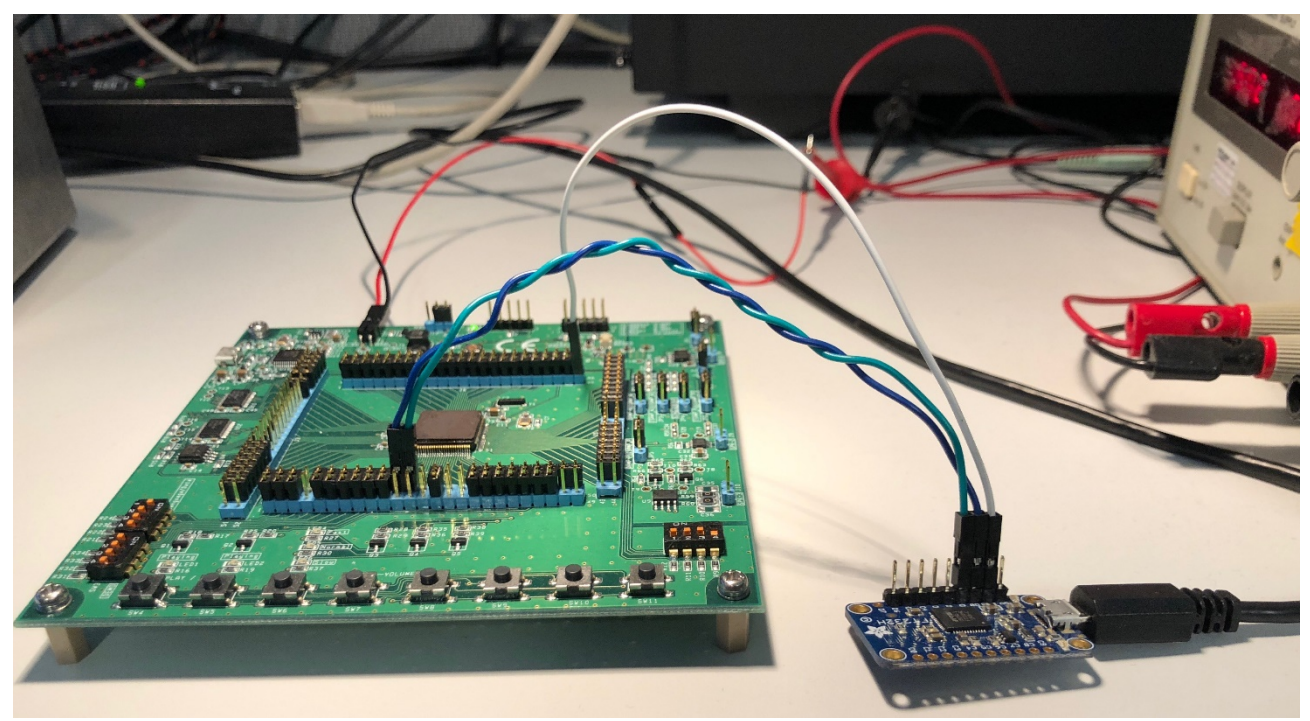

Figure 2.2.2.1 USB Adapter for UART Connection Example to S5U1C31D5xT1 Evaluation Board

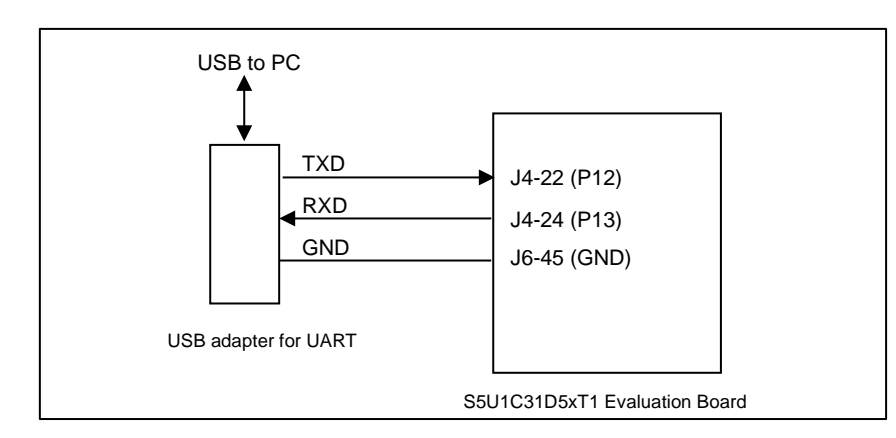

Figure 2.2.2.2 USB Adapter for UART Wiring to S5U1C31D5xT1 Evaluation Board

| Parameter | Setting Value |
|-----------|---------------|
| Baud rate | 115200 bps    |
| Data      | 8 bits        |
| Stop bits | 1 bits        |
| Parity    | None          |

| Table 2.2.2.1 | Serial Port | Settings for | Terminal | Software |
|---------------|-------------|--------------|----------|----------|

For more information on S5U1C31D5xT1 evaluation board, refer to the "S5U1C31D5xT1 Manual".

**Notes:** USB adapter for UART used in Figure 2.2.2.1 is a commercial product, not provided by Seiko Epson. Please purchase as necessary.

## 2.3 IAR EWARM IDE Sample Software Procedures

#### 2.3.1 Software Setup

Before executing the sample software using the IAR EWARM, you need to set up the sample software. To set up the sample software, follow the procedure below.

(1) Download the sample software

Download the S1C31D5x Peripheral Circuit Sample Software Package (.exe) from Seiko Epson microcontroller web site.

(2) Install the Peripheral Circuit Sample Software Package

Close all other programs during this installation. Run downloaded Peripheral Circuit Sample Software Package executable file as administrator. Review the license terms before proceeding with installation. Select desired folder package to be installed into and select "Install". After the software has been installed into the destination, a setup utility called "ToolchainSetup.exe" will automatically launch. Press "Next" on setup utility, and select your preferred versions of IAR EWARM identified by the checkboxes. [Note: The setup utility will copy some flashing binaries and device description files into your IAR folders]. Press "Next" to begin the setup, and when the "Done" message appears select "Finish" to complete.

(3) Launch the IAR EWARM

Once the software setup has completed successfully, launch the IAR EWARM.

For the version of IAR EWARM used to evaluate this sample software and more information on the setup utility, refer to the "README\_IAR.txt" found in this sample software package.

#### 2.3.2 Workspace Open

The sample software package has a collection of sample software projects in the "Examples" folder. All of the samples software projects build against the sePeripheralLibrary.

To open a workspace which contains all the sample software projects, select the [File] > [Open] > [Workspace...] in the IAR EWARM menu, navigate to "Examples¥WORKSPACE¥S5U1C31D5xT1¥IAR" folder, and open the "Examples.eww" file.

Optionally, each sample software project subfolder has a "board¥S5U1C31D5xT1¥IAR" subfolder which contains an IAR project file (.ewp) and an IAR workspace file (.eww). To open the workspace for an individual sample software project, select the [File] > [Open] > [Workspace] in the IAR EWARM menu, navigate to the project's "board¥S5U1C31D5xT1¥IAR" folder, and open the workspace file (.eww).

| /orkspace                      | -    | <b>д</b> | × |
|--------------------------------|------|----------|---|
| CG2 - Debug                    |      |          | ~ |
| Files                          | ¢    |          | ٦ |
| Examples                       | 1000 |          |   |
| - I ADC12A - Debug             | 4    |          |   |
| -🕀 🌒 CLG2 - Debug              | 4    |          |   |
| - 🕀 🌑 DMAC - Debug             | 4    |          |   |
| - 🗉 🌒 I2C - Debug              | *    |          |   |
| - Debug                        | ~    |          |   |
| - 🕀 🌒 QSPI - Debug             | ~    |          |   |
| - 🕀 🌒 QSPI_DMA - Debuq         | ~    |          |   |
| - @ QSPI_MASTER - Debug        | 1    |          |   |
| - 🕀 🌒 QSPI_SLAVE - Debug       | ~    |          |   |
| - E REMC3 - Debug              | 1    |          |   |
| - 🕀 🌒 RFC - Debug              | ~    |          |   |
| - 🕀 🌒 RTCA - Debug             | 1    |          |   |
| - 🕀 🌒 sePeriphLibrary - Debug  | 1    |          |   |
| - I SPIA_MASTER - Debug        | 1    |          |   |
| - 🕀 🌒 SPIA_SLAVE - Debug       | 4    |          |   |
| - 🗉 🌒 SVD3 - Debug             | 4    |          |   |
| - 🗉 🌒 T16 - Debug              | 4    |          |   |
| - 🕀 🌒 T16B - Debug             | 4    |          |   |
| - 🗉 🌒 UART3 - Debug            | ~    |          |   |
| 🖵 🛑 WDT2 - Debug               | ~    |          |   |
|                                |      |          |   |
| Overview AD C12A CLG2 DMAC 12C | PPOI | •        | • |
| uild                           |      |          |   |
| Messages                       |      |          |   |

Figure 2.3.2.1 Example of Multi-Project Workspace

#### 2.3.3 Active Project Selecting

To build the sample software project, right-click the target project to be built and executed in [Workspace] window on IAR EWARM and select the [Set as Active] in right-clicked menu (Figure 2.3.3.1). By using the drop-down list at the top of the [Workspace] window, the active project and build configuration can be selected at the same time (Figure 2.3.3.1).

As shown below, each sample software project contains three build configurations.

- Debug Build configuration to execute code in internal RAM memory The optimization level is set to "low".
  - DebugFlash Build configuration to execute code in internal flash memory The optimization level is set to "low".
  - ReleaseFlash Build configuration to execute code in internal flash memory The optimization level is set to "high".

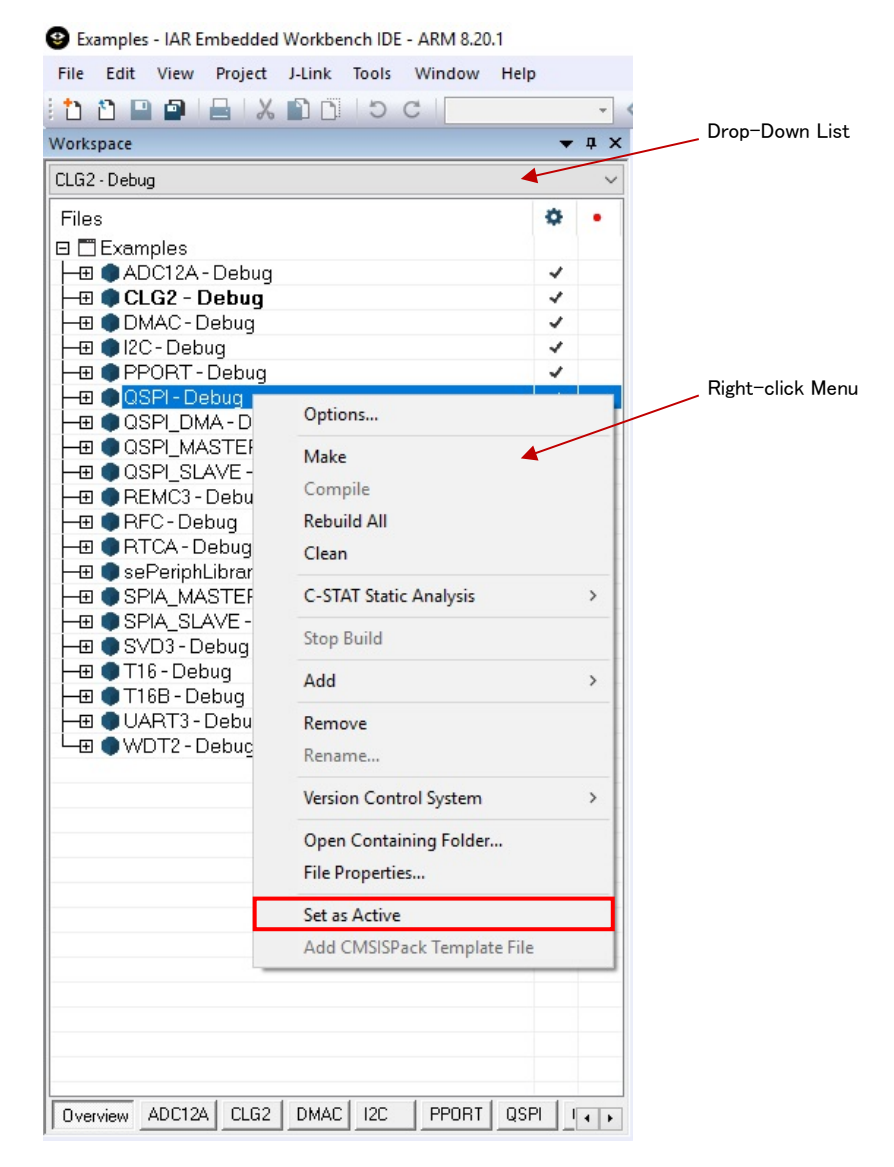

Figure 2.3.3.1 Active Project Setting

#### 2.3.4 Debug Probe Setting

Before debugging an active project using the target board connected to the debug probe, you need to select a driver for the debug probe, if necessary.

To select the debug probe driver, follow the procedure below.

- (1) Select the [Project] > [Option] in the IAR EWARM menu.
- (2) Select the [Debugger] in the [Category] list on the [Options for node "{project}"] dialog (Figure 2.3.4.1).
- (3) Select the [Setting] tab, and then select the debug probe in the [Driver] drop-down list as shown below (Figure 2.3.4.1).
  - When using the I-jet , select the "I-jet/JTAGjet".
  - When using the J-Link, select the "J-Link/J-Trace".

| Category:          | Factory Settings                                      |
|--------------------|-------------------------------------------------------|
| General Options    |                                                       |
| Static Analysis    |                                                       |
| Runtime Checking   |                                                       |
| C/C++ Compiler     | Setup Download Images Extra Options Multicore Plugins |
| Assembler          |                                                       |
| Output Converter   | Driver 🗹 Run to                                       |
| Custom Build       | J-Link/J-Trace v main                                 |
| Build Actions      | Simulator                                             |
| Linker             | CADI                                                  |
| Debugger           | CMSIS DAP                                             |
| Simulator          | GDB Server                                            |
| CADI               | Het/JTAGet                                            |
| CMSIS DAP          | TI Stellaris                                          |
| GDB Server         | PEmicro                                               |
| I-jet/JTAGjet      | ST-LINK                                               |
| J-Link/J-Trace     | Third-Party Driver                                    |
| TI Stellaris       |                                                       |
| PE micro           | \$TOOLKIT_DIR\$\config\debugger\Epson\S1C31D50.ddf    |
| ST-LINK            |                                                       |
| Third-Party Driver |                                                       |
| TI MSP-FET         |                                                       |
| TIVE               |                                                       |

Figure 2.3.4.1 Debug Probe Setting

#### 2.3.5 Flash Loader Setting

When the build configuration of the active project is "DebugFlash" or "ReleaseFlash", it is necessary to set a flash loader to load the program in the internal flash memory. However, when the build configuration is "Debug", it is necessary to unset a flash loader because the program is executed on the internal RAM.

To set the flash loader, follow the procedure below.

- When the build configuration is "Debug" (program execution in RAM)
- (1) Select the [Project] > [Option] in the IAR EWARM menu.
- (2) Select the [Debugger] in the [Category] list on the [Options for node "{project}"] dialog (Figure 2.3.5.1).
- (3) Select the [Download] tab (Figure 2.3.5.1).
- (4) Disable the [Use flash loader(s)] checkbox (Figure 2.3.5.1).
- When the build configuration is "DebugFlash" or "ReleaseFlash" (program execution in internal flash memory)
- (1) Select the [Project] > [Option] in the IAR EWARM menu.
- (2) Select the [Debugger] in the [Category] list on the [Options for node "{project}"] dialog (Figure 2.3.5.1).
- (3) Select the [Download] tab (Figure 2.3.5.1).
- (4) Enable the [Use flash loader(s)] checkbox (Figure 2.3.5.1).
- (5) Enable the [Override default .board file] checkbox (Figure 2.3.5.1).
- (6) Click the [...] button and select "S1C31D5x\_int.board" as a board file (Figure 2.3.5.1).

| Options for node "QSPI"                                                                                                    | ×                                                                                                    |                                                                                                    |
|----------------------------------------------------------------------------------------------------|----------------------------------------------------------------------------------------------------|----------------------------------------------------------------------------------------------------|
| Category:<br>General Options<br>Static Analysis                                                                                                    | Factory Settings                                                                                           | Select this option when executing the program in the flash memory.                                                                                                    |
| Runtime Checking<br>C/C++ Compiler<br>Assembler<br>Output Converter<br>Custom Build<br>Build Actions<br>Linker<br>Debugger<br>Simulator<br>CADI<br>CMSIS DAP<br>GDB Server<br>I-jet/JTAGjet<br>J-Link/J-Trace<br>TI Stellaris<br>PE micro<br>ST-LINK<br>Third-Party Driver<br>TI MSP-FET<br>TI XDS | Setup       Download       mages       Extra Options       Multicore       Plugins         Verify download | When [Use flash loader(s)] is selected,<br>select [Override default .board file]<br>and select the .board file for the flash<br>loader to be used by clicking the []<br>button. |
| 11 AD3                                                                                                    | OK Cancel                                                                                                  |                                                                                                    |

Figure 2.3.5.1 Flash Loader Setting

### 2.3.6 Project Build

To build an active project, select one of the build commands [Make] and [Rebuild All] from the [Project] in the IAR EWARM menu (Figure 2.3.6.1).

**Note:** If linker errors occur in the build, there is a possibility that the library project "sePeriphLibrary" is not built. Build this library project with the same build configuration as the active project, and then build the active project again. For example, to build the active project "QSPI-Debug", build "sePeriphLibrary-Debug".

Also, the batch build option to build all the projects included in the sample software at once is available. To use the batch build option, select the [Project] > [Batch build...] in the IAR EWARM menu (Figure 2.3.6.1). And then select the desired build configuration on the displayed dialog box and click the [Make] or [Rebuild All] button(Figure 2.3.6.2).

The batch build option is available to build the following build configurations.

- all\_Debug built debug targets to execute code in internal RAM memory
- all\_DebugFlash built debug targets to execute code in internal Flash memory
- all\_ReleaseFlash build release targets to execute code in internal Flash memory

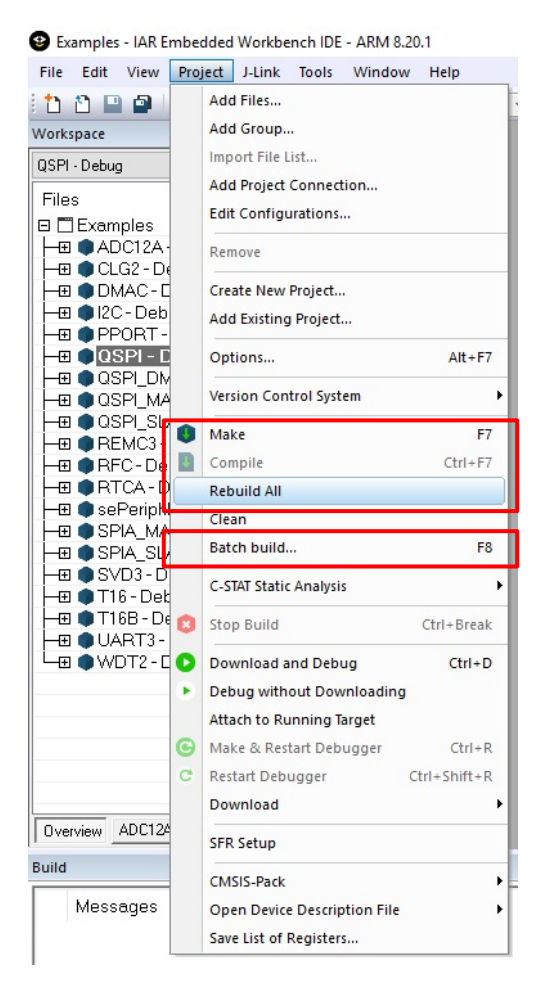

Figure 2.3.6.1 Build Commands

| all_Debug<br>all_DebugFlash | New    |
|-----------------------------|--------|
| all_ReleaseFlash            | Edit   |
|                             | Delete |
|                             | Close  |
|                             | Cancel |

Figure 2.3.6.2 Batch Build

#### 2.3.7 Project Download and Debug

Following a successful build, download the program image of the active project to the target board. To download the program image, select the [Project] > [Download and Debug] in IAR EWARM menu (Figure 2.3.7.1).

When the active project is "Debug" build, the program image is loaded in the internal RAM and debugging is started. When the active project is "DebugFlash" build or "ReleaseFlash" build, the program image is loaded in the internal flash memory and debugging is started.

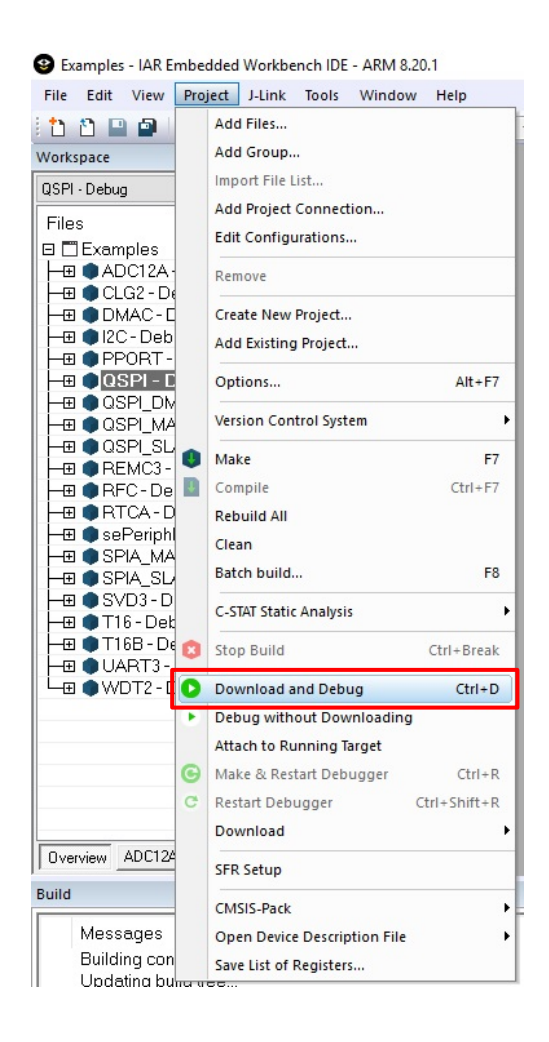

Figure 2.3.7.1 Download and Debug

## 2.4 KEIL MDK-ARM (µVision) Sample Software Procedures

#### 2.4.1 Software Setup

Before executing the sample software using the MDK-ARM ( $\mu$ Vision), you need to set up the sample software. To set up the sample software, follow the procedure below.

(1) Download the sample software

Download the S1C31D5x Peripheral Circuit Sample Software Package (.exe) from Seiko Epson microcontroller web site.

(2) Install the Peripheral Circuit Sample Software Package

Close all other programs during this installation. Run downloaded Peripheral Circuit Sample Software Package executable file as administrator. Review the license terms before proceeding with installation. Select desired folder package to be installed into and select "Install". After the software has been installed into the destination, a setup utility called "ToolchainSetup.exe" will automatically launch. Press "Next" on setup utility and select your preferred versions of  $\mu$ Vision identified by the checkboxes. [Note: The setup utility will copy some flashing binaries into your  $\mu$ Vision folders] Select preferred version of a debugger from the list of supported debug probes. [Note: The setup utility will copy debug configuration files into your work space] During installation workspace directory will be set automatically. Press "Next" to begin the setup, and when the "Done" message appears select "Finish" to complete.

(3) Launch the  $\mu$ Vision

Once the software setup has completed successfully, launch the µVision.

For the version of MDK-ARM( $\mu$ Vision) used to evaluate this sample software and more information on the setup utility, refer to the "README\_KEIL.txt" found in this sample software package.

#### 2.4.2 Workspace Open

The sample software package has a collection of sample software projects in the "Examples" folder. All of the samples software projects build against the sePeripheralLibrary.

To open a workspace which contains all the sample software projects, select the [Project] > [Open Project...] in the  $\mu$ Vision menu, navigate to "Examples¥WORKSPACE¥S5U1C31D5xT1¥ARM" folder, and open the "Examples.eww" file.

Optionally, each sample software project subfolder has a "board¥S5U1C31D5xT1¥ARM" subfolder which contains a  $\mu$ Vision project file (.uvprojx) and a  $\mu$ Vision multi-project workspace file (.uvmpw). To open the workspace for an individual sample software project, select the [Project] > [Open Project...] in  $\mu$ Vision menu, navigate to the project's "board¥S5U1C31D5xT1¥ARM" folder, and open the workspace file (.uvmpw).

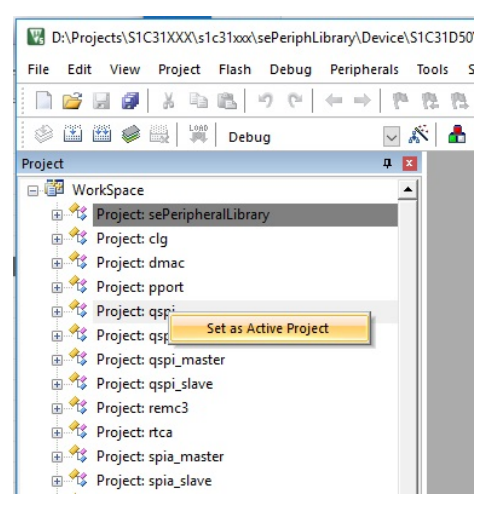

Figure 2.4.2.1 Example of Multi-Project Workspace

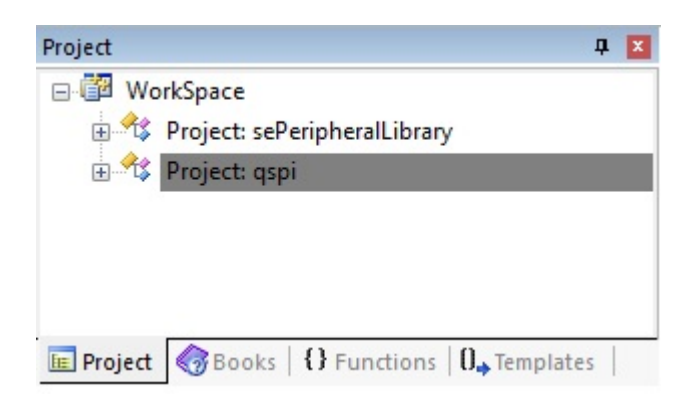

Figure 2.4.2.2 Example of Individual Project Workspace

#### **Active Project Selecting** 2.4.3

To build the sample software project, select a target project to be built and executed. Right-click the target project in [Project] window on µVision and select the [Set as Active Project] in right-clicked menu (Figure 2.4.3.1). Next, select the build configuration listed in the drop-down list on the tool bar of µVision (Figure 2.4.3.2).

As shown below, each sample software project contains two build configurations.

- Debug
- Build configuration to execute code in internal RAM memory
- DebugFlash
- Build configuration to execute code in internal flash memory

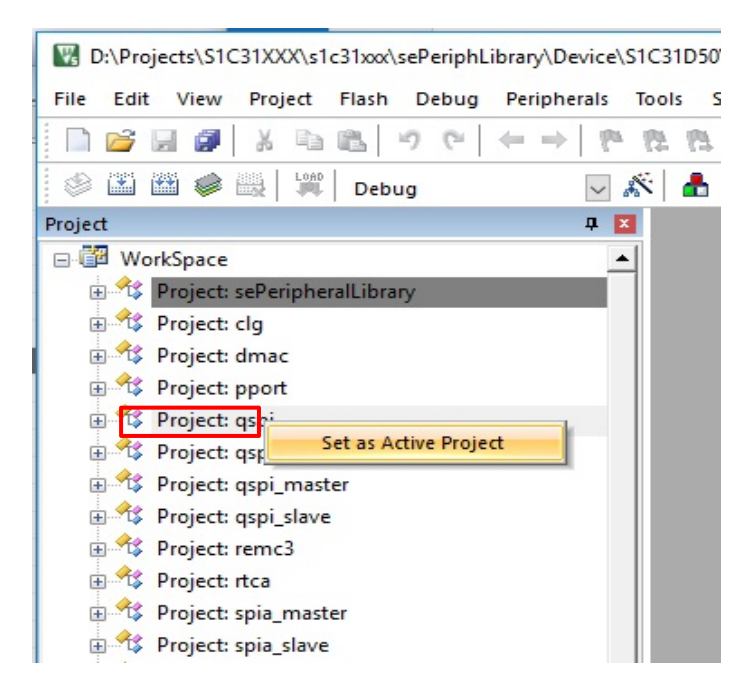

Figure 2.4.3.1 Active Project Setting

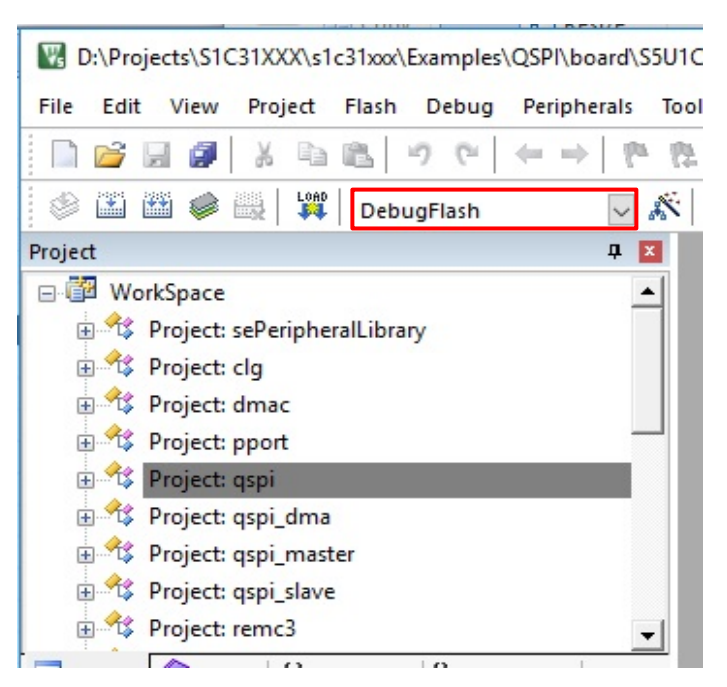

Figure 2.4.3.2 Selection of Build Configuration

#### 2.4.4 Debug Probe Setting

Before debugging an active project using the target board connected to the debug probe, you need to select a driver for the debug probe, if necessary.

To select the debug probe driver, follow the procedure below.

- (1) Select the [Project] > [Options for {project} Target '{build configuration}'] in the  $\mu$ Vision menu.
- (2) Switch the [Debug] tab in the [Options for Target '{build configuration}'] dialog (Figure 2.4.4.1).
- (3) Select the "J-Link/J-TRACE Cortex" from the drop-down list at the right side of [Use:] checkbox (Figure 2.4.4.1).
- (4) Click the [Settings] button at the right side of the above drop-down list (Figure 2.4.4.1).
- (5) Select the [SW] from the [Port:] drop-down list in the [Cortex JLink/JTrace Target Driver Setup] dialog box.
- (6) Click the all [OK] button to close all dialogs.

Notes: This setting needs to be done with J-Link connected to the PC.

| 💟 Options for Target 'Debug'                                                                                                    |                                                                                                    |  |  |  |  |  |
|----------------------------------------------------------------------------------------------------|----------------------------------------------------------------------------------------------------|--|--|--|--|--|
| Device   Target   Output   Listing   User   C/C++   Asm                                                                                                    | Linker Debug Utilities                                                                                                    |  |  |  |  |  |
| C Use Simulator <u>with restrictions</u> <u>Settings</u><br>Limit Speed to Real-Time                                                                                                    | Use: J-LINK / J-TRACE Cortex     Settings     ULINK Pro Cortex Debugger     OKSIS-DAP Debugger                                                                                                    |  |  |  |  |  |
| Load Application at Startup Run to main() Initialization File:                                                                                                    | ✓ Load                                                                                                    |  |  |  |  |  |
| Restore Debug Session Settings         Image: Breakpoints       Image: Toolbox         Image: Breakpoints       Image: Toolbox         Image: Breakpoints       Image: | Restore Stellaris ICD)<br>SiLabs UDA Debugger<br>Variation Stellaris Cotex Debugger<br>Variation Vindows<br>Variation Vindows<br>Variation Variation Vindows<br>Variation Variation Vari |  |  |  |  |  |
| CPU DLL: Parameter: SARMCM3.DLL                                                                                                    | Driver DLL: Parameter:<br>SARMCM3.DLL                                                                                                    |  |  |  |  |  |
| Dialog DLL: Parameter:<br>DARMCM1.DLL -pCM0+                                                                                                    | Dialog DLL:         Parameter:           TARMCM1.DLL         pCM0+                                                                                                    |  |  |  |  |  |
| Manage Component Viewer Description Files                                                                                                    |                                                                                                    |  |  |  |  |  |
| OK Cancel Defaults Help                                                                                                    |                                                                                                    |  |  |  |  |  |

Figure 2.4.4.1 Debug Probe Selecting

| ortex JLink/JTrace Target Driver Setup                                                                                                    |                                                                                                  |  |  |
|----------------------------------------------------------------------------------------------------|--------------------------------------------------------------------------------------------------|--|--|
| _ J-Link / J-Trace Adapter                                                                                                    | _ JTAG Device Chain                                                                              |  |  |
| SN: 600101474 💌<br>Device: J-Link                                                                                                    | TDO IDCODE Device Name IR len Up                                                                 |  |  |
| HW : V10.10 dll : V6.10n<br>FW : J-Link V10 compiled Sep 1 201                                                                                                    | TDI                                                                                              |  |  |
| Port: Max Clock:<br>JTAG  JTAG JTAG Auto Clk                                                                                                    | Automatic Detection ID CODE:     Manual Configuration Device Name:     Add Delete Update IR len: |  |  |
| Connect & Reset Options Connect: Normal Reset: Normal Connect: Normal Connect: |                                                                                                  |  |  |
| Interface     TCP/IP       Image: Scan     Network Settings       Scan     IP-Address       State: ready     Port (Auto: 0)         Misc         JLink Info         JLink Cmd                                                                                                    |                                                                                                  |  |  |
|                                                                                                    | OK キャンセル 適用(A)                                                                                   |  |  |

Figure 2.4.4.2 J-Link Driver Setup

#### 2.4.5 Flash Loader Setting

When the build configuration of the active project is "DebugFlash", it is necessary to set a flash loader to load the program in the internal flash memory. However, when the build configuration is "Debug", it is necessary to unset a flash loader because the program is executed on the internal RAM.

To set the flash loader, follow the procedure below.

- When the build configuration is "Debug" (program execution on RAM)
- (1) Select the [Project] > [Options for {project name} Target '{build configuration}'] in the  $\mu$ Vision menu.
- (2) Switch the [Debug] tab in the [Options for Target '{build configuration}'] dialog.
- (3) Click the [...] button at the right side of the [Initialize File] edit box and select "debug.ini" file (Figure 2.4.5.1).
- (4) Switch the [Utilities] tab in the [Options for Target '{build configuration}'] dialog and then click the [Settings] button in the [Configure Flash Menu Command] group box.
- (5) Switch the [Flash Download] tab in the [Cortex JLink/JTrace Target Driver Setup] dialog.
- (6) Delete all the flash loaders displayed in the [Programming Algorithm] list by clicking the [Remove] button.
- (7) Enable the checkboxes, [Do not Erase] and [Reset and Run], in the [Download Function] group box, and disable other checkboxes (Figure 2.4.5.2).
- When the build configuration is "DebugFlash" (program execution on internal flash memory)
- (1) Select the [Project] > [Options for {project name} Target '{build configuration}'] in the  $\mu$ Vision menu.
- (2) Switch the [Debug] tab in the [Options for Target '{build configuration}'] dialog.
- (3) Leave blank the [Initialize File] edit box.
- (4) Switch the [Utilities] tab in the [Options for Target '{build configuration}'] dialog and then click the [Settings] button in the [Configure Flash Menu Command] group box.
- (5) Switch the [Flash Download] tab in the [Cortex JLink/JTrace Target Driver Setup] dialog.
- (6) Delete all the flash loaders displayed in the [Programming Algorithm] list by clicking the [Remove] button.
- (7) Click the [Add] button to open the [Add Flash Programming Algorithm] dialog box.
- (8) Select an flash loader "S1C31D5xint 192kB Flash" in the list on [Add Flash Programming Algorithm] dialog box.
- (9) Enable the checkboxes, [Erase Sectors], [Program] and [Verify], in the [Download Function] group box, and disable other checkboxes (Figure 2.4.5.3).

**Note:** When working with the "Debug" build, the internal flash memory will be not updated as the image will be loaded into internal RAM so an additional setting must be added via the [Initialization File] option to set the Program Counter and Stack registers that would normally be loaded from the Vector table in the internal flash memory. In the examples using "Debug" build, we use the "debug.ini" file to set those values correctly. In the example using "DebugFlash" build, the [Initialization File] field should be left blank.

| 📱 Options for Target 'Debug' 🛛 🗙                                                                                                    |  |  |  |  |
|----------------------------------------------------------------------------------------------------|--|--|--|--|
| Device   Target   Output   Listing   User   C/C++   Asm   Linker Debug   Utilities                                                                                                    |  |  |  |  |
| ○ Use Simulator     with restrictions       □ Limit Speed to Real-Time                                                                                                    |  |  |  |  |
| Image: Construction at Startup     Image: Run to main()       Initialization File:     Initialization File:                                                                                                    |  |  |  |  |
| Edit                                                                                                    |  |  |  |  |
| Restore Debug Session Settings       Image: Constraint of the setting setting |  |  |  |  |
| CPU DLL: Parameter: Driver DLL: Parameter:                                                                                                    |  |  |  |  |
| SARMCM3.DLL SARMCM3.DLL                                                                                                    |  |  |  |  |
| Dialog DLL: Parameter: Dialog DLL: Parameter:                                                                                                    |  |  |  |  |
| DARMCM1.DLL pCM0+                                                                                                    |  |  |  |  |
| Manage Component Viewer Description Files                                                                                                    |  |  |  |  |
| OK Cancel Defaults Help                                                                                                    |  |  |  |  |

Figure 2.4.5.1 "Initialize File" Option

Seiko Epson Corporation

| Cortex JLink/JTrace Target Driver Setup                                                                                                    | Cortex JLink/JTrace Target Driver Setu                                                                       |
|----------------------------------------------------------------------------------------------------|----------------------------------------------------------------------------------------------------|
| Debug Trace Rash Download<br>Download Function<br>Crase Full Chip Program<br>Crase Full Chip Program<br>Crase Full Chip Reset and Run<br>Programming Algorithm | Debug Trace Rash Download<br>Download Function<br>C Erase Sectors<br>C Do not Erase<br>Programming Algorithm |
| Description Device Size Device Type Address Range                                                                                                    | S1C31D01nt 256KB Rash                                                                                        |
| Add Remove                                                                                                    |                                                                                                    |
| OK Cancel Apply                                                                                                    |                                                                                                    |

Figure 2.4.5.2 Flash Loader Unsetting

 Debug
 Trace
 Rah Download

 Download Function
 Frase Full Oip
 Program

 C Erase Sectors
 Verfy
 Rak for Algorithm

 Statt:
 Download Function
 Statt:
 Download Function

 Programming Algorithm
 Reset and Br
 Statt:
 Download Function

 Statt:
 Device Size
 Device Type
 Address Range

 Statt:
 Statt:
 Size:
 Download Function

 Statt:
 Statt:
 Size:
 Size:

 Add
 Remove
 OK
 Cancel
 Apply

Figure 2.4.5.3 Flash Loader Setting

#### 2.4.6 Project Build

To build an active project, select one of the build commands [Build] and [Rebuild] from the [Project] in the  $\mu$ Vision menu (Figure 2.4.6.1).

**Note:** If linker errors occur in the build, there is a possibility that the library projects "sePeriphLibrary" is not built. Build this library project, and then build the active project again.

The Batch Build option, found under [Project] > [Batch Build] in the  $\mu$ Vision menu, can be used to build all the Examples and by default constructs both the Debug and DebugFlash builds for each of the appropriate projects. The projects in the list are ordered such that the libraries are built first (Figure 2.4.6.2).

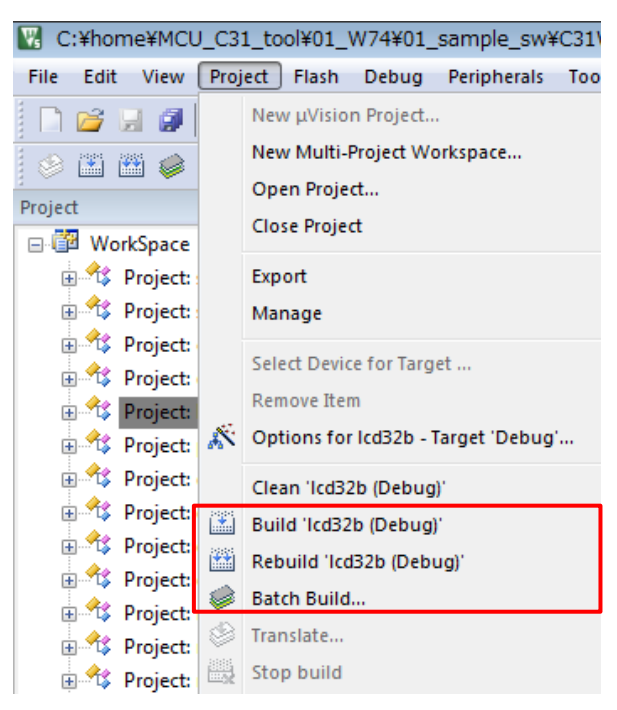

Figure 2.4.6.1 Build Commands

| Batch Build             |   | ×            |
|-------------------------|---|--------------|
| Select Project Targets: | Г |              |
| E- seGraphicsLibrary    | ^ | Build        |
| En sePeripheralLibrary  |   | Rebuild      |
| Debug                   |   |              |
| i dg                    |   | Clean        |
| Debug                   |   |              |
| DebugFlash              |   |              |
| dmac                    |   |              |
| Debug                   |   |              |
| DebugFlash              |   | Select All   |
|                         |   | Decelect All |
| Debug                   |   | Deselect All |
| DebugFlash              |   |              |
| ⊡ mdc_lpm012m134b       |   |              |
| DebugFlash              |   |              |
|                         |   |              |
| Debug                   |   | Help         |
| DebugFlash              |   |              |
| . <mark> </mark>        | ¥ | Close        |
|                         |   |              |

Figure 2.4.6.2 Batch Build

#### 2.4.7 Project Download and Debug

Following a successful build, download the program image of the active project to the target board. To download the program image, select the [Flash] > [Download] in  $\mu$ Vision menu (Figure 2.4.7.1). When the active project is "Debug" build, the program image is loaded in the internal RAM. When the active project is "DebugFlash" build, the program image is loaded in the internal flash memory.

To debug the program image downloaded to the target board, select the [Debug] > [Start/Stop Debug Session] in  $\mu$ Vision menu (Figure 2.4.7.2).

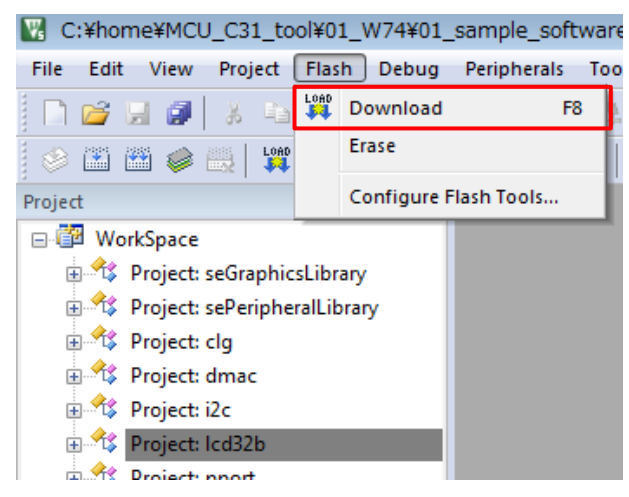

Figure 2.4.7.1 Download

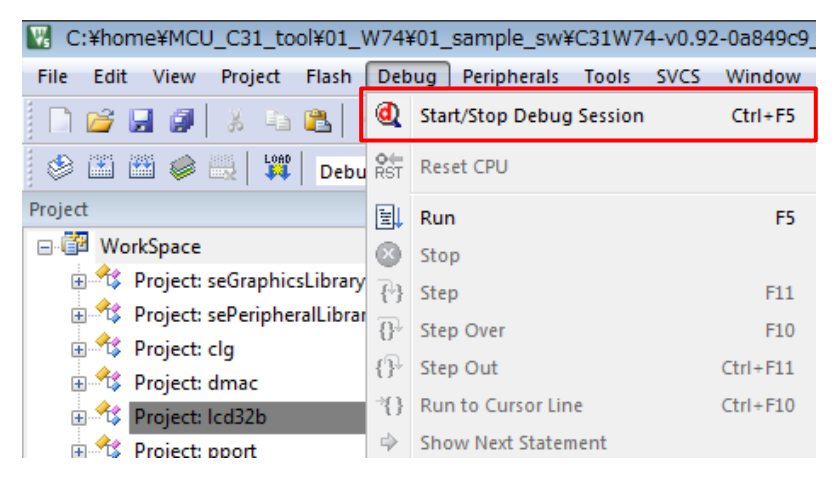

Figure 2.4.7.2 Debug

## 3 Details of Sample Software

Hardware setup is required for some examples. Refer to "S5U1C31D5xT1 manual" for additional information.

## 3.1 12-bit A/D Converter (ADC12A)

This example shows how to initialize the 12-bit A/D converter (ADC12A) and read data from various channels of ADC12A.

#### Operations

- 1. Initializes ADC12A.
- 2. Starts ADC12A.
- 3. Observe data output in the terminal program window.
- 4. You can change voltage value on ADC12A channels.

| Output: | Log file: Off                      |
|---------|------------------------------------|
|         |                                    |
| Input:  | <u>C</u> trl codes <u>O</u> ptions |
|         | Buffer size: 0                     |

## 3.2 Clock Generator (CLG)

This example executes various Clock Generator (CLG) functions such as starting OSCs, setting Wake up clocks and sleep modes.

#### Operations

- 1. Initializes CLG.
- 2. Run auto-trimming of IOSC.
- 3. Verifies Sleep or Halt states running various clocks.
- 4. Verifies Wakeup states running various clocks.

#### **Example of Output**

| Terminal I/O                                                                                                    | <b>▼</b> ₽ ×  |  |
|----------------------------------------------------------------------------------------------------|---------------|--|
| Output:                                                                                                    | Log file: Off |  |
| -CPU clock- seCLG_IOSC (8000000)<br>CLG seCLG_IOSC_CLKDIV_1 Initialization ok<br>-CPU clock- seCLG_IOSC (8000000) | ^             |  |
| CLG seCLG_0SC3 Auto-trimming ok                                                                                   |               |  |
| Halt (OSC3) -actual- seCLG_OSC3<br>Wake up (OSC3) -actual- seCLG_OSC3                                             |               |  |
| Sleep (OSC1) -actual- seCLG_OSC1<br>Wake up (OSC3) -actual- seCLG_OSC3                                            |               |  |
| Switched to (IOSC) -actual- seCLG_IOSC<br>-CPU clock- seCLG_IOSC (8000000)<br>Exit                                |               |  |
|                                                                                                    | ~             |  |
|                                                                                                    | >             |  |
| Input:                                                                                                    | Options       |  |
| Buffer size: 0                                                                                                    | )             |  |

#### Prerequisites

The OSC3 should not run from crystal in this example. Otherwise Auto-trimming will fail because crystal cannot be trimmed. The OSC3\_SRC\_XTAL must be commented out in *settings.h* file.

## 3.3 DMA Controller (DMAC)

This example provides a description of how to use DMA Controller (DMAC) to transfer data between memory and peripheral devices, as follows:

- Using DMAC in a basic memory-to-memory data transfer
- Using DMAC from a peripheral to memory data transfer
- Using DMAC concurrent peripheral to memory and memory to peripheral data transfer

For more examples of using DMAC for transfers see QSPI\_DMA Example code.

#### Hardware Setup

To demonstrate the UART to memory DMA transfer, connect UART on the S5U1C31D5xT1 evaluation board to PC by a USB Adapter for UART. (see Figure 2.2.2.1, Figure 2.2.2.2)

#### Operations

#### **Example 1: Memory to Memory DMA transfer**

- DMAC Channel 0 is configured to transfer the contents of a data buffer stored in RAM to the reception buffer also in RAM. Access size is Byte.
- DMAC Channel 1 is configured to transfer the contents of a data buffer stored in RAM to the reception buffer in RAM. Access size is Half Word.
- DMAC Channel 2 is configured to transfer the contents of a data buffer stored in RAM to the reception buffer in RAM. Access size is Word.
- The start of transfer is triggered by software.

In this example:

- 1. The DMAC interrupts in NVIC are not enabled.
- 2. DMAC Channel transfer is enabled.
- 3. Source and destination addresses incrementing is enabled.
- 4. The transfer is started by setting the Software Request register bits.
- 5. At the end of the transfer, a Transfer Completion interrupt flag is generated.
- 6. Once interrupt flag is generated, the "number of transfers" is read which must be equal to 0.
- 7. The Transfer Complete Interrupt flag is then cleared.
- 8. A comparison between the source and destination buffers is done to check that all data have been correctly transferred.

#### Example 2: Peripheral to Memory DMA transfer.

- DMAC Channel 0 is configured to transfer data from a UART data register to memory.
- UART is configured with baud rate 115200. DMA transfers are enabled for Receive buffer full event.
- The start of transfer is triggered by typing 8 characters in the PC window running a terminal program.

In this example:

- 1. The DMAC interrupts in NVIC are not enabled.
- 2. DMAC Channel transfer is enabled.
- 3. DMAC Channel filtering is disabled for the selected DMAC Channel.
- 4. Source address incrementing is disabled.
- 5. Destination address incrementing is enabled.
- 6. The transfer is started by an UART receive buffer becoming full.
- 7. At the end of the transfer, a DMAC Transfer Completion interrupt flag is generated.
- 8. Once interrupt flag is generated, the "transfer mode" is read which must be equal to 0(STOP mode).
- 9. The Transfer Complete Interrupt flag is then cleared.
- 10. The Memory to Peripheral transfer is used to output characters back to the terminal

window.

11. Correctness of the transfer is verified by seeing correct characters displayed in the terminal window.

#### Example 3: Concurrent Peripheral to Memory and Memory to Peripheral DMA transfers.

- T16B\_0 sub-channel 0 is configured for compare mode.
- T16B\_0 sub-channel 1 is configured for capture mode.
- DMAC Channel 0 is configured to transfer data from memory to the T16B sub-channel 0 data register.
- DMAC Channel 1 is configured to transfer data from the T16B sub-channel 1 data register to memory.

In this example:

- 1. The DMAC interrupts in NVIC are enabled.
- 2. DMAC Channel transfers are enabled for two channels.
- 3. DMAC Channel filtering is disabled for the selected DMAC channels.
- 4. The DMA transfer is started by a compare interrupt on the T16B sub-channel 0.
- 5. At the end of the transfer, a DMAC Transfer Completion interrupt flag is generated on the DMAC channel 0.
- 6. Once the DMAC interrupt is generated it sets a software completion flag by software in the DMAC interrupt service routine.
- 7. The Transfer Complete Interrupt flag is then cleared.
- 8. The Peripheral to Memory transfer is started by a capture interrupt on T16B subchannel 1.
- 9. At the end of the transfer, a DMAC Transfer Completion interrupt flag is generated on the DMAC channel 1.
- 10. Once interrupt flag is generated it sets a software completion flag in the DMAC interrupt service routine.
- 11. The Transfer Complete Interrupt flag is then cleared.
- 12. Software detects both transfer completion.

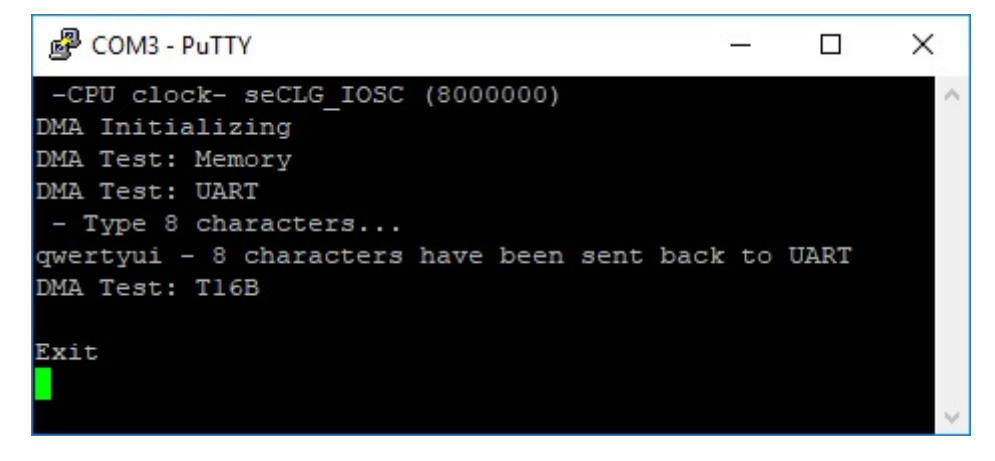

## 3.4 I2C (I2C\_S5U1C31D5xT1)

This example shows how to use the I2C module in the master mode with I2C Serial EEPROM (24FC512). This example requires 24FC512 EEPROM memory chip.

#### Hardware Setup

Connect the S5U1C31D5xT1 evaluation board to the 24FC512 EEPROM memory chip as follows.

|     | S1C31D5x           |    | 24FC512 |
|-----|--------------------|----|---------|
| [m  | naster]            |    | [slave] |
| P17 | BOARD_I2C_SDA_PORT | >< | SDA     |
| P16 | BOARD_I2C_SCL_PORT | >> | SCL     |

Table 3.4.1 Connection between I2C Master and I2C Slave

The BOARD\_I2C\_SDA\_PORT and BOARD\_I2C\_SCL\_PORT are defined as sePPORT\_P17 and sePPORT\_P16 in *board.h* file

The picture in Figure 3.4.1 and the diagram in Figure 3.4.2 show the connection of S5U1C31D5xT1 with an I2C Serial EEPROM (24FC512).

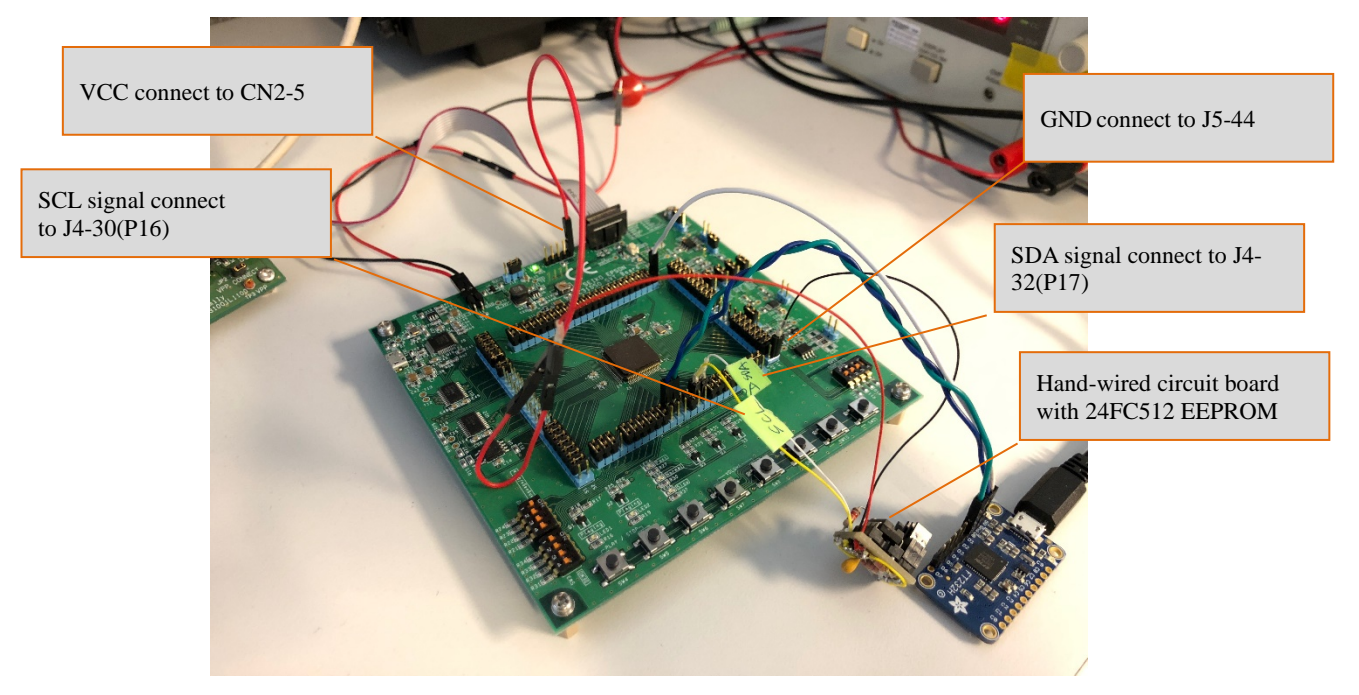

Figure 3.4.1 I2C Serial EEPROM Connection to Evaluation Board

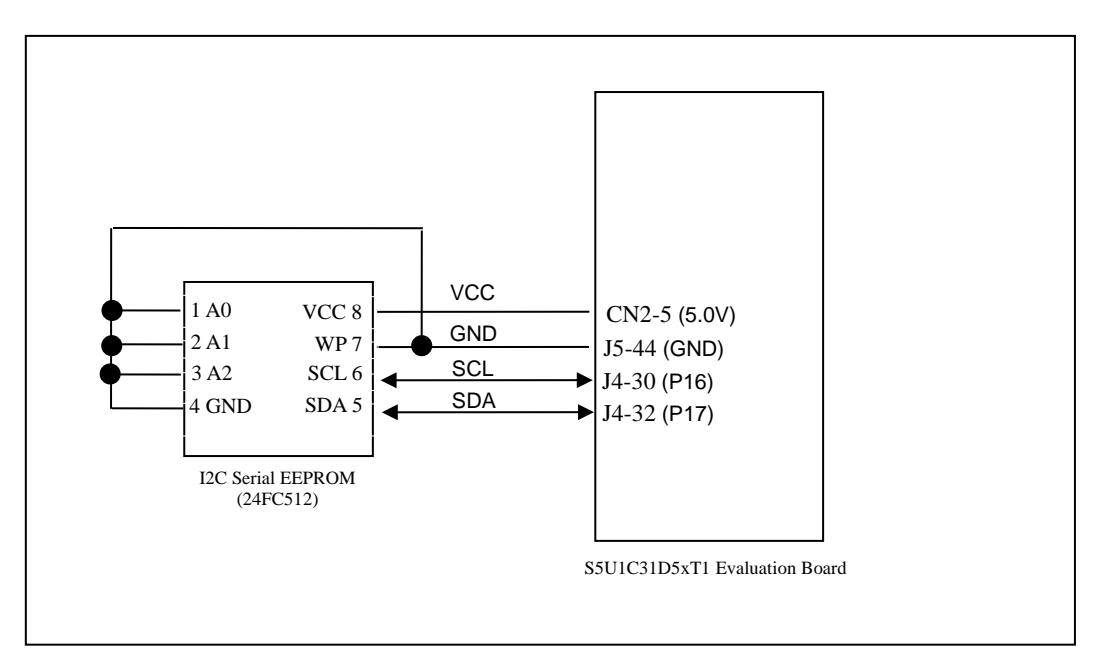

Figure 3.4.2 I2C Serial EEPROM Wiring to S5U1C31D5xT1 Evaluation Board

#### Operations

This example tests I2C\_0 module with EEPROM at address 0x50.

- 1. Test configures I2C Master mode.
- 2. Test writes ascii string to the EEPORM memory.
- 3. Then it reads data back from EEPORM, compares data.

| ierminal I/O                                                                                                    | -         | <b>д</b> > |
|----------------------------------------------------------------------------------------------------|-----------|------------|
| Output:                                                                                                    | Log file: | Off        |
| -CPU clock- seCLG_IOSC (8000000)<br>Testing I2C_0 module with EEPROM at 0x50<br>Write data: Test 0 1 2 4<br>Read data: Test 0 1 2 4<br>Status: OK<br>Exit |           | ~          |
|                                                                                                    |           | $\vee$     |
| <                                                                                                    | 3         |            |
| Input: <u>C</u> trl codes                                                                                                    | Option:   | s          |
| Buffer size:                                                                                                    | 0         |            |

## 3.5 I/O Ports (PPORT)

This example configures pin BOARD\_OUTPORT as an output connected to pin BOARD\_INPORT as an input. It performs various tests to check the connectivity of BOARD\_OUTPORT and BOARD\_INPORT.

BOARD\_OUTPORT ------ BOARD\_INPORT

#### Hardware Setup

The PPORT example has three configurations, TEST\_PPORT\_01, TEST\_PPORT\_23 and TEST\_PPORT\_OTHER. See *board.h* file for details.

For the TEST\_PPORT\_OTHER configuration, which is default, set jumper between J4-48 and J4-50 pins.

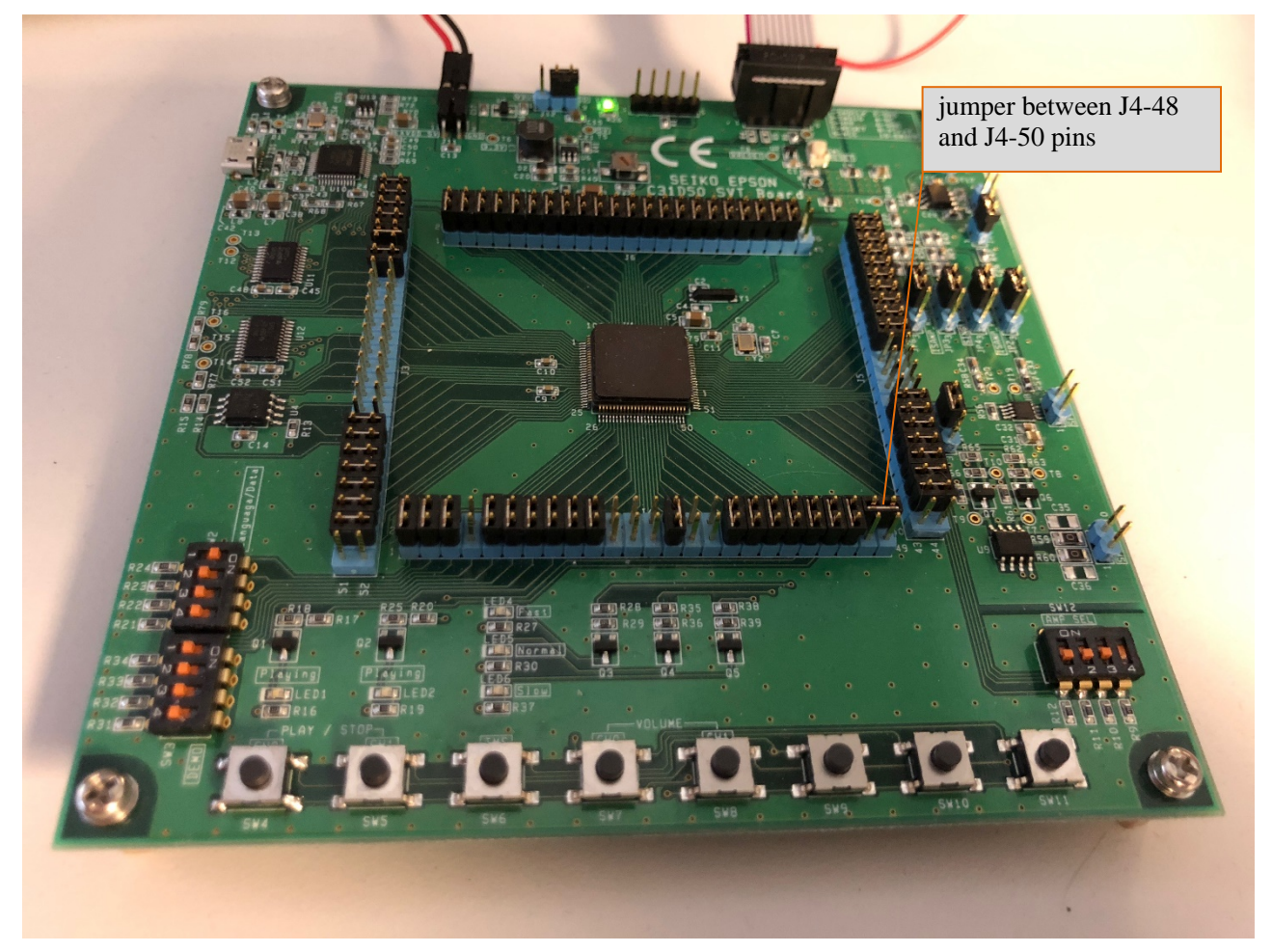

Figure 3.5.1 Jumper Setting of TEST\_PPORT\_OTHER Configuration

The sePPORT\_P47 is used as BOARD\_OUTPORT. The sePPORT\_P60 is used as BOARD\_INPORT. For other configurations see *board.h* file.

#### Operations

- 1. Start the OSC1 oscillation and switch the system clock from IOSC to OSC1. Then stop the IOSC.
- 2. Initialize the ports.
- 3. Set the P47 port to output and Output a Low level signal.
- 4. Set the P60 port to input and set it so that an interrupt occurs when the level changes from Low to High.
- 5. Output a High level signal from the P47 port.

- 6. Confirm that the P60 port is at High level after an interrupt in the P60 port.
- 7. Set the P60 port so that an interrupt occurs when the level changes from High to Low.
- 8. Output a Low level signal from the P47 port.
- 9. Confirm that the P60 port is at Low level after an interrupt in the P60 port.

| Terminal I/O                                                                                                    | <b>→</b> ‡ X                       |  |
|----------------------------------------------------------------------------------------------------|------------------------------------|--|
| Output:                                                                                                    | Log file: Off                      |  |
| -CPU clock- seCLG_IOSC (8000000)<br>sePPORT_P47 output state: Low<br>sePPORT_P60 input state: Low<br>sePPORT_P60 input waits for RISING<br>sePPORT_P47 output is going to HIG<br>Interrupt on sePPORT_P60 occurred<br>sePPORT_P47 output state: High<br>sePPORT_P60 input state: High | edge interrupt<br>H                |  |
| sePPORT_P47 output state: High<br>sePPORT_P60 input state: High<br>sePPORT_P60 input waits for FALLING edge interrupt<br>sePPORT_P47 output is going to LOW<br>Interrupt on sePPORT_P60 occurred<br>sePPORT_P47 output state: Low<br>sePPORT_P60 input state: Low                     |                                    |  |
| Exit                                                                                                    | ~                                  |  |
| <                                                                                                    | >                                  |  |
| Input                                                                                                    | <u>C</u> trl codes <u>O</u> ptions |  |
|                                                                                                    | Buffer size: 0                     |  |

## 3.6 Quad Synchronous Serial Interface (QSPI)

This example provides a description of how to use a QSPI in the master mode to communicate with an external QSPI flash memory.

#### Hardware Setup

The ISSI QSPI flash memory on S5U1C31D5xT1 evaluation board is used in this example.

#### Operations

1. The example code initializes the QSPI module in master mode as below:

- Data length is 8bit
- Data format is MSB first
- Use 16-bit timer T16\_2 for baud rate generator.
- 2. Then software sets bus speed to 10000000 if possible (depends on selected clock speed).
- 3. Example software starts QSPI in Single mode.
- 4. Then software checks if it can read External Flash mode register correctly.
- 5. Then it reads Flash ID.
- 6. If the flash operations succeed following flash actions are taken consecutively for two QSPI modes:
  - Quad mode Erase sector, Program Sector, Read and compare sector.
  - Single mode Erase sector, Program Sector, Read and Compare sector.

| ferminal I/O                                                                                                    | ▼                                  |
|----------------------------------------------------------------------------------------------------|------------------------------------|
| Output:                                                                                                    | Log file: Off                      |
| -CPU clock- seCLG_IOSC (8000000)<br>Get bus speed 31007<br>Set bus speed 10000000<br>Get bus speed 4000000<br>QSPI Start: OK<br>Trying to read external flash register in<br>Read external flash register in SINGLE mc<br>Manufacture ID: 9dh, Device ID: 6017h             | SINGLE mode<br>de: OK              |
| Set external flash in QUAD mode: OK<br>Set QSPI in QUAD mode.<br>Read external flash register in QUAD mode<br>Erase flash sector in QUAD mode: OK<br>Program flash in QUAD mode: OK<br>Read flash in QUAD mode: OK<br>Compare R/W data in QUAD mode: OK                     | e: OK                              |
| Set external flash in SINGLE mode: OK<br>Set QSPI in SINGLE mode.<br>Read external flash register in SINGLE mo<br>Erase flash sector in SINGLE mode: OK<br>Program flash in SINGLE mode: OK<br>Read flash in SINGLE mode: OK<br>Compare R/W data in SINGLE mode: OK<br>Exit | de: OK                             |
| <                                                                                                    | ×                                  |
| Input:                                                                                                    | <u>C</u> trl codes <u>O</u> ptions |
|                                                                                                    | Buffer size: 0                     |

## 3.7 Quad Synchronous Serial Interface with DMA (QSPI\_DMA)

This example provides a description of how to use a QSPI with DMA in the master mode to communicate with an external QSPI flash memory.

#### Hardware Setup

The ISSI QSPI flash memory on S5U1C31D5xT1 evaluation board is used in this example.

#### Operations

- 1. The example code initializes the QSPI module in master mode as below:
  - Data length is 8bit
  - Data format is MSB first
  - Use 16-bit timer T16\_2 for baud rate generator.
- 2. The example code sets bus speed to 4000000.
- 3. Then it configures DMA Controller descriptors and initializes DMA Controller.
- 4. Example software starts QSPI in the register access Single mode.
- 5. Then software checks if it can read the External Flash mode register correctly.
- 6. Then it reads Flash ID.
- 7. If the flash operations succeed software performing following flash actions (in Quad and Single modes):
  - Erase Sector
  - Program Sector using register access DMA transfers.
  - Read Sector using register access DMA transfers and compare with the programmed pattern.

| Terminal I/O                                                                                                    | <b>▼</b> ₽ ×                                |  |
|----------------------------------------------------------------------------------------------------|---------------------------------------------|--|
| Output:                                                                                                    | Log file: Off                               |  |
| -CPU clock- seCLG_IOSC (8000000)<br>Set bus speed 4000000<br>QSPI Start: OK<br>Trying to read external flash register in<br>Read external flash register in SINGLE mod<br>Manufacture ID: 9dh, Device ID: 6017h                                                                                    | SINGLE mode<br>de: OK                       |  |
| Set external flash in QUAD mode: OK<br>Set QSPI in QUAD mode.<br>Erase flash sector in QUAD mode: OK<br>Program flash using DMA in Register Access<br>Read flash using DMA in Register Access Q<br>Compare R/W data in Register Access QUAD i                                                      | s QUAD mode: OK<br>UAD mode: OK<br>mode: OK |  |
| Set external flash in SINGLE mode: OK<br>Set QSPI in SINGLE mode.<br>Erase flash sector in SINGLE mode: OK<br>Program flash using DMA in Register Access SINGLE mode: OK<br>Read flash using DMA in Register Access SINGLE mode: OK<br>Compare R/W data in Register Access SINGLE mode: OK<br>Exit |                                             |  |
| <                                                                                                    | >                                           |  |
| Input:                                                                                                    | <u>C</u> trl codes <u>O</u> ptions          |  |
|                                                                                                    | Buffersize: 0                               |  |
## 3.8 Quad Synchronous Serial Interface Master (QSPI\_MASTER)

This example provides a description of how to use a QSPI in the master mode.

#### Hardware Setup

- 1. The S5U1C31D5xT1 evaluation board has an onboard QSPI flash memory attached to the QSPI interface on S1C31D5x. In order to run the QSPI master/slave sample programs, the serial flash on each board must be isolated from the QSPI interface by removing J3-24, J3-26, J3-28, J3-30, J3-32, J3-34 and J3-36.
- Connect the S5U1C31D5xT1 evaluation boards where the QSPI master/slave sample programs are installed. Then, connect each port as shown Table 3.8.1 or 3.8.2.
   Note: Please uncomment out QSPI\_MODE\_SINGLE in *settings.h* for the Single mode setup.
- 3. Launch the slave example program first, then the master program

| Dual / Quad mode |                           |    |                           |       |
|------------------|---------------------------|----|---------------------------|-------|
|                  | [master]                  |    | [slave]                   |       |
| J3-34            | QSDIOn3                   | >< | QSDIOn3                   | J3-34 |
| J3-32            | QSDIOn2                   | >< | QSDIOn2                   | J3-32 |
| J3-30            | QSDIOn1                   | >< | QSDIOn1                   | J3-30 |
| J3-28            | QSDIOn0                   | >< | QSDIOn0                   | J3-28 |
| J3-26            | QSPICLKn                  | >> | QSPICLKn                  | J3-26 |
| J3-36            | #QSPISSn                  | >> | #QSPISSn                  | J3-36 |
| J3-24            | BOARD_QSPI_HANDSHAKE_PORT | >> | BOARD_QSPI_HANDSHAKE_PORT | J3-24 |
| J3-52            | GND                       | >< | GND                       | J3-52 |

Table 3.8.1 Connection between QSPI Master and QSPI Slave (Dual or Quad)

\* For definition of J3 see the schematic in S5U1C31D5xT1 manual.

|          |                           | Single mode |                           |       |
|----------|---------------------------|-------------|---------------------------|-------|
| [master] |                           |             | [slave]                   |       |
| J3-28    | QSDIOn0                   | >>          | QSDIOn1                   | J3-30 |
| J3-30    | QSDIOn1                   | <<          | QSDIOn0                   | J3-28 |
| J3-26    | QSPICLKn                  | >>          | QSPICLKn                  | J3-26 |
| J3-36    | #QSPISSn                  | >>          | #QSPISSn                  | J3-36 |
| J3-24    | BOARD_QSPI_HANDSHAKE_PORT | >>          | BOARD_QSPI_HANDSHAKE_PORT | J3-24 |
| J3-52    | GND                       | ><>         | GND                       | J3-52 |

Table 3.8.2 Connection between QSPI Master and QSPI Slave (Single)

\* For definition of J3 see the schematic in S5U1C31D5xT1 manual.

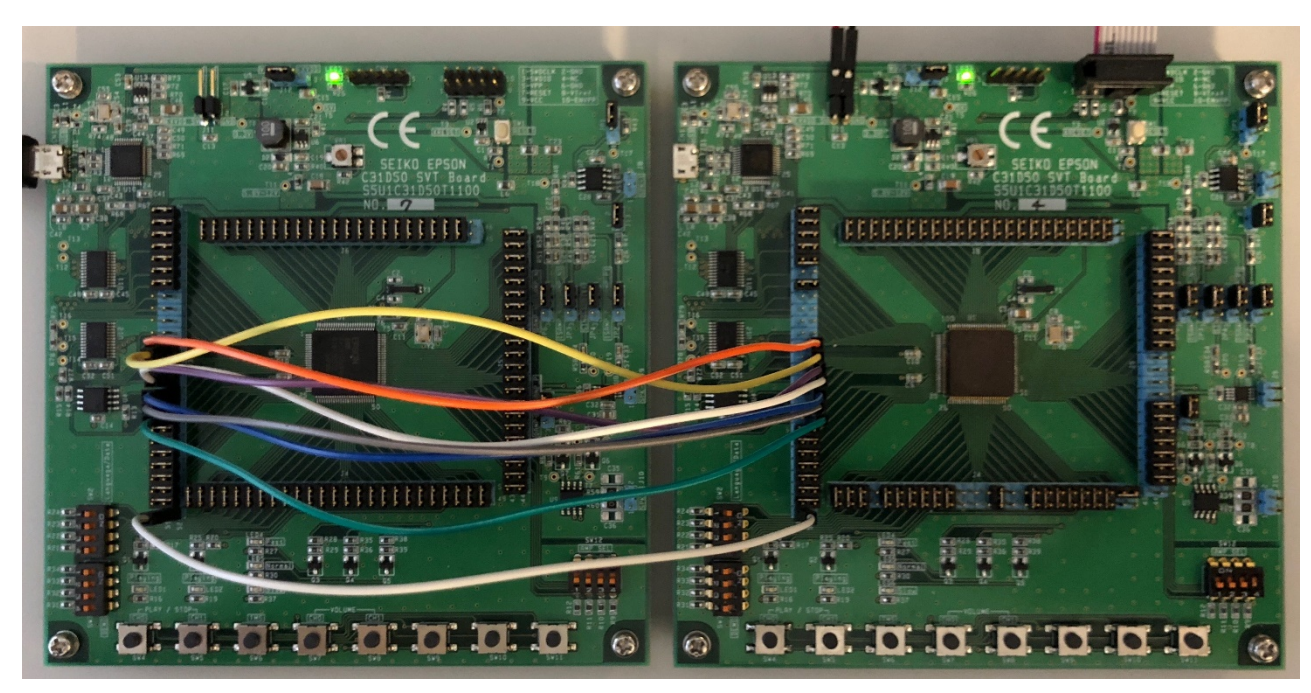

Figure 3.8.1 Connection between the Evaluation Boards (DUAL/QUAD Mode)

## Operations

- 1. Initialize the QSPI module in master mode as below:
  - Data length is 8bit
  - Data format is MSB first
  - Use 16-bit timer T16\_2 for baud rate generator.
- 2. Set bus speed to 100000.
- 3. Assign "BOARD\_QSPI\_HANDSHAKE\_PORT" as output to set Read/Write command to the slave.
- 4. Send the "BUF\_SIZE" bytes of random data to the slave.
- 5. Receive the "BUF\_SIZE" bytes of data from the slave.
- 6. Compare whether the received data is the same as the sent data and exit.

## Example of Output

For Double/Quad Mode:

| Terminal I/O                                                                                                    | <b>▼</b> ₽ X   |
|----------------------------------------------------------------------------------------------------|----------------|
| Output:                                                                                                    | Log file: Off  |
| -CPU clock- seCLG_IOSC (8000000)<br>Get bus speed 49382<br>Set bus speed 100000<br>Set QSPL_0 in DUAL mode.<br>- OK(1), NG(0)<br>- OK(2), NG(0)<br>- OK(4), NG(0)<br>- OK(5), NG(0)<br>- OK(6), NG(0)<br>- OK(6), NG(0)<br>- OK(9), NG(0)<br>- OK(9), NG(0)<br>- OK(10), NG(0)<br>Set QSPL_0 in QUAD mode.<br>- OK(11), NG(0)<br>- OK(12), NG(0)<br>- OK(13), NG(0)<br>- OK(15), NG(0)<br>- OK(15), NG(0)<br>- OK(17), NG(0)<br>- OK(18), NG(0)<br>- OK(18), NG(0)<br>- OK(20), NG(0)<br>Set QSPL_0 in DUAL mode.<br>- OK(1), NG(0)<br>- OK(2), NG(0)<br>- OK(2), NG(0)<br>- OK(4), NG(0)<br>- OK(5), NG(0)<br>- OK(5), NG(0)<br>- OK(6), NG(0)<br>- OK(7), NG(0)<br>- OK(1), NG(0)<br>- OK(1), NG(0)<br>- OK(1), NG(0)<br>- OK(1), NG(0)<br>- OK(1), NG(0)<br>- OK(1), NG(0)<br>- OK(1), NG(0)<br>- OK(1), NG(0)<br>- OK(1), NG(0)<br>- OK(1), NG(0)<br>- OK(11), NG(0)<br>- OK(11), NG(0)<br>- OK(12), NG(0)<br>- OK(13), NG(0)<br>- OK(13), NG(0)<br>- OK(14), NG(0)<br>- OK(14), NG(0)<br>- OK(14), NG(0)<br>- OK(14), NG(0)<br>- OK(15), NG(0)<br>- OK(16), NG(0)<br>- OK(16), NG(0)<br>- OK(17), NG(0)<br>- OK(19), NG(0)<br>- OK(19), NG(0)<br>- OK(19), NG(0)<br>- OK(19), NG(0)<br>- OK(19), NG(0)<br>- OK(19), NG(0)<br>- OK(19), NG(0)<br>- OK(19), NG(0)<br>- OK(19), NG(0)<br>- OK(19), NG(0)<br>- OK(2), NG(0)<br>- OK(2), NG(0)<br>- |                |
|                                                                                                    | Buffer size: 0 |
|                                                                                                    |                |

For Single Mode:

| Terminal I/O                                                                                                    | <b>→</b> ‡ ×   |
|----------------------------------------------------------------------------------------------------|----------------|
| Output:                                                                                                    | Log file: Off  |
| -CPU clock- seCLG_IOSC (8000000)<br>Get bus speed 100000<br>Set QSPI_0 in SINGLE mode.<br>- OK(1). NG(0)<br>- OK(2). NG(0)<br>- OK(3). NG(0)<br>- OK(6). NG(0)<br>- OK(6). NG(0)<br>- OK(6). NG(0)<br>- OK(6). NG(0)<br>- OK(6). NG(0)<br>- OK(1). NG(0)<br>Set QSPI_0 in SINGLE mode.<br>- OK(1). NG(0)<br>- OK(3). NG(0)<br>- OK(3). NG(0)<br>- OK(4). NG(0)<br>- OK(3). NG(0)<br>- OK(6). NG(0)<br>- OK(7). NG(0)<br>- OK(8). NG(0)<br>- OK(1). NG(0)<br>Set QSPI_0 in SINGLE mode.<br>- OK(1). NG(0)<br>- OK(1). NG(0)<br>- OK(2). NG(0)<br>- OK(2). NG(0)<br>- OK(2). NG(0)<br>- OK(2). NG(0)<br>- OK(2). NG(0)<br>- OK(2). NG(0)<br>- OK(3). NG(0)<br>- OK(3). NG(0)<br>- OK(7). NG(0)<br>- OK(7). NG(0)<br>- OK(8). NG(0)<br>- OK(1). NG(0)<br>- OK(1). NG(0)<br>- OK(1). NG(0)<br>- OK(1). NG(0)<br>- OK(1). NG(0)<br>- OK(1). NG(0)<br>- OK(1). NG(0)<br>- OK(1). NG(0)<br>- OK(1). NG(0)<br>- OK(1). NG(0)<br>- OK(2). NG(0)<br>- OK(2). NG(0)<br>- OK(2). NG(0)<br>- OK(2). NG(0)<br>- OK(3). NG(0)<br>- OK(4). NG(0)<br>- OK(4). NG(0)<br>- OK(5). NG(0)<br>- OK(1). NG(0)<br>- OK(1). NG(0)<br>- OK(2). NG(0)<br>- OK(2). NG(0)<br>- OK(2). NG(0)<br>- OK(2). NG(0)<br>- OK(2). NG(0)<br>- OK(2). NG(0)<br>- OK(2). NG(0)<br>- OK(2). NG(0)<br>- OK(2). NG(0)<br>- OK(2). NG(0)<br>- OK(3). NG(0)<br>- OK(3). NG(0)<br>- OK(4). NG(0)<br>- OK(4). NG(0)<br>- OK(4). NG(0)<br>- OK(4). NG(0)<br>- OK(4). NG(0)<br>- OK(4). NG(0)<br>- OK(2). NG(0)<br>- OK(2). NG(0)<br>- OK(2). NG(0)<br>- OK(2). NG(0)<br>- OK(2). NG(0)<br>- OK(2). NG(0)<br>- OK(2). NG(0)<br>- OK(2). NG(0)<br>- OK(2). NG(0)<br>- OK(2). NG(0)<br>- OK(4). NG(0)<br>- OK(4). NG(0)<br>- OK(4). NG(0)<br>- OK(4). NG(0)<br>- OK(4). NG(0)<br>- OK(4). NG(0)<br>- OK(4). NG(0)<br>- OK(4). NG(0)<br>- OK(4). NG(0)<br>- OK(4). NG(0)<br>- OK(2). NG(0)<br>- OK(4). NG(0)<br>- OK(4). NG(0)<br>- | Ctri codes     |
|                                                                                                    | Buffer size: 0 |
| L                                                                                                    |                |

## 3.9 Quad Synchronous Serial Interface Slave (QSPI\_SLAVE)

This example provides a description of how to use a QSPI in the slave mode.

## Hardware Setup

See the description of Hardware Setup in "3.8 Quad Synchronous Serial Interface Master (QSPI\_MASTER)".

## Operations

- 1. Initialize the QSPI module in slave mode as below:
  - Data length is 8bit
  - Data format is MSB first
- 2. Assign "**BOARD\_QSPI\_HANDSHAKE\_PORT**" as input and enable interrupt on rising edge to detect a start of communication
- 3. Receive the "BUF\_SIZE" bytes of random data from the master
- 4. Send the "BUF\_SIZE" bytes of data back to the master

## **Example of Output**

Slave has no output.

## 3.10 IR Remote Controller (REMC3)

This example provides a description of how to use the IR Remote Controller (REMC3) to generate various IR pulses.

## Hardware Setup

This example requires an infrared LED device. For information on a connection of an infrared LED, refer to the "S5U1C31D5xT1 manual".

## Operations

This example program uses the NEC format for output.

- 1. REMC3 determines the data waveform using two parameters: APLEN (data signal duty) and DBLEN (data signal cycle). Each of APLEN and DBLEN defines the waveform with 34 frame signals and 2 repeat signals. APLEN and DBLEN pair allocates the leader, customer code, and repeat signals at initialization time. Those signals are common to different scenarios when switches SW2 to SW3 are pushed. Data may vary according to selection of the SW2 to SW3. Data is allocated when a switch interrupt occurs.
- 2. Further initialization consists of configuration of switches SW2 to SW3, allocation ports for REMO, and initialization of T16 Ch.0. Then CPU enters into the halt mode to wait for interrupts caused by pushing switches SW2 to SW3.
- 3. When an interrupt occurs allocate data's APLEN and DBLEN values. Since REMC3 uses a buffer mode, REMC3 should be activated after initialization. Also, activate T16 Ch.0 and generate a T16 Ch.0 interrupt after about 108ms.
- 4. When a compare DB interrupt occurs in REMC3, write the following APLEN and DBLEN data into register. When writing last but one data element, change REMC3 to a one-shot mode to prevent the whisker-like signal output. After last data element, stop the REMC3 operation.
- 5. When a T16 Ch.0 interrupt occurred, check whether the same switch SW2 to SW3 was pushed. If the same switch was pushed, set the register values of REMC3 so that a repeat waveform is generated, initialize REMC3 before activation, and activate REMC3. Otherwise, stop the T16 Ch.0 operation.

## 3.11 R/F Converter (RFC)

This example provides a description of how to use the R/F Converter (RFC) to take measurements.

## Hardware Setup

Connect the J5 connector to the following components.

| J5-25 | SENA0 | Resistive sensor (DC bias)                 | RFIN0 | J5-21 |
|-------|-------|--------------------------------------------|-------|-------|
| J5-23 | REF0  | Reference resistor                         | RFIN0 | J5-21 |
| J5-21 | RFIN0 | Reference resistor and Reference capacitor | GND   | J5-43 |

The RFC module has designated ports as follow.

| #define            | sepport_rfc_rfclk00 | sePPORT_P30 |
|--------------------|---------------------|-------------|
| <pre>#define</pre> | sePPORT_RFC_SENB0   | sePPORT_P20 |
| #define            | sePPORT_RFC_SENA0   | sePPORT_P21 |
| <pre>#define</pre> | sePPORT_RFC_REF0    | sePPORT_P22 |
| #define            | sePPORT_RFC_RFIN0   | sePPORT_P23 |

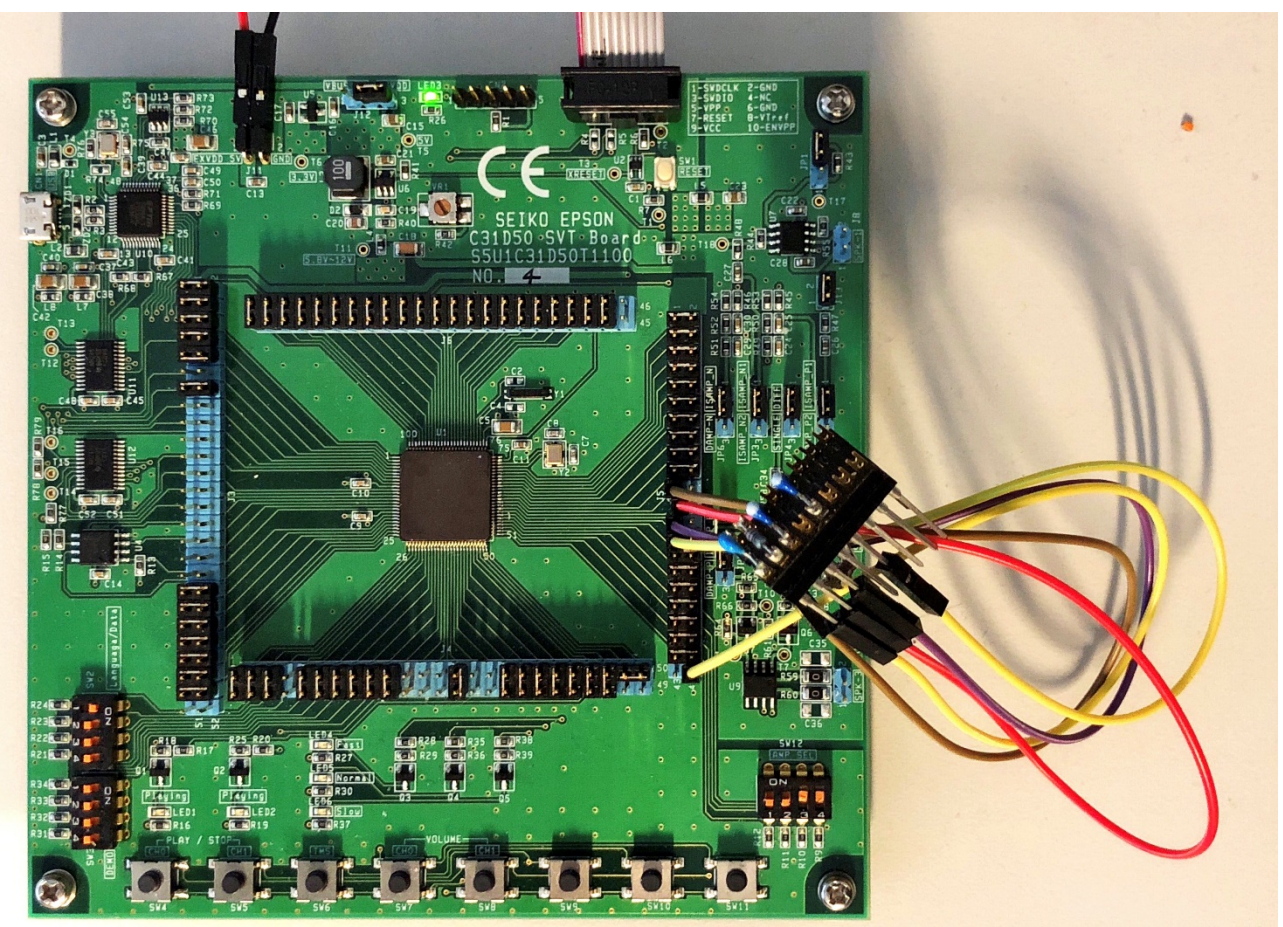

Figure 3.11.1 Connection of RFC connection components to Evaluation Board

## Operations

- 1. Initializes RFC.
- Runs RFC and gets measurement counter.
   Displays conversion status and counter number.

| Terminal I/O                                                                                                    |                    | <b>★</b> 廿 ×  |
|----------------------------------------------------------------------------------------------------|--------------------|---------------|
| Output:                                                                                                    |                    | Log file: Off |
| -CPU clock- seCLG_IOSC (8000000)<br>Starting R/F Conversion operation<br>R/F Converting operation finished with OK status,<br>Exit | count = 2          | 93184         |
| <                                                                                                    |                    | >             |
| Input                                                                                                    | <u>C</u> trl codes | Options       |
|                                                                                                    | Buffer size:       | 0             |

# 3.12 Real Time Clock (RTCA)

This example provides a description of how to program and read the various functions of the Real Time Clock (RTCA) such as the time/date, stopwatch, alarm, and trimming.

#### Operations

- 1. Initializes RTCA.
- 2. Starts RTCA.
- 3. Calculates TRM.
- 4. Sets time and date, and reads it back.
- 5. Sets an alarm and CPU goes to sleep. Expects interrupt while sleeping.
- 6. Starts 1 second timer to perform trimming.
- 7. Checks stop watch operations.

| Terminal I/O                                                                                                    | <b>▼</b> ₽ ×  |
|----------------------------------------------------------------------------------------------------|---------------|
| Output:                                                                                                    | Log file: Off |
| -CPU clock- seCLG_IOSC (8000000)<br>RTCA TRM bits 0x43<br>RTCA Set hour 4 (PM), minute 17, second 0<br>RTCA Get hour 4 (PM), minute 17, second 0<br>RTCA Get year 15, month 2, day 5, Thursday<br>RTCA Get year, month, day. 2015, 2, 5, Thursday<br>RTCA Get year, month, day. 2015, 2, 5, Thursday<br>RTCA Set Alarm hour 4 (PM), minute 17, second 5<br>RTCA waiting for alarm<br>RTCA Alarm occured : hour 4(PM), minute 17, second 5<br>RTCA Start Trimming<br>RTCA waiting for timer<br>RTCA Trimming performed : hour 4(PM), minute 17, second<br>RTCA StopWatch (start) : hour 4(PM), minute 17, second<br>RTCA sleep about 5 seconds waiting for Stop<br>RTCA interrupts disabled for count reading<br>SysTick 5000<br>StopWatchHW: 5.02<br>Exit | i 11<br>11    |
| <u>&lt;</u>                                                                                                    | >             |
| Input: <u>C</u> trl codes                                                                                                    | Options       |
| Buffer size:                                                                                                    | 0             |

## 3.13 Synchronous Serial Interface Master (SPIA\_MASTER)

This example provides a description of how to use an SPIA in the master mode to transfer data buffer.

#### Hardware Setup

- 1. Connect the S5U1C31D5xT1 evaluation boards where the SPIA master/slave sample programs are installed. Then, connect each port as shown Table 3.13.1.
- 2. Launch the slave example program first, then the master program

|       | [master]               |         |    |         | [slave]              |       |
|-------|------------------------|---------|----|---------|----------------------|-------|
| J3-18 | BOARD_SPI_SDI_PORT     | SDIn    | << | SDOn    | BOARD_SPI_SDO_PORT   | J3-20 |
| J3-20 | BOARD_SPI_SDO_PORT     | SDOn    | >> | SDIn    | BOARD_SPI_SDI_PORT   | J3-18 |
| J3-22 | BOARD_SPI_CLK_PORT     | SPICLKn | >> | SPICLKn | BOARD_SPI_CLK_PORT   | J3-22 |
| J3-16 | BOARD_MASTER_CS_PORT   |         | >> | #SPISSn | BOARD_SPI_SS_PORT    | J3-16 |
| J3-24 | BOARD_SPI_HANDSHAKE_PO | ORT     | >> | BOARI   | D_SPI_HANDSHAKE_PORT | J3-24 |
| J3-52 |                        | GND     | >< | GND     |                      | J3-52 |

#### Table 3.13.1 Connection between SPIA Master and SPIA Slave

#### The SPIA uses GPIO for IO configured via UPMUX.

| #define            | BOARD_SPI_SS_PORT        | sePPORT_P33       |
|--------------------|--------------------------|-------------------|
| #define            | BOARD_SPI_SDI_PORT       | sepport_p34       |
| #define            | BOARD_SPI_SDO_PORT       | sePPORT_P35       |
| #define            | BOARD_SPI_CLK_PORT       | sePPORT_P36       |
| #define            | BOARD_SPI_HANDSHAKE_PORT | sePPORT_P37       |
| <pre>#define</pre> | BOARD_MASTER_CS_PORT     | BOARD_SPI_SS_PORT |
|                    |                          |                   |

See more details in *board.h* file for specific ports used in the SPIA master/slave sample programs.

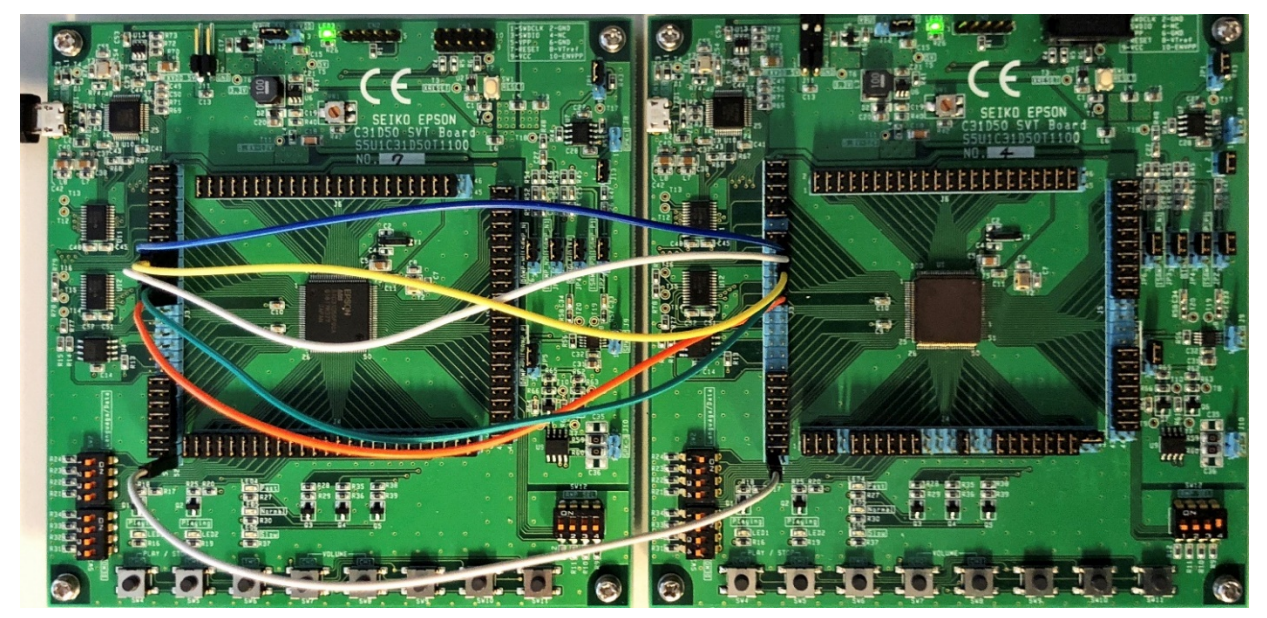

Figure 3.13.1 Connection between the Evaluation Boards

## Operations

- 1. Initialize the SPIA module in master mode as below:
  - Data length is 8bit
  - Data format is MSB first
  - Use 16-bit timer T16 Ch.1 for baud rate generator.
- 2. Set bus speed to 1000000.
- 3. Assign "BOARD\_SPI\_HANDSHAKE\_PORT" as output to set Read/Write command to the slave.
- 4. Send the "BUF\_SIZE" bytes of random data to the slave.
- Receive the "BUF\_SIZE" bytes of data from the slave.
- 6. Compare whether the received data is the same as the sent data and exit.

| Terminal I/O                                                                                                    | <b>→</b> ‡ ×   |
|----------------------------------------------------------------------------------------------------|----------------|
| Output:                                                                                                    | Log file: Off  |
| -CPU clock- seCLG_IOSC (800000)<br>Set bus speed 100000<br>- OK(1), NG(0)<br>- OK(2), NG(0)<br>- OK(2), NG(0)<br>- OK(4), NG(0)<br>- OK(6), NG(0)<br>- OK(6), NG(0)<br>- OK(7), NG(0)<br>- OK(7), NG(0)<br>- OK(1), NG(0)<br>- OK(1), NG(0)<br>- OK(11), NG(0)<br>- OK(12), NG(0)<br>- OK(13), NG(0)<br>- OK(14), NG(0)<br>- OK(15), NG(0)<br>- OK(17), NG(0)<br>- OK(18), NG(0)<br>- OK(18), NG(0)<br>- OK(20), NG(0)<br>- OK(21), NG(0)<br>- OK(22), NG(0)<br>- OK(23), NG(0)<br>- OK(23), NG(0)<br>- OK(24), NG(0)<br>- OK(25), NG(0)<br>- OK(27), NG(0)<br>- OK(27), NG(0)<br>- OK(28), NG(0)<br>- OK(29), NG(0)<br>- OK(29), NG(0)<br>- OK(29), NG(0)<br>- OK(30), NG(0)<br>- OK(31), NG(0)<br>- OK(31), NG(0)<br>- OK(32), NG(0)<br>- OK(32), NG(0)<br>- OK(31), NG(0)<br>- OK(31), NG(0)<br>- OK(32), NG(0)<br>- OK(31), NG(0)<br>- OK(34), NG(0)<br>- OK(35), NG(0)<br>- OK(36), NG(0)<br>- OK(41), NG(0)<br>- OK(41), NG(0)<br>- OK(42), NG(0)<br>- OK(44), NG(0)<br>- OK(45), NG(0)<br>- OK(55), NG(0)<br>- OK(55), NG |                |
|                                                                                                    | Buffer size: 0 |
|                                                                                                    | Dunci 3/26. U  |

## 3.14 Synchronous Serial Interface Slave (SPIA\_SLAVE)

This example provides a description of how to use a SPIA in the slave mode to transfer data buffer.

## Hardware Setup

See the description of Hardware Setup in "3.13 Synchronous Serial Interface Master (SPIA\_MASTER)".

## Operations

- 1. Initialize the SPIA module in slave mode as below:
  - Data length is 8bit
  - Data format is MSB first
- 2. Assign "BOARD\_SPI\_HANDSHAKE\_PORT" as input to recognize Read/Write command from master.
- 3. Receive the "BUF\_SIZE" bytes of data from the master.
- 4. Send the "BUF\_SIZE" bytes of random data to the master.

## **Example of Output**

Slave has no output.

## 3.15 Power Supply Voltage Detection Circuit (SVD3)

This example provides a description of how to use the Power Supply Voltage Detection Circuit (SVD3) to detect VDD voltage drop.

## Hardware Setup

This example requires the S5U1C31D5xT1 evaluation board configured to power from the debugger probe. Also, set the jumper to the EXVDD side of J12 on the S5U1C31D5xT1 evaluation board before running example.

## Operations

- 1. Software prepares to watch the VDD pin dropping the voltage below some limit.
- 2. Disconnect the jumper from J12.
- 3. Software detects voltage drop and reports it on the terminal.

| Terminal I/O                                                                                                    |                    | <b>▼</b> ₽ X  |
|----------------------------------------------------------------------------------------------------|--------------------|---------------|
| Output:                                                                                                    |                    | Log file: Off |
| -CPU clock- seCLG_IOSC (80000                                                                                                    | 00)                | ~             |
| SVD is configured to detect the<br>Please drop voltage on sePPORT<br>Power voltage drop detected<br>Interrupt Low voltage occurred<br>IRQ handler called<br>Exit | e voltage<br>_P62. | drop.         |
|                                                                                                    |                    | ~             |
| <                                                                                                    |                    | >             |
| Input:                                                                                                    | <u>C</u> trl codes | Options       |
|                                                                                                    | Buffer size:       | 0             |

## 3.16 16-Bit Timer (T16)

This example programs the 16-Bit Timer (T16) to interrupt periodically and counts the number of interrupts that occurred within a 5-second interval.

## Operations

- 1. OSC3 is selected as timer clock source. Example code does OSC3 auto-trimming to provide clock accuracy for the timer clock.
- 2. Initializes T16 channel 0.
- 3. Configures T16 channel 0 interrupts.
- 4. Enables T16 interrupts.
- 5. Counts a number of interrupts happened during 5 second interval.

| Terminal I/O                                                                |                    | <b>▼</b> ₽ X  |
|-----------------------------------------------------------------------------|--------------------|---------------|
| Output:                                                                     |                    | Log file: Off |
| -CPU clock- seCLG_IOSC (800000                                              | D)                 | A             |
| CLG seCLG_OSC3 Auto-trimming ok<br>IRQ interrupted: 677 times durin<br>Exit | ng 5 sec           |               |
|                                                                             |                    | ~             |
| <                                                                           |                    | >             |
| Input:                                                                      | <u>C</u> trl codes | Options       |
|                                                                             | Buffer size:       | 0             |

## 3.17 16-Bit PWM Timer (T16B)

This example exercises the various comparator/capture functions of the 16-Bit PWM Timer (T16B).

#### Operations

- 1. Set the 16-bit PWM timer as follows and start the 16-bit PWM timer.
- Mode: Repeat up-count mode
- Maximum counter value: 0x5000
- Comparator/capture circuit 0: Comparator mode (compare buffer: 0x2000)
- Comparator/capture circuit 1: Number of capture interrupts in capture mode (trigger signal: LOW)
- 2. Start the 16-bit PWM timer and put CPU in a Halt state.
- 3. When an interrupt occurs in the 16-bit PWM timer, release CPU from the Halt state.
- 4. Each time an interrupt occurs in the 16-bit PWM timer, get the number of interrupts below.
- Number of compare interrupts
- Number of capture interrupts
- Number of maximum-count interrupts
- Number of count-zero interrupts
- 5. When a compare interrupt occurs, set the trigger signal for capture to HIGH.
- 6. When a maximum-count interrupt occurs, set the trigger signal for capture to LOW.

| Terminal I/O                                                                                                    | <b>▼</b> ₽ ×                       |
|----------------------------------------------------------------------------------------------------|------------------------------------|
| Output:                                                                                                    | Log file: Off                      |
| -CPU clock- seCLG_IOSC (8000000)<br>Comparator Count = 0x200<br>Timer Count = 0x500<br>Interrupt Max Count = 100<br>Interrupt Zero Count = 111<br>Interrupt Comparator Count = 100<br>Interrupt Capture Count = 200<br>- CaptureCountData[0] = 0x200A<br>- CaptureCountData[1] = 0x0009<br>- CaptureCountData[2] = 0x200A<br>- CaptureCountData[3] = 0x0009<br>- CaptureCountData[4] = 0x200A<br>- CaptureCountData[5] = 0x0009<br>- CaptureCountData[5] = 0x0009<br>- CaptureCountData[6] = 0x200A<br>- CaptureCountData[7] = 0x0009<br>- CaptureCountData[8] = 0x200A<br>- CaptureCountData[9] = 0x0009<br>- CaptureCountData[10] = 0x200A<br>- CaptureCountData[11] = 0x0009<br>- CaptureCountData[12] = 0x200A<br>- CaptureCountData[13] = 0x0009<br>- CaptureCountData[14] = 0x200A<br>- CaptureCountData[15] = 0x0009<br>- CaptureCountData[16] = 0x200A<br>- CaptureCountData[17] = 0x0009<br>- CaptureCountData[18] = 0x200A<br>- CaptureCountData[19] = 0x0009<br>- CaptureCountData[19] = 0x0009<br>- CaptureCountData[10] = 0x0009<br>- Captur | 00 1D 00                           |
| Input:                                                                                                    | <u>D</u> trl codes <u>O</u> ptions |
| Bu                                                                                                    | fer size: 0                        |

# 3.18 UART (UART3)

This example shows how to program the UART3 to send/receive characters to/from S5U1C31D5xT1 when connected to a PC through a USB-to-UART adapter.

## Hardware Setup

- 1. Connect S5U1C31D5xT1 evaluation board to PC via USB Adapter for UART. For detail, see Figure 2.2.2.1 and 2.2.2.2 in Section 2.2.2.
- 2. Run a terminal program for UART communication on PC.
- 3. Configure terminal program for baud rate 115200, 8 data bits, 1 stop bit, non parity.

## Operations

- 1. Example initializes UART3 as below:
  - Baud rate is 115200
  - Data length is 8bit
  - Stop bit length is 1bit
  - Parity is Non parity
- 2. ASCII characters are transmitted from UART3 and displayed in the terminal program window.
- 3. Then the Example program waits for the input of the 8 characters.
- 4. When typing of the 8 characters completed the characters are sent back to the terminal program window.

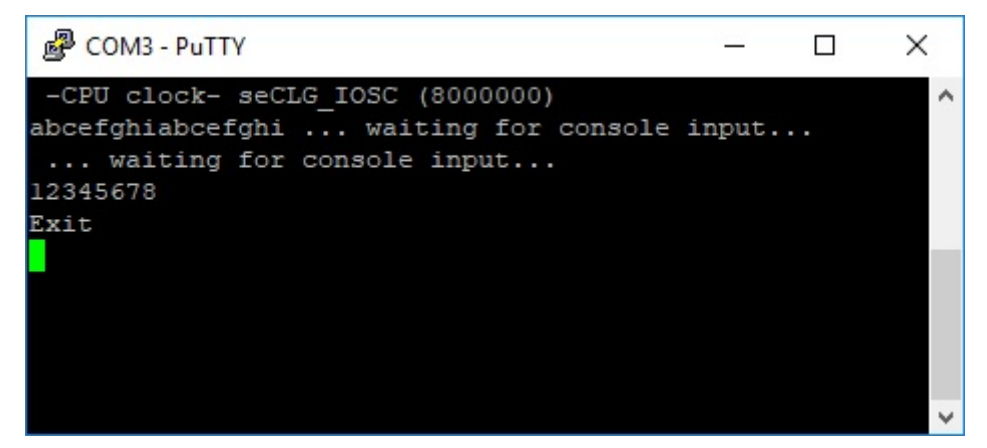

## 3.19 WatchDog Timer (WDT2)

This example shows how to program the WatchDog Timer (WDT2) to generate an NMI interrupt and a reset.

#### Operations

- 1. Initializes WDT2.
- 2. OSC1 is set as WTD2's clock source. OSC1 is started and configured to operate in sleep mode.
- 3. Shows NMI interrupts due to comparator match.
- 4. Second scenario shows Reset after NMI mode when WDT2 is reset.
- 5. Third scenario shows Reset after NMI mode when WDT2 is not reset.

```
Terminal I/O
                                                                                                                                                                                T I X
  Output:
                                                                                                                                                                       Log file: Off
     -CPU clock- seCLG_IOSC (8000000)
  WDT Clock source = (1)
WDT Clock divider = (0)
WDT CLock divider = (0)
WDT CLK = 256 Hz. CMP count = 1023
WDT 4 secs cycle is set
  NMI interrupts due to comparator match in NMI Mode.
WDT NMI interrupts = 1
  Watchdog timer was reset in Reset and NMI Mode.
Chip was alive after NMI
WDT Clock source = (1)
WDT Clock divider = (0)
WDT CLK = 256 Hz. CMP count = 250
WDT 0 secs cycle is set
WDT NMI interrupts = 5
   Watchdog timer was not reset in Reset and NMI Mode.
 Watchdog timer was not reset in Reset and NMI Mode.
Chip was reset on next comparator match.
WDT Clock source = (1)
WDT Clock divider = (0)
WDT Clock divider = (0)
WDT 0 secs cycle is set
-CPU clock- seCIG_IOSC (8000000)
WDT Clock source = (1)
WDT Clock divider = (0)
WDT Clock divider = (0)
WDT CLock divider = (0)
WDT CLK = 256 Hz. CMP count = 1023
WDT 4 secs cycle is set
NMI interrupts due to comparator match in NMI Mode.
WDT NMI interrupts = 1
   WDT NMI interrupts = 1
  Watchdog timer was reset in Reset and NMI Mode.
Chip was alive after NMI
WDT Clock source = (1)
WDT Clock divider = (0)
WDT Clock divider = (0)
  WDT CLK = 256 Hz. CMP count = 250
WDT 0 secs cycle is set
WDT NMI interrupts = 5
   Watchdog timer was not reset in Reset and NMI Mode.
  Watchdog timer was not reset in Reset and NMI Mode.

Chip was reset on next comparator match.

WDT Clock source = (1)

WDT Clock divider = (0)

WDT CLK = 256 Hz. CMP count = 250

WDT 0 secs cycle is set

-CPU clock- seCLG_IOSC (8000000)

WDT Clock source = (1)

WDT Clock divider = (0)

WDT Clock divider = (0)

WDT CLK = 256 Hz. CMP count = 1023

WDT 4 secs cycle is set

NMI interrupts due to comparator match in NMI Mode.

WDT NMI interrupts = 1
   WDT NMI interrupts = 1
    <
                                                                                                                                      Ctrl codes
                                                                                                                                                                        Options..
  Input:
                                                                                                                                                                  0
                                                                                                                                 Buffer size:
```

# 3.20 Sound Play (SOUNDPLAY)

This example shows how to play the sounds such as voice and music using the sound play function provided by HW Processor. This example can realize the following three audio playback functions.

- Playback on Audio-Amp IC + Speaker
- Playback on discrete circuit + Electromagnetic Buzzer (only S1C31D51)
- Playback on discrete circuit + Piezoelectric Buzzer (only S1C31D51)

This example can be switched these functions in using the board definition shown in Table 3.20.1.

| Table 3.20.1 | Board Defines for Sound Play | (SOUNDPLAY) |
|--------------|------------------------------|-------------|
|--------------|------------------------------|-------------|

| Configuration Feature | Defined                                                               |
|-----------------------|-----------------------------------------------------------------------|
| PLAY_AMPSPEAKER       | Playback on Audio-Amp IC + Speaker                                    |
| PLAY_ELBUZZER         | Playback on discrete circuit + Electromagnetic Buzzer (only S1C31D51) |
| PLAY_PIBUZZER         | Playback on discrete circuit + Piezoelectric Buzzer (only S1C31D51)   |

(1) Playback on Audio-Amp IC + Speaker

#### Sample Software Setup

- 1. Define "PLAY\_AMPSPEAKER" as a symbol definition on SOUNDPLAY project. (See Figure 3.20.1, Table 3.20.1.)
- 2. Build SOUNDPLAY project.

## Hardware Setup

- 1. Check the jumper settings of audio amplifiers on S5U1C31D5xT1. (see Table 3.20.2 and Figure 3.20.2.)
- 2. Connect the speaker output connector and the speaker via the speaker cable included with the evaluation board. (see Figure 3.20.1.)

Note: Amplifier settings should not be done during power supply. Parts mounted on the board such as amplifier may be damaged. Please switch the amplifier with the power off.

| Connectors: JP1/JP2/JP3/J13/JP4/JP5 |              |              |              |              |              |                                 |
|-------------------------------------|--------------|--------------|--------------|--------------|--------------|---------------------------------|
| Amplifier<br>Type                   | JP1          | JP2          | JP3          | J13          | JP4          | J5                              |
| Class-AB                            | Short 2 to 3 | Short 1 to 2 | Short 1 to 2 | Short 1 to 2 | Don't care   | Short 9 to 10<br>Short 11 to 12 |
| Class-D                             | Don't care   | Short 2 to 3 | Short 2 to 3 | Don't care   | Short 1 to 2 | Short 9 to 10<br>Short 11 to 12 |

Table 3.20.2 Jumper Settings of Audio Amplifiers

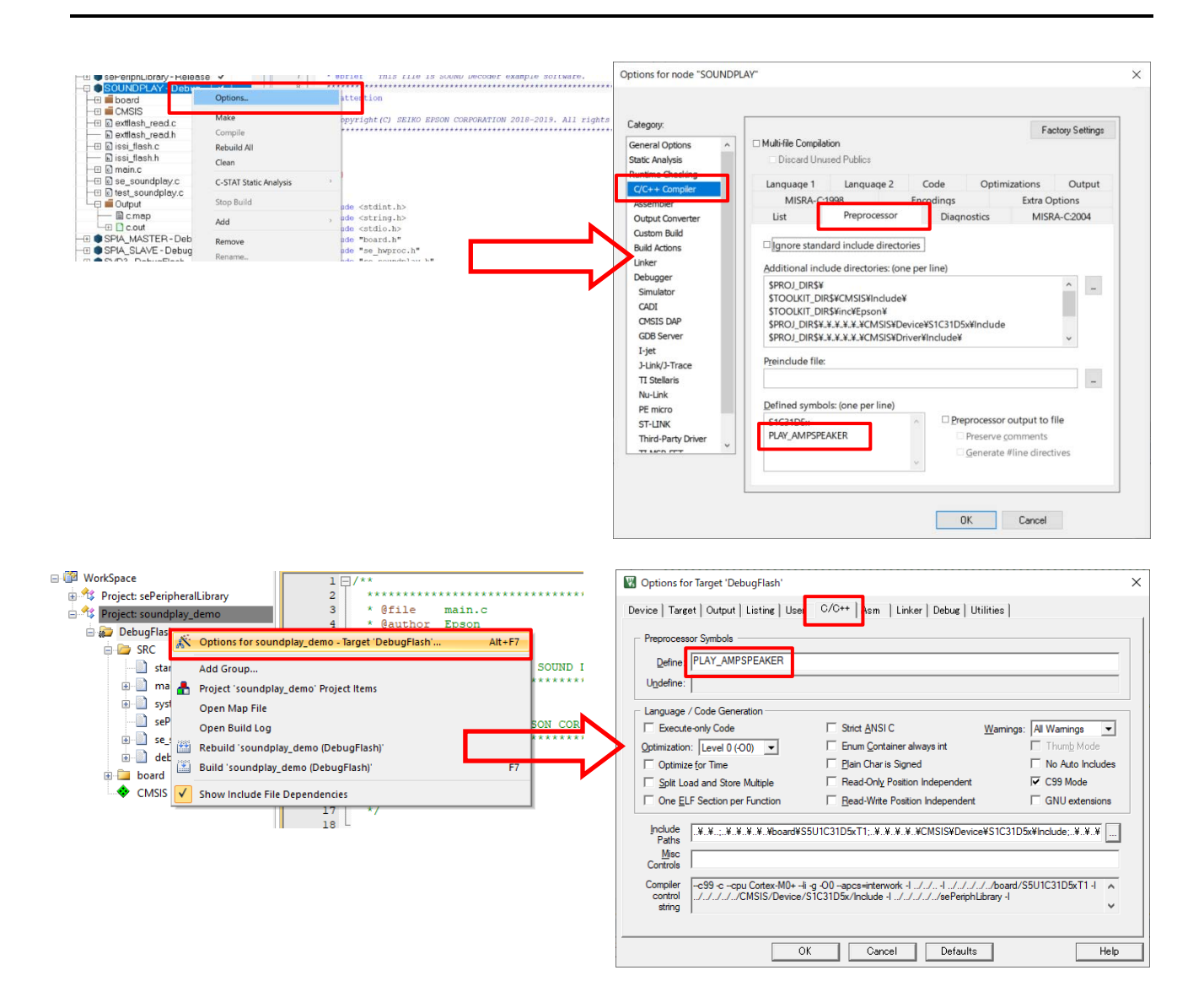

Figure 3.20.1 Symbol Definition (IAR EWARM on Upper figure, Keil MDKARM on Lower figure)

## Operations

- 1. Set the system clock for SOUNDPLAY. (See InitSCLK() function in main.c)
- 2. Enable the Speaker Amplifier. (See InitAMP() function in main.c)
- 3. Play sentences composed of sound files in the internal flash memory.
  - 3.1 Call the seSoundPlayInit() function to initialize the SOUNDPLAY.
  - 3.2 Call the seSoundPlaySetParameter() function to set a sentence number, channel, volume, repeat times, and voice speed.
  - 3.3 Call the seSoundPlayRunCommand() function to start sound play of the specified sentence.
  - 3.4 Wait for an interrupt indicating the sound play is finished.
  - 3.5 Repeat steps 3.2 to 3.4 if necessary.
  - 3.6 Call the seSoundPlayFinish() function to finish the SOUNDPLAY.
- 4. Initialize the QSPI peripheral module to access an external QSPI flash memory (See InitExtFlash() function in extflash\_read.c).
- 5. Play sentences composed of sound files in the external flash memory.
  - 5.1 Call the seSoundPlayInit() function to initialize the SOUNDPLAY.
  - 5.2 Call the seSoundPlaySetParameter() function to set a sentence number, channel, volume, repeat times, and voice speed.
  - 5.3 Call the seSoundPlayRunCommand() function to start sound play of the specified

sentence.

- 5.4 Wait for an interrupt indicating the sound play is finished.
- 5.5 Repeat steps 5.2 to 4.4 if necessary.
- 5.6 Call the seSoundPlayFinish() function to finish the SOUNDPLAY.

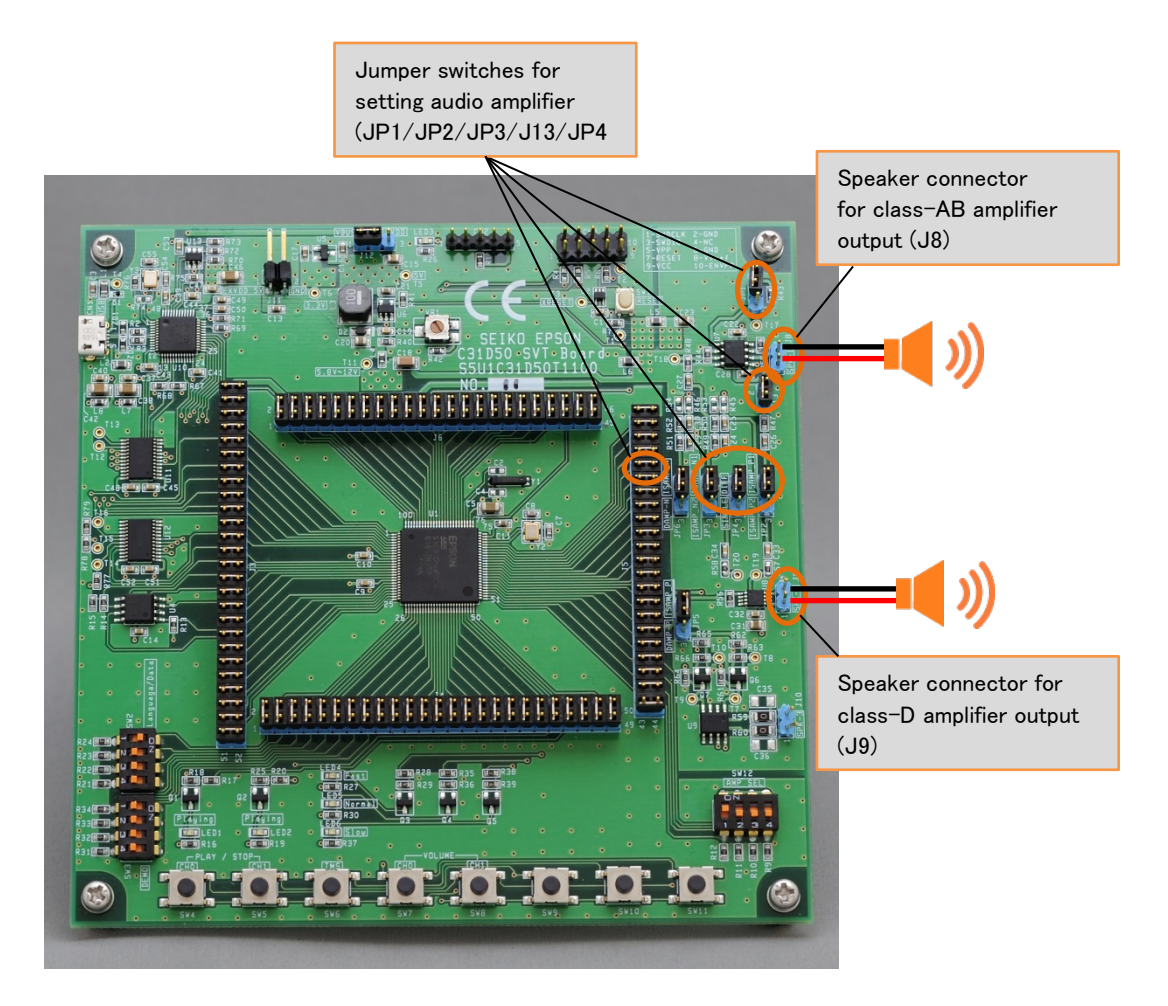

Figure 3.20.2 Jumpers and Connectors for Sound Play

(2) Playback on discrete circuit + Electromagnetic Buzzer (only S1C31D51)

## Sample Software Setup

- 1. Define "PLAY\_ELBUZZER" as a symbol definition on SOUNDPLAY project. (see Figure 3.20.1.)
- 2. Build SOUNDPLAY project.

### Hardware Setup

- 1. Connect Buzzer Evaluation board (S5U1C31D51T2) to S5U1C31D51T1 as matching direction of both silks. (see Table 3.20.3, Figure 3.20.3, Figure 3.20.4)
- 2. Check the jumper settings and resistances of the board. (see Table 3.20.4, Figure 3.20.4)
- 3. Connect the Electromagnetic Buzzer (SD160709 made by TDK) to the connector on the Buzzer Evaluation board (S5U1C31D51T2). (see Table 3.20.4)

| Jumper: J3/J4/J5/J6 |            |            |            |
|---------------------|------------|------------|------------|
| J3                  | J4         | J5         | J6         |
| 51-52 Open          | 45-46 Open | 1-2 Open   | 1-2 Open   |
| -                   | -          | 21-22 Open | 43-44 Open |
| -                   | -          | 23-24 Open | 45-46 Open |
| -                   | -          | 43-44 Open | -          |

 Table 3.20.3
 Settings of the board(S5U1C31D51T1) when connected to S5U1C31D51T2)

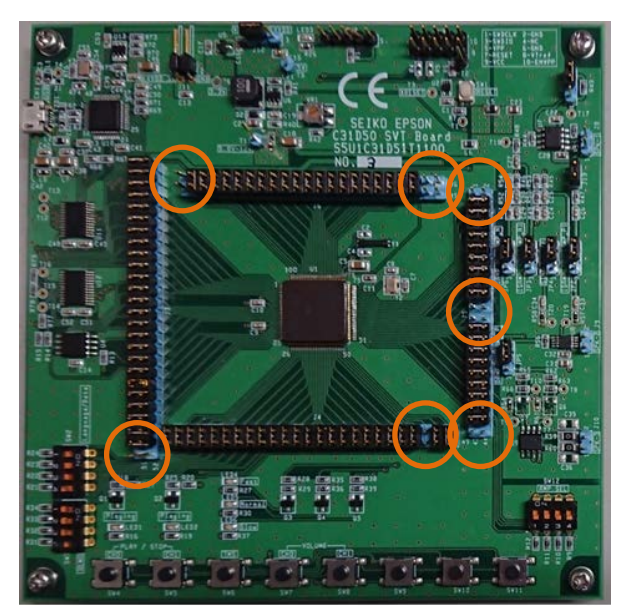

Figure 3.20.3 Settings of the board (S5U1C31D51T1) when connected to S5U1C31D51T2)

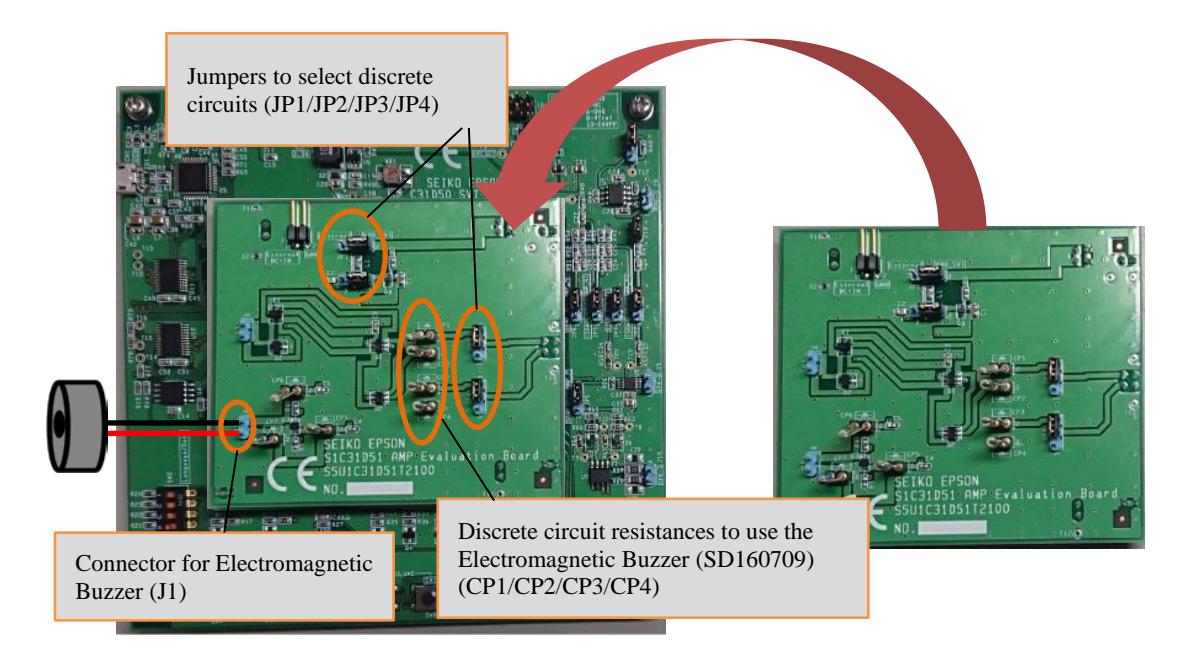

Figure 3.20.4 Settings and resistances of S5U1C31D51T2 when Electromagnetic buzzer is used

| Jumper: JP1/JP2/JP3/JF | 24        |           |           |
|------------------------|-----------|-----------|-----------|
| JP1                    | JP2       | JP3       | JP4       |
| 1-2 Short              | 1-2 Short | 1-2 Short | 1-2 Short |

| Table 3.20.4 | Settings and resistances of | f S5U1C31D51T2 when | Electromagnetic buzzer is used |
|--------------|-----------------------------|---------------------|--------------------------------|
|--------------|-----------------------------|---------------------|--------------------------------|

| Resistance: CP1/CP2/CP3/CP4 |         |         |         |
|-----------------------------|---------|---------|---------|
| CP1                         | CP2     | CP3     | CP4     |
| 2.2kohm                     | 2.2kohm | 2.2kohm | 2.2kohm |

## Operations

- 1. Set the system clock for SOUNDPLAY. (See InitSCLK() function in main.c)
  - Play sentences composed of sound files in the internal flash memory.
    - 2.1 Call the seSoundPlayInit\_ELBuzzer() function to initialize the SOUNDPLAY.
      - 2.2 Call the seSoundPlaySetParameter() function to set a sentence number, channel, volume, repeat times, and voice speed.
      - 2.3 Call the seSoundPlayRunCommand() function to start sound play of the specified sentence.
      - 2.4 Wait for an interrupt indicating the sound play is finished.
      - 2.5 Repeat steps 3.2 to 3.4 if necessary.
      - 2.6 Call the seSoundPlayFinish\_ELBuzzer() function to finish the SOUNDPLAY.
- 3. Initialize the QSPI peripheral module to access an external QSPI flash memory (See InitExtFlash() function in extflash\_read.c).
- 4. Play sentences composed of sound files in the external flash memory.
  - 4.1 Call the seSoundPlayInit\_ELBuzzer() function to initialize the SOUNDPLAY.
  - 4.2 Call the seSoundPlaySetParameter() function to set a sentence number, channel, volume, repeat times, and voice speed.
  - 4.3 Call the seSoundPlayRunCommand() function to start sound play of the specified sentence.
  - 4.4 Wait for an interrupt indicating the sound play is finished.
  - 4.5 Repeat steps 5.2 to 4.4 if necessary.
  - 4.6 Call the seSoundPlayFinish\_ELBuzzer() function to finish the SOUNDPLAY.

#### Notes:

In the discrete circuit for the electromagnetic buzzer mounted on S5U1C31D51T21, a large current may flow depend on the input signal of the circuit. Therefore, the power of this discrete circuit can be controlled ON/OFF by the port(P46) of S1C31D51, and the power is turned ON (P46 is controlled) in the initialization function (seSoundPlayInit\_ELBuzzer) prepared in this sample software. And after the playback, the power is turned off in the end function (seSoundPlayFinish\_ELBuzzer) that is called after playback is finished, and the power is turned on only during playback.

(3) Playback on discrete circuit + Piezoelectric Buzzer (only S1C31D51)

#### Sample Software Setup

- 1. Define "PLAY\_PIBUZZER" as a symbol definition on SOUNDPLAY project. (see Figure 3.20.1.)
- 2. Build SOUNDPLAY project.

#### Hardware Setup

- 1. Connect Buzzer Evaluation board (S5U1C31D51T2) to S5U1C31D51T1 as matching direction of both silks. (see Table 3.20.3, Figure 3.20.4)
- 2. Check the jumper settings and resistances of the board. (see Table 3.20.5)
- 3. Connect the Piezoelectric Buzzer (PS1740P02CE made by TDK) to the connector on the Buzzer Evaluation board (S5U1C31D51T2). (see Table 3.20.5)

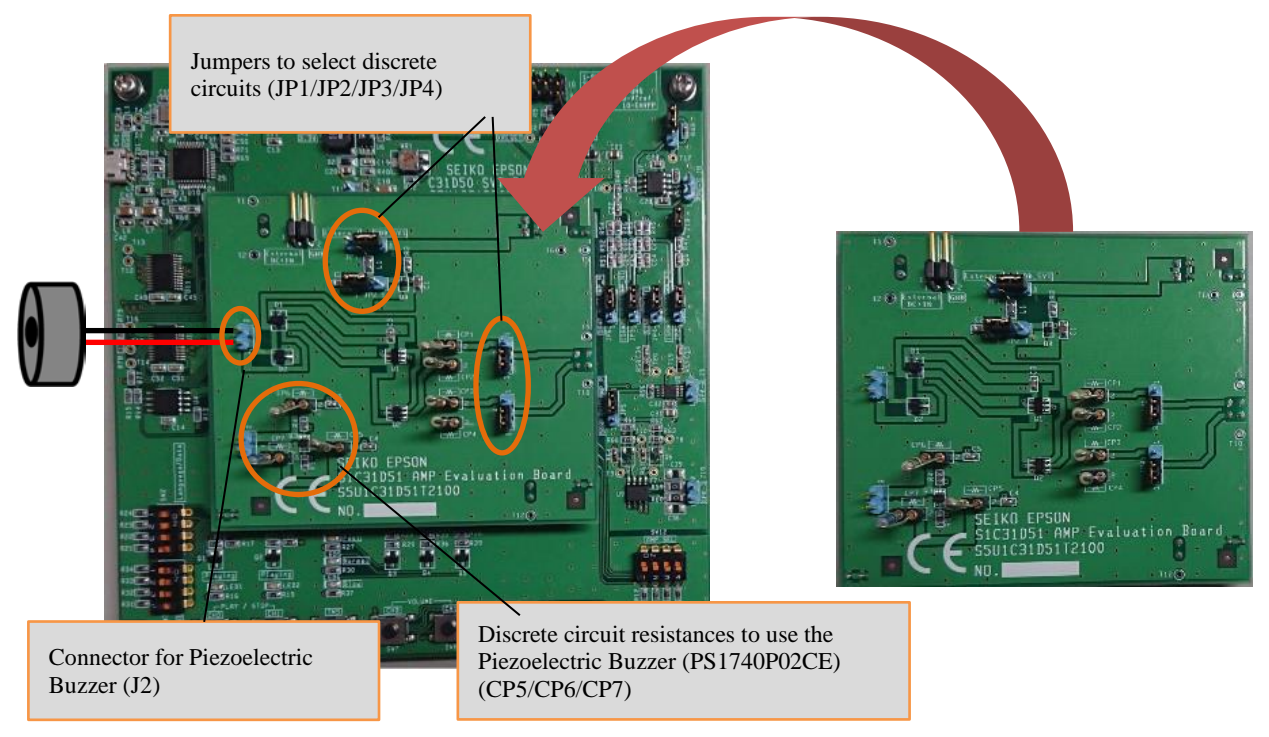

Figure 3.20.5 Settings and resistances of S5U1C31D51T2 when Piezoelectric buzzer is used

| Jumper: JP1/JP2/JP3/JF | 24        |           |           |
|------------------------|-----------|-----------|-----------|
| JP1                    | JP2       | JP3       | JP4       |
| 1-2 Short              | 2-3 Short | 2-3 Short | 2-3 Short |

Table 3.20.5 Settings and resistances of S5U1C31D51T2 when Piezoelectric buzzer is used

| Resistance: CP5/CP6/CP7 |         |         |
|-------------------------|---------|---------|
| CP5                     | CP6     | CP7     |
| 180 ohm                 | 180 ohm | 100 ohm |

#### Operations

- 1. Set the system clock for SOUNDPLAY. (See InitSCLK() function in main.c)
- 2. Play sentences composed of sound files in the internal flash memory.
  - 2.1 Call the seSoundPlayInit\_PIBuzzer() function to initialize the SOUNDPLAY.
  - $2.2\ {\rm Call\ the\ seSoundPlaySetParameter}\ 0\ {\rm function\ to\ set\ a\ sentence\ number},$
  - channel, volume, repeat times, and voice speed.
  - $2.3\ {\rm Call\ the\ seSoundPlayRunCommand}0$  function to start sound play of the

specified sentence.

- 2.4 Wait for an interrupt indicating the sound play is finished.
- 2.5 Repeat steps 3.2 to 3.4 if necessary.
- 2.6 Call the seSoundPlayFinish\_PIBuzzer() function to finish the SOUNDPLAY.
- 3. Initialize the QSPI peripheral module to access an external QSPI flash memory (See InitExtFlash() function in extflash\_read.c).
- 4. Play sentences composed of sound files in the external flash memory.
  - 4.1 Call the seSoundPlayInit\_PIBuzzer() function to initialize the SOUNDPLAY.
  - 4.2 Call the seSoundPlaySetParameter() function to set a sentence number, channel, volume, repeat times, and voice speed.
  - 4.3 Call the seSoundPlayRunCommand() function to start sound play of the specified sentence.
  - 4.4 Wait for an interrupt indicating the sound play is finished.
  - 4.5 Repeat steps 5.2 to 4.4 if necessary.
  - 4.6 Call the seSoundPlayFinish\_PIBuzzer() function to finish the SOUNDPLAY.

## 3.21 Memory Check (MEMCHECK)

This example shows how to check internal RAM, internal flash memory or external QSPI flash memory using the memory check function provided by HW Processor.

## Operations

- 1. Set the system clock for MEMCHECK. (See InitSCLK() function in main.c)
- 2. Perform the RAM check by data reading/writing for internal RAM.
- 3. Perform the RAM check by March-C algorithm for internal RAM.
- 4. Perform the checksum for internal flash memory.
- 5. Perform the CRC-16 for internal flash memory.
   6. Initialize the QSPI peripheral module to access an external QSPI flash memory (See InitExtFlash() function in extflash\_read.c).
- 7. Perform the checksum for external QSPI flash memory.
- 8. Perform the CRC-16 for external QSPI flash memory.

| Terminal I/O                           | ×                  |
|----------------------------------------|--------------------|
| Output:                                | Log file: Off      |
| CLG Initialization                     | ok 🔺               |
| B: UXUUU1, UXUUU1                      |                    |
| E: 0x0001, 0x0201,                     | RESULT=0x00000000  |
| B: 0x0001, 0x0001                      |                    |
| M: 0x0001, 0x0301                      | PECHIT-0-00000000  |
| B: 0x0001, 0x0301,                     | RESULI-0x00000000  |
| M: 0x0003, 0x0101                      |                    |
| E: 0x0001, 0x0201,                     | RESULT=0x00000000  |
| M: 0x0001, 0x0001                      |                    |
| E: 0x0001, 0x0301,                     | RESULT=0x00000000  |
| B: 0x0001, 0x0001                      |                    |
| M: UXUUU4, UXU2U1<br>F· 0v0001 0v0201  | RESULT=0v00000485  |
| B: 0x0001, 0x0001                      | ALGOLI CAUCOUCHUS  |
| M: 0x0004, 0x0201                      |                    |
| E: UXUUU1, UXU2U1,<br>B: 0v0001 0v0001 | RESULT=0x0000090a  |
| M: 0x0001, 0x0301                      |                    |
| E: 0x0001, 0x0301,                     | RESULT=0x00000000  |
| B: 0x0001, 0x0001                      |                    |
| E: 0x0001. 0x0201.                     | RESULT=0x0000d96f  |
| B: 0x0001, 0x0001                      |                    |
| M: 0x0005, 0x0101                      | PECHIT-0-00002006  |
| B: 0x0001, 0x0001                      | RESULI-0X00003900  |
| M: 0x0001, 0x0301                      |                    |
| E: UXUUU1, UXU3U1,<br>B: 0w0001 0w0001 | RESULT=0x00000000  |
| M: 0x0004, 0x0201                      |                    |
| E: 0x0001, 0x0201,                     | RESULT=0x000007d5  |
| B: 0x0001, 0x0001                      |                    |
| E: 0x0001. 0x0201.                     | RESULT=0x00000faa  |
| B: 0x0001, 0x0001                      |                    |
| M: 0x0001, 0x0301                      | BECHIT-000000000   |
| B: 0x0001, 0x0301,                     | RESULI-0x00000000  |
| M: 0x0005, 0x0101                      |                    |
| E: 0x0001, 0x0201,                     | RESULT=0x00006efc  |
| M: 0x0005, 0x0101                      |                    |
| E: 0x0001, 0x0201,                     | RESULT=0x0000c687  |
| B: 0x0001, 0x0001                      |                    |
| E: 0x0001, 0x0301                      | RESULT=0x00000000  |
|                                        |                    |
|                                        |                    |
|                                        |                    |
| Input:                                 | Ctrl codes Options |
|                                        | Buffer size: 0     |
| P                                      |                    |

# 3.22 Flash Programming (FLASH)

This example shows how to erase and program the internal flash memory using the seFlashLibrary.

The seFlashLibrary is implemented based on the specification of the CMSIS-Driver Flash Interface.

## Operations

- 1. Call the GetInfo() function to get the information on the internal flash memory.
- 2. Call the GetVersion() function to get the version of the flash driver.
- 3. Call the Initialize() function to initialize the flash driver.
- 4. Call the EraseSector() function to erase the sector specified by the argument.
- 5. Call the ProgramData() function to write the data to the sector specified in step 4.
- 6. Call the ReadData() function to read the data from the sector specified in step 4, and compare the read data with the data written in step 5.
- 7. Call the Uninitialize() function to make the flash driver uninitialized.

## Usage Notes of seFlashLibrary

Please note the following points when using this library.

- Make sure to disable interrupts before calling functions provided in this library.
- When executing this library, do not destroy the area where the library is placed.
- When using this library, pay attention to the number of times Flash memory can be rewritten. For the specifications of flash memory, refer to "S1C31D5x Technical Manual".
- This library uses the 16-bit timer (T16) ch.0. Therefore, after executing this library, the register setting of the 16-bit timer (T16) ch.0 has been changed. Be careful when using this library with a program using the 16-bit timer (T16) ch.0.
- This library switches the system clock to IOSC and executes it. Therefore, after executing the library, the register setting of the clock generator (CLG) has been changed. If necessary, take countermeasures such as backing up register settings of CLG before library execution and restoring register setting of CLG after library execution.

## 3.23 EEPROM Library (EEPROM)

This example shows how to write the data to the emulated EEPROM which uses the internal flash memory using the seEepromLibrary, and then read back and compare the data to expected values. Emulated EEPROM uses 256 bytes of internal Flash memory for each byte of EEPROM. The Flash area from 0x20000 to 0x2FFFF is used for EEPROM emulation and provides 256 bytes of EEPROM with 100,000 read/write cycles.

The seEepromLibrary is implemented based on the specification of the CMSIS-Driver Flash Interface. The header file for the emulated EEPROM routines is in CMSIS¥Driver¥Include¥Driver\_EEPROM.h.

Before using the emulated EEPROM, a one-time erase of the Flash area from 0x20000 to 0x3FFFF must be performed.

## **Parameter Settings**

To change the starting address of the internal Flash area for the emulate EEPROM, edit the linker configuration file.

For IAR EWARM, the internal Flash area of the emulated EEPROM is located in the section "EEPROM1". To change the starting address, redefine the memory region of "EEPROM1" in the "Examples/EEPROM/board/S5U1C31D5xT1/IAR/config/S1C31D5x\_flash.icf".

For MDK-ARM(µVision), the internal Flash area of the emulated EEPROM is located in the section "ER\_IROM2". To change the starting address, redefine the memory region of "LR\_IROM2" and "ER\_IROM2" in "Examples/EEPROM/board/S5U1C31D5xT1/ARM/eeprom\_flash.scf".

To change the size of emulated EEPROM and the number of the retries, edit "Driver\_EEPROM.h" to redefine the constants shown below.

#define CONFIG\_EEPROM\_SIZE\_MAX(256)

#define CONFIG\_RETRY\_COUNT(4)

The "CONFIG\_EEPROM\_SIZE\_MAX" indicates the size of the emulated EEPROM. This size can be selected one of 32/64/128/256.

The "CONFIG\_ RETRY\_COUNT" indicates the number of write retries when a writing has failed. Increasing the number of write retries causes the processing time of the writing routine to increase and performance to decrease. So it should only be set to several times.

## Operations

- 1. Call the GetInfoO function to get the information on the emulated EEPROM, if necessary.
- 2. Call the GetVersion() function to get the version of the emulated EEPROM driver, if necessary.
- 3. Call the ProgramData() function to write the data to emulated EEPROM.
- 4. Call the ReadData() function to read the data from emulated EEPROM.

#### Usage Notes of seEepromLibrary

Please note the following points when using this library.

- Make sure to disable interrupts before calling functions provided in this library.
- When executing this library, do not destroy the area where the library is placed.
- This library uses the 16-bit timer (T16) ch.0. Therefore, after executing this library, the register setting of the 16-bit timer (T16) ch.0 has been changed. Be careful when using this library with a program using the 16-bit timer (T16) ch.0.
- This library switches the system clock to IOSC and executes it. Therefore, after executing the library, the register setting of the clock generator (CLG) has been changed. If necessary, take countermeasures such as backing up register settings of CLG before library execution and restoring register setting of CLG after library execution.

## 3.24 Boot Loader (BootLoader)

This example loads a program transmitted from the outside by UART communication.

For details of this example, refer to "S1C31D5x Boot Loader Manual" on the separate document.

# 4 Demo Software

The demo software is preinstalled in the internal flash of S1C31D5x on S5U1C31D5xT1 evaluation board. The source code of this demo software is included in "Demos¥SOUNDPLAY\_DEMO" in the sample software package.

The demo software has

- Playback on Audio-Amp IC + Speaker
- Playback on discrete circuit + Electromagnetic Buzzer (only S1C31D51)
- Playback on discrete circuit + Piezoelectric Buzzer (only S1C31D51)

three playback modes as above.

The demo software has two modes as follows:

- Sound Play Demo Mode (Mode to demonstrate the sound play by operating the push switches.)
- Sound ROM Update Mode (Mode to update the sound ROM data in the external QSPI flash memory.)

## 4.1 Hardware Setup

Figure 4.1.1 shows the layout of main parts on S5U1C31D5xT1 evaluation board to run the demo software. Table 4.1.1 to 4.1.4 show the default settings of the jumpers and the DIP switches on S5U1C31D5xT1.

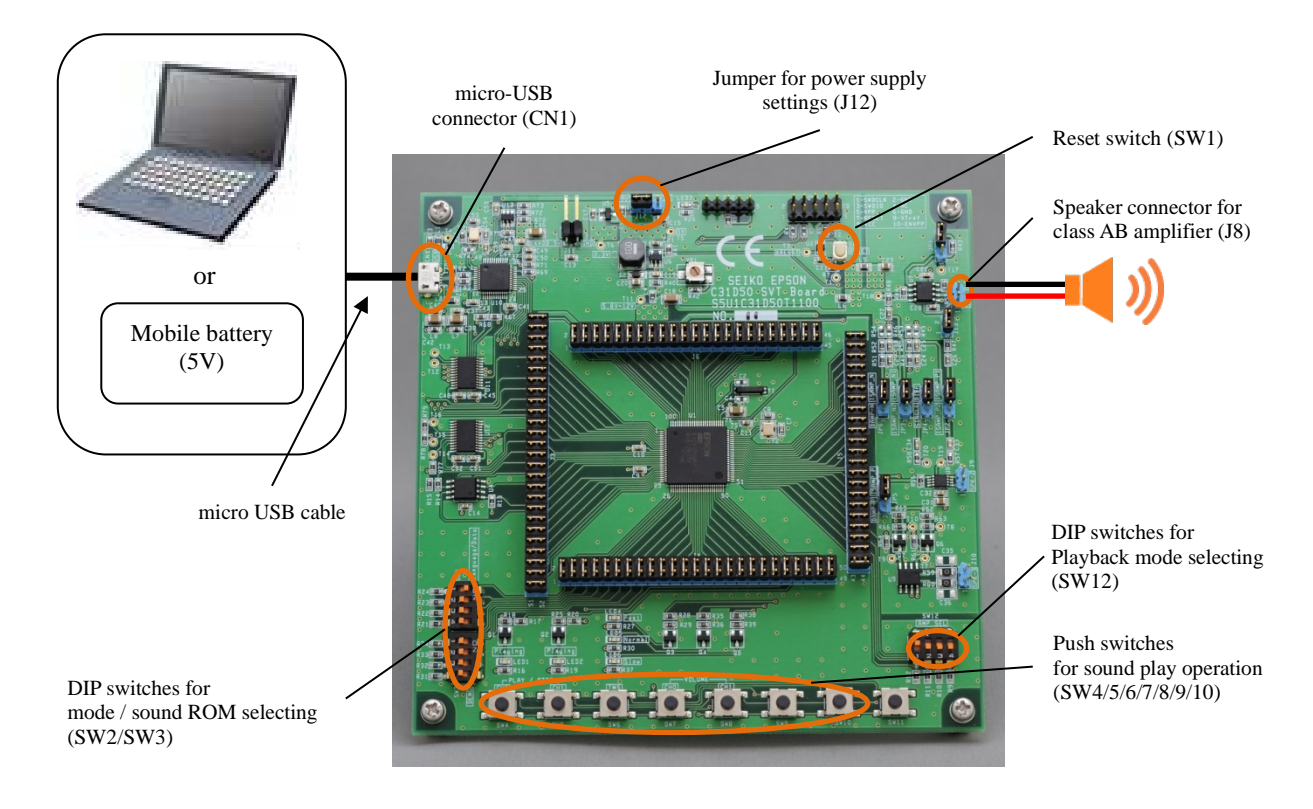

Figure 4.1.1 Layout of Main Parts on the evaluation board (S5U1C31D5xT1)

## Table 4.1.1 Jumper for Power Supply Settings

| J12          | Remark  |  |
|--------------|---------|--|
| Short 1 to 2 | default |  |

## Table 4.1.2 Jumper for Class-AB Amplifier Settings

| JP1       | JP2       | JP3       | J13       | JP4       | Remark  |
|-----------|-----------|-----------|-----------|-----------|---------|
| 2-3 short | 1-2 short | 1-2 short | 1-2 short | 1-2 short | default |

## Table 4.1.3 DIP Switch for Storage Selection (SW2-1)

| SW2-1 | Description                                        | Remark  |
|-------|----------------------------------------------------|---------|
| OFF   | Access to sound ROM in internal flash              |         |
| ON    | Access to sound ROM in external QSPI flash memory. | default |

## Table 4.1.4 DIP Switch for Mode Selection (SW3-1)

| SW3-1 | Description           | Remark  |
|-------|-----------------------|---------|
| OFF   | Sound Play Demo Mode  | default |
| ON    | Sound ROM Update Mode |         |

## 4.2 How to Run Sound Play Demo Mode

In the "Sound Play Demo Mode", you can operate the push switches (SW4, SW5, ..., SW10) on the evaluation board to run the sound playback such as 2 channel mixing playback and voice speed conversion playback.

The procedure for running this mode is as follows.

- 1. Set J12 to "VBUS 5V". (Short J12-1 and J12-2)
- 2. Connect CN1 to micro USB cable.
- 3. Connect a micro USB cable to mobile battery or PC to supply the 5V power.
- 4. Set SW3-1 to "OFF" to select "Sound Play Demo Mode".
- 5. In case of playback mode on Electromagnetic/Piezoelectric Buzzer, connect S5U1C31D51T2 to S5U1C31D51T1 and set "JP" and resistances of "CP" properly (see 3.20). Set SW2-1 to "OFF" to access to the sound ROM data in the internal flash memory. Set SW2-1 to "ON" to access to the sound ROM data in the external flash memory.
- When external flash memory access is selected in step 5, select the playback mode with SW12 and the sound ROM data with SW2 and SW3. (For detail of SW2/SW3/SW12 settings, refer toS1C31D50/D51 Evaluation Board Getting Started)
- 7. Press the SW1(RESET) to reset the evaluation board.
- 8. Press the SW4(PLAY/STOP-CH0) and/or SW5(PLAY/STOP-CH1) to start the sound play. (Refer to Figure 4.2.1 and Table 4.2.1 for details of the sound play operation.)

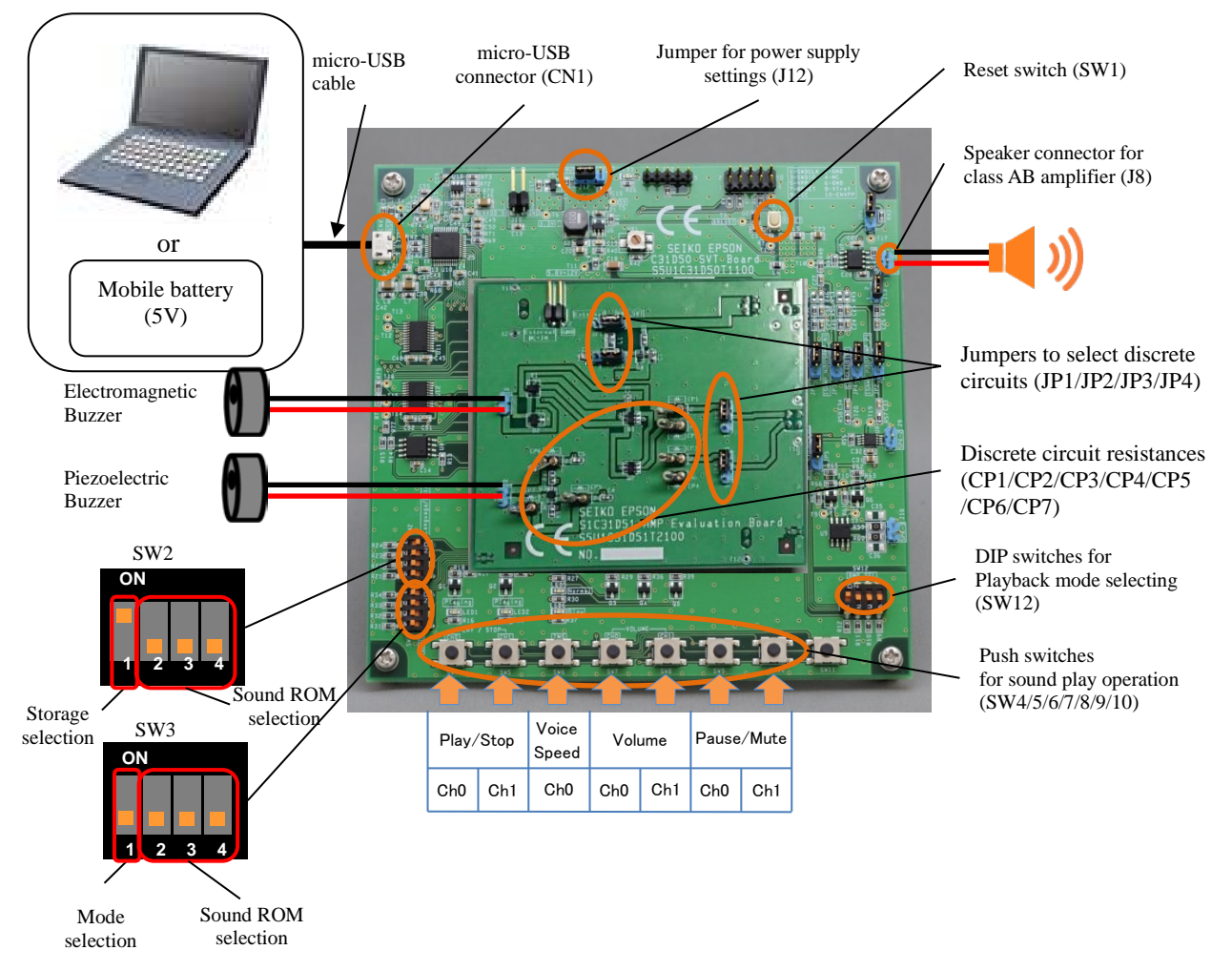

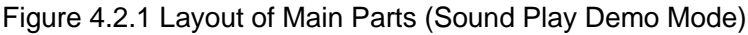

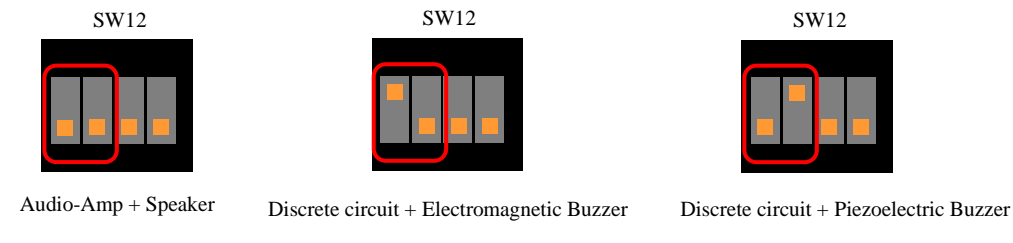

Figure 4.2.2 Setting of playback mode (SW12)

| Push SW                                | Operation                  | Description                                                                                                    |
|----------------------------------------|----------------------------|----------------------------------------------------------------------------------------------------|
| SW4/SW5<br>(Play/Stop for Ch.0,Ch.1)   | Press with single-click    | This operation starts playback of the sentence.<br>Every time this operation is performed, playback of the<br>next sentence is started.<br>This operation during sound playing stops playback and<br>starts playback of the next sentence.                          |
|                                        | Press with<br>double-click | This operation starts playback of the sentence.<br>Every time this operation is performed, playback of the<br>previous sentence is started.<br>This operation during sound playing stops playback and<br>starts playback of the previous sentence.                  |
|                                        | Long Press                 | This operation stops playback.<br>The operation during pausing cancels pause and stops<br>playback. The operation during muting cancels mute<br>and stops playback. This operation while stopped<br>returns the sentence to be played back to the initial<br>state. |
| SW6<br>(Voice Speed for Ch.0)          | Press with single-click    | This operation slows down the voice speed in steps of 5%.<br>When this operation is performed during playing, playback of the current sentence is stopped and the same sentence is played back at a lower speed.                                                    |
|                                        | Press with<br>double-click | This operation speeds up the voice speed in steps of 5%.<br>When this operation is performed during playing, playback of the current sentence is stopped and the same sentence is played back at a higher speed.                                                    |
|                                        | Long Press                 | This operation turns the voice speed back to default value.                                                                                                    |
| SW7/SW8<br>(Volume for Ch.0,Ch.1)      | Press with<br>single-click | This operation decreases the volume in 3dB steps.                                                                                                    |
|                                        | Press with<br>double-click | This operation increases the volume in 3dB steps.                                                                                                    |
|                                        | Long Press                 | This operation turns the volume back to default value.                                                                                                    |
| SW9/SW10<br>(Pause/Mute for Ch.0,Ch.1) | Press with single-click    | This operation pauses the sound play.<br>This operation during pausing, the pause will be<br>released.<br>This operation during muting, the mute will be released.                                                                                                  |
|                                        | Press with                 | This operation mutes the sound play.                                                                                                    |

## Table 4.2.1 Details of Push Switches

| double-click |  |
|--------------|--|

## 4.3 How to Sound ROM Update Mode

In the "Sound ROM Update Mode", you can rewrite the sound ROM data in the external QSPI flash memory.

The procedure for running this mode is as follows.

- 1. Create the sound ROM data (ROMImage\_C31D5x\_\*.bin) for S1C31D5x using ESPER2(Speech Data Creation Tool by EPSON).
- 2. Set J12 to "VBUS 5V". (Short J12-1 and J12-2)
- 3. Connect CN1 to micro USB cable.
- 4. Connect a micro USB cable to PC.
- 5. Set SW3-1 to "ON" to select "Sound ROM Update Mode".
- 6. Press the SW1(RESET) to reset the evaluation board. After resetting, confirm that LED1, LED2 and LED6 are lit.
- Copy the sound ROM data(ROMImage\_C31D5x\_\*.bin) created by ESPER 2 and the playlist file(PlayList\_C31D5x\_\*.txt) generated at the same time as the sound ROM data to the folders in the sample software package shown below.
  FlashTools¥S5U1C31D5xT1
- 8. Run the following batch files to update a sound ROM data and a playlist file to external QSPI flash memory. - FlashTools¥S5U1C31D5xT1/run\_write\_flash\_romdata.bat
  - FlashTools¥S5U1C31D5xT1/run\_write\_flash\_playlist.bat

Also, by editing the playlist file (PlayList\_C31D5x\_\*.txt), you can select and sort sentences to be played back. For details of the playlist file, refer to "Appendix.B. Playlist File".

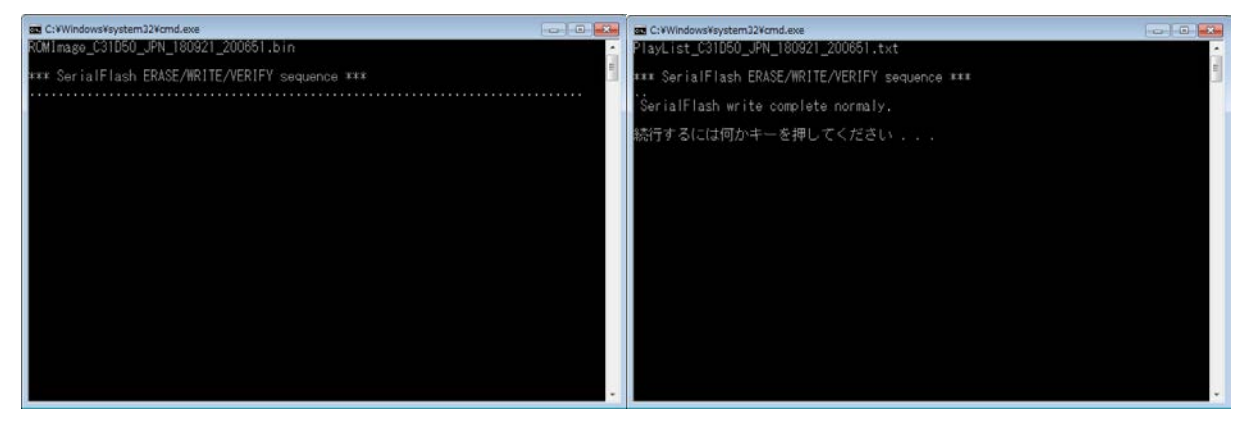

Figure 4.3.1 Screen Display when Batch Files is Executed

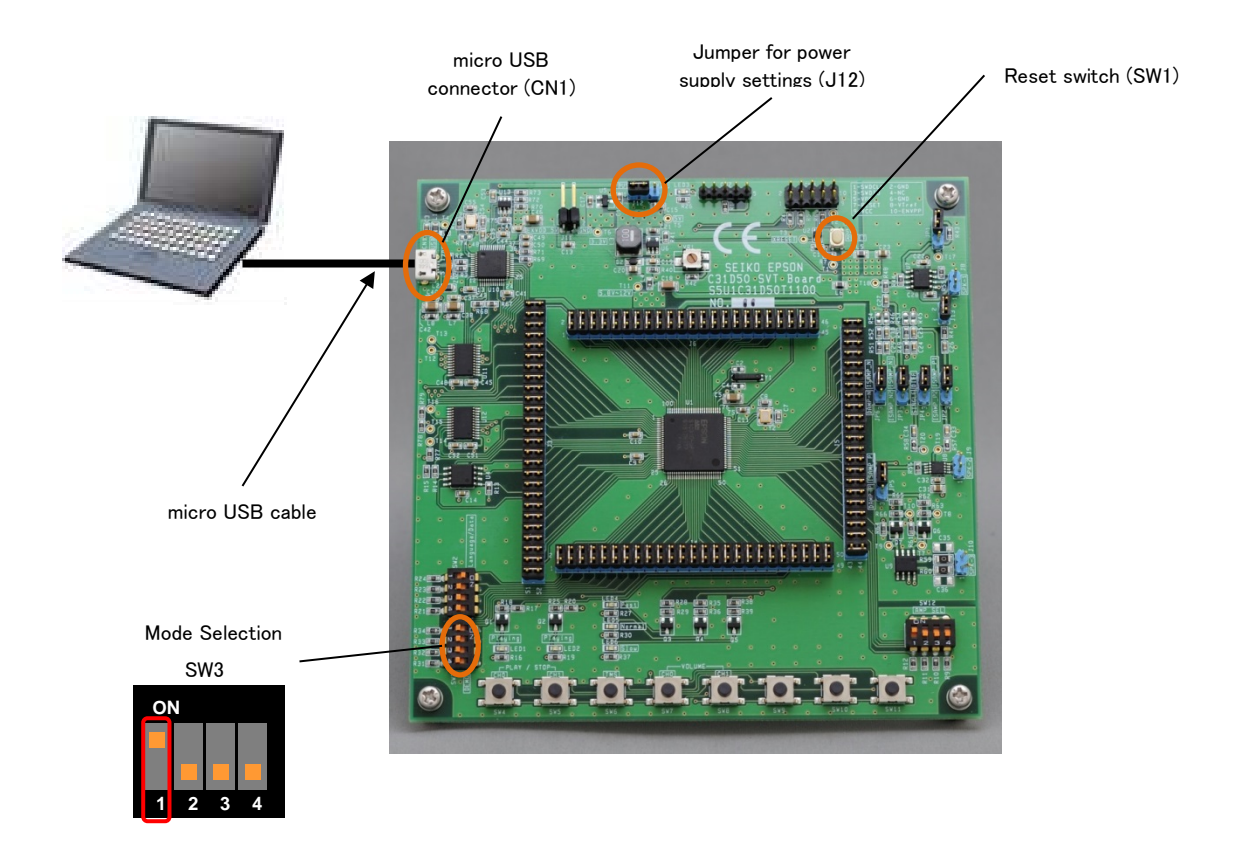

Figure 4.3.2 Layout of Main Parts (Sound ROM Update Mode)

# 5 Self-Testing Sample Software (Compliance with the IEC60730 Standard)

# 5.1 Description

The International Electrotechnical Commission (IEC) has issued the IEC 60730 standard for development of household appliances. Consumer electronics sold and used in Europe are required by law to comply with this safety standard. The purpose of this standard is to protect consumers from hazards arising from malfunctions and defects in final products by discovering them in a timely manner through periodic self-testing.

Software control for microcontrollers is categorized according to the following standards.

Class A: Control functions not intended to be relied upon for the safety of the equipment (e.g., lighting fixtures)

Class B: Control functions intended to prevent unsafe operation of the controlled equipment (e.g., washing machines, refrigerators, freezers, dishwashers)

Class C: Control functions intended to prevent special hazards (e.g., combustion appliances)

The majority of control software for household appliances falls under Class B, and the following self-testing is recommended for final products.

- Diagnosis of microcontroller and program counter stack failure
- Diagnosis of interrupt cycle abnormalities
- Diagnosis of abnormalities in the operating clock frequency of the microcontroller
- Diagnosis of abnormalities in the ROM/RAM memory
- Diagnosis of communication errors with external interfaces

For more detailed information, refer to Annex H of IEC 60730.

This document covers the sample software and reference information for self-testing S1C31D5x.

Self-testing includes:

- Memory failure test (read/write test, March-C test)
- Integrity testing of data in the memory (generates checksum and CRC)
- Interrupt test (interrupt cycle and interrupt count check)
- Main clock stability test (operating frequency check)

The read/write test and March-C test perform a read and write test in ranges specified for the memory, register, stack pointer, and status register.

For generating a checksum and CRC, an error detection code is requested and returned for data in the memory in the specified range.

The interrupt test counts how many interrupts occur in a certain period of time and returns that as a value.

The main clock stability test uses the sub-clock (32KHz) to check that the main clock is operating at a normal operating frequency.
## 5.2 Sample

The source code for this self-testing sample software is included in the folder of "IEC60730 compliant" sample software package Table 5.1.1. shows the list of sample files for self-testing. See Appendix D for details on each sample.

| File name              | Content                                                                     |
|------------------------|-----------------------------------------------------------------------------|
| main.c                 | Calls the test function                                                     |
| s1c31TestRam16.c       | RAM R/W test (for 16-bit devices)                                           |
| s1c31TestRam8.c        | RAM R/W test (for 8-bit devices)                                            |
| s1c31TestRegister.c    | General purpose register, stack pointer R/W test                            |
| s1c31TestRegister.s    | General purpose register, stack pointer R/W test                            |
| s1c31TestPsr.c         | Status register R/W test                                                    |
| s1c31RwPsr.s           | Software exception for causing the status register R/W test to be performed |
| s1c31TestRamMarchc.c   | RAM March-C test                                                            |
| s1c31TestChksum.c      | Calculates checksum                                                         |
| s1c31TestCrc.c         | Calculates CRC (calculation)                                                |
| s1c31TestCrcTbl.c      | Calculates CRC (table lookup)                                               |
| s1c31d5xTestInterupt.c | Interrupt test                                                              |
| s1c31d5xTestClk.c      | Main clock stability test                                                   |
| s1c31SelfTest.h        | Header file used by the self-testing sample program                         |

#### Operations

- 1. Run RAM Read/Write test (for 16bit device)
- 2. Run RAM Read/Write test (for 8bit device)
- 3. Run Register Read/Write test
- 4. Run PSR Read/Write test
- 5. Run RAM Read/Write test by March-C
- 6. Run to calculate checksum
- 7. Run to calculate CRC
- 8. Run interrupt test (port interrupt test depending on the number if presses by SW7)
- 9. Run clock test

#### Example of Output

| Terminal I/O 🔹 🕈 🗙                                                   |                                    |  |
|----------------------------------------------------------------------|------------------------------------|--|
| Output:                                                              | Log file: Off                      |  |
| RAM R/W test(16bit)<br>RAM memory is normal                          | start                              |  |
| RAM R/W test(8bit) s<br>RAM memory is normal                         | tart                               |  |
| register R/W test st<br>register is normal.                          | art:                               |  |
| PSR R/W test start:<br>PSR is normal.                                |                                    |  |
| March-c test start:<br>RAM memory is normal                          |                                    |  |
| checksum test start:<br>checksum value = 0x0                         | 373                                |  |
| crc test start(calcu<br>CRC value(calculate)                         | late)<br>= 0x8fa2                  |  |
| crc test start(use t<br>CRC value(use table)                         | able)<br>= 0x8fa2                  |  |
| interrupt count test start (push SW7):<br>port interrupt occurred 5. |                                    |  |
| main clock test star<br>main clock is normal                         | t:                                 |  |
|                                                                      |                                    |  |
|                                                                      | ~                                  |  |
| <                                                                    | >                                  |  |
| Input:                                                               | <u>C</u> trl codes <u>O</u> ptions |  |
|                                                                      | Buffer size: 0                     |  |

# Appendix. A. HW Processor Library Specification

The S1C31D5x HW Processor library is a set of drivers to use HW Processor Functions. The drivers are responsible for modules initialization, features configuration, modules access. The drivers take advantage of chip peripheral addresses and register layout description in the Device Definition file.

## Appendix. A.1 SOUNDPLAY

## seSoundPlayInit

| Syntax       | void seSoundPlayInit(                                                                   |  |
|--------------|-----------------------------------------------------------------------------------------|--|
|              | unsigned long romStartAddress,                                                          |  |
|              | unsigned long romSize,                                                                  |  |
|              | unsigned long keycode)                                                                  |  |
| Arguments    | romStartAddress                                                                         |  |
|              | Start address of the sound ROM data.                                                    |  |
|              | In case of internal Flash:                                                              |  |
|              | 0x00 0000,, 0x02 FFF0 (16 Byte alignment)                                               |  |
|              | In case of external QSPI-Flash:                                                         |  |
|              | 0x00 0000 + OFFSET                                                                      |  |
|              | 0x10 0000 + OFFSET                                                                      |  |
|              | 0x20 0000 + OFFSET                                                                      |  |
|              |                                                                                         |  |
|              | 0xE0 0000 + OFFSET                                                                      |  |
|              | 0xF0 0000 + OFFSET                                                                      |  |
|              | * The "OFFSET" is 0x04 0000, the start address of the memory mapped access area for     |  |
|              | external Flash memory (refer to "Figure 4.1.1 Memory Map" in "S1C31D50/D51 Technical    |  |
|              | Manual").                                                                               |  |
|              | romSize                                                                                 |  |
|              | Size of the sound ROM data.                                                             |  |
|              | In case of internal Flash:                                                              |  |
|              | 0x03 0000 Byte (192 KByte) or less                                                      |  |
|              | In case of external QSPI-Flash:                                                         |  |
|              | 0x10 00000 Byte(16 MByte) or less                                                       |  |
|              | keycode                                                                                 |  |
|              | 32bit value required to decode the eov files in sound ROM data.                         |  |
|              | 0x**** **** ****                                                                        |  |
| Return Value | Nothing                                                                                 |  |
| Explanation  | This function initializes SOUNDPLAY. Call this function first to use SOUNDPLAY in using |  |
|              | demo software for Audio Amp and Speaker.                                                |  |

#### seSoundPlayInit\_ELBuzzer

| Syntax       | Same as seSoundPlayInit                                                                 |
|--------------|-----------------------------------------------------------------------------------------|
| Arguments    | Same as seSoundPlayInit                                                                 |
| Return Value | Nothing                                                                                 |
| Explanation  | This function initializes SOUNDPLAY. Call this function first to use SOUNDPLAY in using |
|              | demo software for Electromagnetic Buzzer.                                               |

#### seSoundPlayInit\_PIBuzzer

| Syntax       | Same as seSoundPlayInit                                                                                                    |
|--------------|----------------------------------------------------------------------------------------------------|
| Arguments    | Same as seSoundPlayInit                                                                                                    |
| Return Value | Nothing                                                                                                    |
| Explanation  | This function initializes SOUNDPLAY. Call this function first to use SOUNDPLAY in using<br>demo software for Piezoelectric Buzzer. |

#### seSoundPlaySetParameter

| Syntax       | void seSoundPlaySetParameter                                                   |
|--------------|--------------------------------------------------------------------------------|
| -            | unsigned char ch,                                                              |
|              | unsigned short sentenceNo,                                                     |
|              | unsigned char volume,                                                          |
|              | unsigned char repeat                                                           |
|              | unsigned char speed)                                                           |
| Arguments    | ch                                                                             |
| -            | Channel of SOUNDPLAY.                                                          |
|              | 0: Channel 0                                                                   |
|              | 1: Channel 1                                                                   |
|              | sentenceNo                                                                     |
|              | Sentence number to play.                                                       |
|              | 1(0x0001),, 65535(0xFFFF)                                                      |
|              | volume                                                                         |
|              | Sound volume.                                                                  |
|              | 0x7F: 0dB                                                                      |
|              | 0x7E: -0.5dB                                                                   |
|              | 0x7D: -1.0dB                                                                   |
|              |                                                                                |
|              | 0x02: -63dB                                                                    |
|              | 0x01: -63.5dB                                                                  |
|              | 0x00: No sound                                                                 |
|              | repeat                                                                         |
|              | Repeat times of sentence play.                                                 |
|              | 0x01,, 0xFE: repeat times                                                      |
|              | 0xFF: infinite loop                                                            |
|              | speed                                                                          |
|              | Sound speed percentage (only channel 0).                                       |
|              | 75: 75% Slow                                                                   |
|              | 80: 80%                                                                        |
|              | 85: 85%                                                                        |
|              | 90: 90%                                                                        |
|              | 95: 95%                                                                        |
|              | 100: 100% Noraml Speed                                                         |
|              | 105: 105%                                                                      |
|              | 110: 110%                                                                      |
|              | 115: 115%                                                                      |
|              | 120: 120%                                                                      |
|              | 125: 125% Fast                                                                 |
|              | (5% step)                                                                      |
| Return Value | nothing                                                                        |
| Explanation  | This function sets parameters for SOUNDPLAY. Call this function before calling |
|              | seSoundPlayRunCommand().                                                       |

#### seSoundPlayRunCommand

| Syntax       | void seSoundPlayRunCommand                         |                                   |
|--------------|----------------------------------------------------|-----------------------------------|
|              | unsigned char ch,                                  |                                   |
|              | unsigned short command)                            |                                   |
| Arguments    | ch                                                 |                                   |
|              | Channel of SOUNDPLAY.                              |                                   |
|              | 0: Channel 0                                       |                                   |
|              | 1: Channel 1                                       |                                   |
|              | 2: All Channel                                     |                                   |
|              | command                                            |                                   |
|              | Command to control SOUNDPLAY. Set one of t         | he following command definitions. |
|              | 0x01 (sp_command_start):                           | Sound Start                       |
|              | 0x02 (sp_command_stop):                            | Sound Stop Immediately            |
|              | 0x03 (sp_command_stop_after_phrase):               | Sound Stop after current phrase   |
|              | 0x04 (sp_command_pause):                           | Pause immediately                 |
|              | 0x05 (sp_command_pause_after_phrase):              | Pause after current phrase        |
|              | 0x06 (sp_command_unpause):                         | Release Pause(UNPAUSE)            |
|              | 0x07 (sp_command_mute):                            | Mute immediately                  |
|              | 0x08 (sp_command_mute_after_phrase):               | Mute after current phrase         |
|              | 0x09 (sp_command_unmute):                          | Release Mute immediately(UNMUTE)  |
| Return Value | nothing                                            |                                   |
| Explanation  | This function runs the command. Call this function | n after calling                   |
| -            | seSoundPlaySetParameters().                        | -                                 |

#### seSoundPlayGetState

| Syntax       | unsigned short seSoundPlayGetState                                   |  |
|--------------|----------------------------------------------------------------------|--|
|              | unsigned char ch)                                                    |  |
| Arguments    | ch                                                                   |  |
|              | Channel of SOUNDPLAY. Set 0 or 1.                                    |  |
| Return Value | Current state of SOUNDPLAY on the channel specified by the argument. |  |
|              | 0x0000 (sp_state_init): On Initializing                              |  |
|              | 0x0001 (sp_state_idle): Idle                                         |  |
|              | 0x0002 (sp_state_play): On playing                                   |  |
|              | 0x0003 (sp_state_pause): On pausing                                  |  |
|              | 0x0004 (sp_state_mute): On muting                                    |  |
| Explanation  | This function gets current state of SOUNDPLAY.                       |  |

## seSoundPlayFinish

| Syntax       | void seSoundPlayFinish(void)                                |
|--------------|-------------------------------------------------------------|
| Arguments    | Nothing                                                     |
| Return Value | Nothing                                                     |
| Explanation  | This function finishes SOUNDPLAY for Audio Amp and Speaker. |

#### seSoundPlayFinish\_ELBuzzer

| Syntax       | void seSoundPlayFinish_ELBuzzer(void)                        |
|--------------|--------------------------------------------------------------|
| Arguments    | nothing                                                      |
| Return Value | nothing                                                      |
| Explanation  | This function finishes SOUNDPLAY for electromagnetic Buzzer. |

| Syntax       | void seSoundPlayFinish_ELBuzzer(void)                      |
|--------------|------------------------------------------------------------|
| Arguments    | nothing                                                    |
| Return Value | nothing                                                    |
| Explanation  | This function finishes SOUNDPLAY for Piezoelectric Buzzer. |

### seSoundPlayFinish\_PIBuzzer

## Appendix. A.2 MEMCHECK

#### seMemCheckInit

| Syntax       | void seMemCheckInit(void)                                                     |
|--------------|-------------------------------------------------------------------------------|
| Arguments    | nothing                                                                       |
| Return Value | nothing                                                                       |
| Explanation  | This function initializes MEMCHECK. Call this function first to use MEMCHECK. |

#### seMemCheckSetParameter

| Syntax       | void seMemCheckSetParameter                                                             |  |  |
|--------------|-----------------------------------------------------------------------------------------|--|--|
|              | unsigned long memStartAddress,                                                          |  |  |
|              | unsigned long memSize,                                                                  |  |  |
|              | unsigned long initValue)                                                                |  |  |
| Arguments    | memStartAddress                                                                         |  |  |
|              | Start address of the memory area to be checked.                                         |  |  |
|              | In case of RAM:                                                                         |  |  |
|              | 0x15 0000,, 0x15 1FFF                                                                   |  |  |
|              | 0x15 3000,, 0x15 67FF                                                                   |  |  |
|              | In case of internal Flash:                                                              |  |  |
|              | 0x00 0000,, 0x02 FFFF                                                                   |  |  |
|              | In case of external QSPI-Flash:                                                         |  |  |
|              | 0x00 0000 + OFFSET, • • • , 0x0F FFFF + OFFSET                                          |  |  |
|              | * The "OFFSET" is 0x04 0000, the start address of the memory mapped access area for     |  |  |
|              | external Flash memory (refer to "Figure 4.1.1 Memory Map" in "S1C31 D50/D51 Technical   |  |  |
|              | Manual").                                                                               |  |  |
|              | memSize                                                                                 |  |  |
|              | Size of the memory area to be checked.                                                  |  |  |
|              | initValue                                                                               |  |  |
|              | Initial value used for calculation of checksum or CRC16. Set the value of 16 bit width. |  |  |
|              | 0x0000,, 0xFFFF                                                                         |  |  |
| Return Value | nothing                                                                                 |  |  |
| Explanation  | This function sets parameters for MEMCHECK. Call this function before calling           |  |  |
|              | seMemCheckRunCommand().                                                                 |  |  |

| Syntax       | void seSoundPlayRunCommand<br>unsigned short command)                      |                               |
|--------------|----------------------------------------------------------------------------|-------------------------------|
| Arguments    | command                                                                    |                               |
| -            | Command to control MEMCHECK. Set one of the following command definitions. |                               |
|              | 0x02 (mc_command_ram_rw):                                                  | RAM Check by Read/Write Start |
|              | 0x03 (mc_command_ram_marach_c):                                            | March-C RAM Check Start       |
|              | 0x04 (mc_command_checksum):                                                | Checksum Start                |
|              | 0x05 (mc_command_crc):                                                     | CRC Start                     |
|              | 0xFF (mc_command_stop):                                                    | Memory Check Stop             |
| Return Value | nothing                                                                    |                               |
| Explanation  | This function runs the command. Call this function after calling           |                               |
|              | seMemCheckSetParameters().                                                 |                               |

#### se Mem Check Run Command

#### seMemCheckGetState

| Syntax       | unsigned short seMemCheckGetState(void)       |                                 |
|--------------|-----------------------------------------------|---------------------------------|
| Arguments    | nothing                                       |                                 |
| Return Value | Current state of MEMCHECK.                    |                                 |
|              | 0x0000 (mc_state_init):                       | On initializing                 |
|              | 0x0001 (mc_state_idle):                       | Idle                            |
|              | 0x0002 (mc_state_ram_rw):                     | Running RAM Check by Read/Write |
|              | 0x0003 (mc_state_ram_march_c):                | Running RAM Check by March-C    |
|              | 0x0004 (mc_state_checksum):                   | Running Checksum                |
|              | 0x0005 (mc_state_crc):                        | Running CRC                     |
| Explanation  | This function gets current state of MEMCHECK. |                                 |

#### seMemCheckFinish

| Syntax       | void seMemCheckFinish()          |
|--------------|----------------------------------|
| Arguments    | nothing                          |
| Return Value | nothing                          |
| Explanation  | This function finishes MEMCHECK. |

# Appendix. B. Playlist File

Table B.1 shows the parameters that can be specified in the playlist file generated with ESPER2 (Speech data creation tool by EPSON) with sound ROM data.

| Parameter Name | Description                                                                                                    |  |  |
|----------------|----------------------------------------------------------------------------------------------------|--|--|
| DIPSW_DEMO     | Set the demo No.<br>Demo No. is assigned to SW3-2/3/4 on the evaluation board.<br>SW2-2 SW2-3 SW2-4<br>0: OFF OFF OFF<br>1: OFF OFF OFF<br><br>7: ON ON ON                            |  |  |
| DIPSW_LANG     | Set the language type<br>Language type is assigned to SW2-2/3/4 on the evaluation board.<br>SW2-2 SW2-3 SW2-4<br>0: OFF OFF OFF<br>1: OFF OFF OFF<br>1: OFF OFF ON<br><br>7: ON ON ON |  |  |
| ROM_ADRS       | Set the start address of the sound ROM data stored in external QSPI flash memory.                                                                                                    |  |  |
| ROM_SIZE       | Set the size of the sound ROM data stored in external QSPI flash memory.                                                                                                    |  |  |
| KEYCODE        | Set the KEYCODE registered into ESPER2.                                                                                                    |  |  |
| PLAY_LIST_CH0  | Set the playlist of the sentence to be played on channel 0.                                                                                                    |  |  |
| PLAY_LIST_CH1  | Set the playlist of the sentence to be played on channel 1.                                                                                                    |  |  |
| VOLUME_CH0     | Set the initial value of the volume for channel 0.                                                                                                    |  |  |
| VOLUME_CH1     | Set the initial value of the volume for channel 1.                                                                                                    |  |  |
| REPEAT_CH0     | Set the number of repeat for channel 0.                                                                                                    |  |  |
| REPEAT_CH1     | Specify the number of repeat for channel 1.                                                                                                    |  |  |
| SPEED          | Set the initial value of speed for channel 0.                                                                                                    |  |  |
| STOP_TYPE_CH0  | Set the type of STOP command to be executed on channel 0.<br>0: stop immediately, 1:stop after current phrase                                                                         |  |  |
| STOP_TYPE_CH1  | Set the type of STOP command to be executed on channel 1.<br>0: stop immediately, 1:stop after current phrase                                                                         |  |  |
| PAUSE_TYPE_CH0 | Set the type of PAUSE command to be executed on channel 0.<br>0: pause immediately, 1:pause after current phrase                                                                      |  |  |
| PAUSE_TYPE_CH1 | Set the type of PAUSE command to be executed on channel 1.<br>0: pause immediately, 1:pause after current phrase                                                                      |  |  |
| MUTE_TYPE_CH0  | Set the type of MUTE command to be executed on channel 0.<br>0: mute immediately, 1:mute after current phrase                                                                         |  |  |
| MUTE_TYPE_CH1  | Set the type of MUTE command to be executed on channel 1.<br>0: mute immediately, 1:mute after current phrase                                                                         |  |  |
| AUTO_PLAY_CH0  | Set the auto-play flag for channel 0.<br>0: auto-play off, 1:auto-play on                                                                                                    |  |  |
| AUTO_PLAY_CH1  | Set the autoplay flag for channel 1.                                                                                                    |  |  |

Table B.1 Parameters in Playlist File

# Appendix. C. Code Sizes of Example Projects

Table B.1 shows a list of code sizes when each example project included in this sample software is built using IAR EWARM or MDK-ARM.

| Example Project Name | IAR EWARM                     | MDK-ARM                       |
|----------------------|-------------------------------|-------------------------------|
|                      | (Code size is 16 KB or less.) | (Code size is 32 KB or less.) |
| ADC12A               | ۲<br>۲                        | <i>v</i>                      |
| CLG                  | ~                             | ~                             |
| DMAC                 | ~                             | ~                             |
| Flash                | ۲<br>۲                        | <i>v</i>                      |
| EEPROM               | <u>ب</u>                      | <i>v</i>                      |
| I2C_S5U1C31D5xT1     | <u>۲</u>                      | ~                             |
| PPORT                | ۲<br>۲                        | ~                             |
| QSPI                 | v                             | <i>v</i>                      |
| QSPI_DMA             | v                             | <i>v</i>                      |
| QSPI_MASTER          | ~                             | <i>v</i>                      |
| QSPI_SLAVE           | ~                             | ~                             |
| REMC3                | ~                             | ~                             |
| RFC                  | v                             | <i>v</i>                      |
| RTCA                 | ~                             | ~                             |
| SPIA_MASTER          | ~                             | ~                             |
| SPIA_SLAVE           | ~                             | ~                             |
| SVD3                 | ~                             | ~                             |
| T16                  | ~                             | ~                             |
| T16B                 | ~                             | ~                             |
| UART3                | ~                             | ~                             |
| WDT2                 | v                             | <i>v</i>                      |
| SOUNDPLAY            | ~                             | ~                             |
| MEMCHECK             | v                             |                               |
| SOUNDPLAY_DEMO       | -                             | -                             |
| IEC 60730 compliant  | <ul> <li>✓</li> </ul>         | V                             |

Table C.1 Code Sizes of Example Projects

Note: Depending on the version of the IDE or the build configuration of the IDE, the code size may exceed the size in Table B.1.

# Appendix. D. Self-Testing Sample Software Specification

## s1c31TestRam16

| Syntax       | Short s1c31TestRam16 (<br>unsigned short *chkAddr,<br>unsigned short chkNum)                                                                                                    |  |
|--------------|----------------------------------------------------------------------------------------------------|--|
| Arguments    | *chkAddr<br>Start address of RAM to be tested.<br>chkNum<br>RAM data size to be tested.                                                                                                    |  |
| Return Value | Result of RAM R/W         0x0000 (E_OK):       No difference from the written value         0x0001 (E_MEMORY):       There is a difference with the written value                                                                                                  |  |
| Explanation  | This function writes 0xaa55 (0x55aa) to the memory for the number of chkNum from the address pointed to by chkAddr. After that, it reads and compares it with the written value, and returns E_OK if there is no difference and E_MEMORY if there is a difference. |  |
| Caution      | The least significant bit of chkAddr is always treated as 0. The operation is not guaranteed when the specified memory area overlaps the stack area. S1c31TestRam16 checks the memory for chkNum x 2 bytes.                                                        |  |

#### s1c31TestRam8

| Syntax       | Short s1c31TestRam8 (<br>unsigned short *chkAddr,<br>unsigned short chkNum)                                                                                                    |  |
|--------------|----------------------------------------------------------------------------------------------------|--|
| Arguments    | *chkAddr<br>Start address of RAM to be tested.<br>chkNum<br>RAM data size to be tested.                                                                                                    |  |
| Return Value | Result of RAM R/W         0x0000 (E_OK):       No difference from the written value         0x0001 (E_MEMORY):       There is a difference with the written value                                                                                              |  |
| Explanation  | This function writes 0xa5 (0x5a) to the memory for the number of chkNum from the address pointed to by chkAddr. After that, it reads and compares it with the written value, and returns E_OK if there is no difference and E_MEMORY if there is a difference. |  |
| Caution      | The least significant bit of chkAddr is always treated as 0. The operation is not guaranteed when the specified memory area overlaps the stack area. S1c31TestRam8 checks the memory for chkNum x 1 bytes.                                                     |  |

#### s1c31TestRegister

| Syntax       | Short s1c31TestRegister (void)                                                              |                                          |
|--------------|---------------------------------------------------------------------------------------------|------------------------------------------|
| Arguments    | void                                                                                        |                                          |
| Return Value | Result of Register Read/Write                                                               |                                          |
|              | 0x0000 (E_OK): No d                                                                         | fference from the written value          |
|              | 0x0002 (E_REGISTER): Ther                                                                   | e is a difference with the written value |
| Explanation  | This function writes 0x555555 (0xaaaaaa) to registers in Arm core. After that, it reads and |                                          |
|              | compares it with the written value, and returns E_OK if there is no difference and          |                                          |
|              | E_REGISTER if there is a difference.                                                        |                                          |

| Syntax       | Short s1c31TestPsr (void)                                                                       |                                              |
|--------------|-------------------------------------------------------------------------------------------------|----------------------------------------------|
| Arguments    | void                                                                                            |                                              |
| Return Value | Result of Register Read/Write                                                                   |                                              |
|              | 0x0000 (E_OK):                                                                                  | No difference from the written value         |
|              | 0x0002 (E_REGISTER):                                                                            | There is a difference with the written value |
| Explanation  | This function writes 0x5555555 (0xaaaaaa) to status registers in Arm core. After that, it reads |                                              |
|              | and compares it with the written value, and returns E_OK if there is no difference and          |                                              |
|              | E_REGISTER if there is a difference.                                                            |                                              |

#### s1c31TestRamMarchc

| Syntax       | Short s1c31TestRamMarchc (                                                                 |  |  |  |
|--------------|--------------------------------------------------------------------------------------------|--|--|--|
|              | unsigned short *chkAddr,                                                                   |  |  |  |
|              | unsigned short chkNum)                                                                     |  |  |  |
| Arguments    | *chkAddr                                                                                   |  |  |  |
|              | Start address of RAM to be tested.                                                         |  |  |  |
|              | chkNum                                                                                     |  |  |  |
|              | RAM data size to be tested.                                                                |  |  |  |
| Return Value | Result of RAM R/W                                                                          |  |  |  |
|              | 0x0000 (E_OK): No difference from the written value                                        |  |  |  |
|              | 0x0001 (E_MEMORY): There is a difference with the written value                            |  |  |  |
| Explanation  | This function runs March-C tests for the number of chkNum from the address pointed by      |  |  |  |
|              | chkAddr. And returns E_OK if there is no difference and E_MEMORY if there is a difference. |  |  |  |
| Caution      | The operation is not guaranteed when the specified memory area overlaps the stack area.    |  |  |  |
|              | The memory in the test range will be rewritten to 0x00.                                    |  |  |  |

#### s1c31TestChksum

| Syntax       | Short s1c31TestChksum (<br>unsigned short *chkAddr,<br>unsigned short chkNum)                                                            |  |  |
|--------------|----------------------------------------------------------------------------------------------------|--|--|
| Arguments    | *chkAddr<br>Start address of RAM to be tested.<br>chkNum<br>RAM data size to be tested.                                                  |  |  |
| Return Value | Result of checksum calculation.                                                                                                    |  |  |
| Explanation  | This function reads the value of memory for the number of chkNum from the address pointed by chkAddr and returns the result of checksum. |  |  |

#### s1c31TestCrc

| Syntax       | Short s1c31TestCrc (<br>unsigned short *chkAddr,<br>unsigned short chkNum)                                                                      |  |  |
|--------------|----------------------------------------------------------------------------------------------------|--|--|
| Arguments    | *chkAddr<br>Start address of RAM to be tested.<br>chkNum<br>RAM data size to be tested.                                                         |  |  |
| Return Value | Result of CRC calculation.                                                                                                    |  |  |
| Explanation  | This function reads the value of memory for the number of chkNum from the address pointed by chkAddr and returns the result of CRC calculation. |  |  |

# Appendix. D. Self-Testing Sample Software Specification

## s1c31TestCrcTbl

| Syntax       | Short s1c31TestCrcTbl (<br>unsigned short *chkAddr,<br>unsigned short chkNum)                                                                                                    |
|--------------|----------------------------------------------------------------------------------------------------|
| Arguments    | *chkAddr<br>Start address of RAM to be tested.<br>chkNum<br>RAM data size to be tested.                                                                                                    |
| Return Value | Result of CRC calculation.                                                                                                    |
| Explanation  | This function reads the value of memory for the number of chkNum from the address pointed by chkAddr. After that, refer to the table (CRC-CCITT table) to calculate the CRC and return the result. |

#### s1c31d5xTestInterupt

| Syntax       | Short s1c31d5xTestInterrupt (<br>unsigned short numInt)                                   |
|--------------|-------------------------------------------------------------------------------------------|
| Arguments    | numInt                                                                                    |
|              | Number of interrupts specified by CLG 16 bit timer.                                       |
| Return Value | Number of interrupts occurred                                                             |
| Explanation  | This function counts generated interrupts (P13 (SW7) interrupt is used) before the number |
|              | of interrupts specified by numInt (CLG 16 bit timer is used) are generated.               |

## s1c31d5xTestClk

| Syntax       | int s1c31d5xTestClk (<br>unsigned long baseFreq,<br>unsigned short range)                                                                                                    |                                       |  |
|--------------|----------------------------------------------------------------------------------------------------|---------------------------------------|--|
| Arguments    | baseFreq<br>The ideal main clock used (Hz)<br>Range<br>Allowable error (%)                                                                                                    |                                       |  |
| Return Value | Result of Clock Test<br>0x0000 (E_OK):<br>0x0003 (E_CLOCK):                                                                                                    | Within tolerance<br>Outside tolerance |  |
| Explanation  | This function checks whether the ideal frequency of the main clock specified by baseFreq operates within the tolerance (%) range specified by range.<br>If the result is within the specified tolerance, it returns E_OK, and if it is out of the range, it returns E_CLOCK. |                                       |  |

# **Revision History**

| Attachmen |            |        |          |                                                                         |
|-----------|------------|--------|----------|-------------------------------------------------------------------------|
| Rev. No.  | Date       | Page   | Category | Contents                                                                |
| Rev.1.00  | 11/10/2018 | All    | New      | New establishment.                                                      |
| Rev.1.10  | 01/17/2019 | -      | Delete   | Deleted section 2.2.3.                                                  |
|           |            | 4      | Modify   | Modified section 2.2.1.                                                 |
|           |            | 8,16   | Modify   | Modified with UI change of the setup utility "ToolchainSetup.exe".      |
|           |            | 12,21  | Modify   | Modified section 2.3.5 and 2.4.5.                                       |
|           |            | 66,67  | Modified | Modified Appendix.A.                                                    |
| Rev.2.00  | 02/26/2019 | 4,6,14 | Modify   | Modified section 1.1, 2.2.1, 2.3.1, 2.3.5, 2.4.1 and 2.4.5.             |
|           |            | 56     | Add      | Added section 3.24.                                                     |
| Rev.3.00  | 06/30/2020 | All    | Modify   | Modified D50 to D5x                                                     |
|           |            | 52-57  | Modify   | Updated section 3.20 (SOUNDPLAY)                                        |
|           |            | 62-67  | Modify   | Updated chapter 4 (Demo Software)                                       |
|           |            | 68-70  | Add      | Added chapter 5 (Self-Testing Sample Software)                          |
|           |            | 71-74  | Add      | Added some functions to Appendix A (HW Processor Library Specification) |
|           |            | 78-80  | Add      | Added Appendix D (Self-Testing Sample Software Specification)           |
|           |            |        |          |                                                                         |
|           |            |        |          |                                                                         |
|           |            |        |          |                                                                         |
|           |            |        |          |                                                                         |
|           |            |        |          |                                                                         |
|           |            |        |          |                                                                         |
|           |            |        |          |                                                                         |
|           |            |        |          |                                                                         |
|           |            |        |          |                                                                         |
|           |            |        |          |                                                                         |
|           |            |        |          |                                                                         |
|           |            |        |          |                                                                         |
|           |            |        |          |                                                                         |

# EPSON

# **International Sales Operations**

#### America

Epson America, Inc.

#### Headquarter:

3840 Kilroy Airport Way Long Beach, California 90806-2452 USA Phone: +1-562-290-4677

San Jose Office: 214 Devcon Drive San Jose, CA 95112 USA Phone: +1-800-228-3964 or +1-408-922-0200

#### Europe

Epson Europe Electronics GmbH Riesstrasse 15, 80992 Munich, Germany

Phone: +49-89-14005-0

FAX: +49-89-14005-110

#### Asia

#### Epson (China) Co., Ltd.

4th Floor, Tower 1 of China Central Place, 81 Jianguo Road, Chaoyang District, Beijing 100025 China Phone: +86-10-8522-1199 FAX: +86-10-8522-1120

#### Shanghai Branch

Room 1701 & 1704, 17 Floor, Greenland Center II, 562 Dong An Road, Xu Hui District, Shanghai, China Phone: +86-21-5330-4888 FAX: +86-21-5423-4677

#### Shenzhen Branch

Room 804-805, 8 Floor, Tower 2, Ali Center,No.3331 Keyuan South RD(Shenzhen bay), Nanshan District, Shenzhen 518054, China Phone: +86-10-3299-0588 FAX: +86-10-3299-0560

#### Epson Taiwan Technology & Trading Ltd.

15F, No.100, Songren Rd, Sinyi Dist, Taipei City 110. Taiwan Phone: +886-2-8786-6688

#### Epson Singapore Pte., Ltd.

1 HarbourFront Place, #03-02 HarbourFront Tower One, Singapore 098633 Phone: +65-6586-5500 FAX: +65-6271-3182

#### Epson Korea Co.,Ltd

10F Posco Tower Yeoksam, Teheranro 134 Gangnam-gu, Seoul, 06235, Korea Phone: +82-2-3420-6695

Seiko Epson Corp. Sales & Marketing Division

**Device Sales & Marketing Department** 

29th Floor, JR Shinjuku Miraina Tower, 4-1-6 Shinjuku, Shinjuku-ku, Tokyo 160-8801, Japan

Document Code: 413732503 First Issue November 2018 Revised February 2019 Revised June 2020 in JAPAN